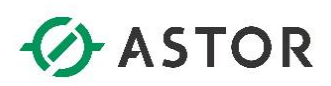

# Wonderware Historian 2014 R2

Pierwsze kroki

Wonderware

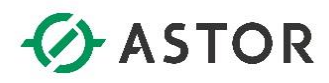

Firma ASTOR Sp. z o.o. zastrzega sobie prawo zmiany wszelkich informacji zawartych w niniejszej publikacji bez uprzedzenia. Oprogramowanie opisywane w niniejszym podręczniku jest chronione przez prawo autorskie i prawo międzynarodowe. żadna część niniejszej publikacji nie może być wykorzystywana do celów innych niż cele edukacyjne osoby nabywającej niniejszy podręcznik.

#### Wonderware Historian 2014 R2 Pierwsze kroki

© Kwiecień 2016 ASTOR Sp. z o.o. Wszystkie prawa zastrzeżone ul. Smoleńsk 29 31-112 Kraków, Polska 12 428-63-00 mail: <u>info@astor.com.pl</u> www.astor.com.pl

Wonderware

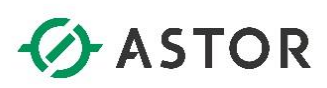

## **SPIS TREŚCI**

| 1) | Wstęp4                                                                                   |
|----|------------------------------------------------------------------------------------------|
| 2) | Uruchamianie przykładowej aplikacji wizualizacyjnej5                                     |
| 3) | Uruchamianie i konfigurowanie Wonderware Historian7                                      |
|    | a) Uruchamianie Wonderware Historian Server7                                             |
|    | b) Konfigurowanie Wonderware Historian Server do zbierania wartości z aplikacji InTouch9 |
| 4) | Analiza danych i tworzenie raportów w programach z pakietu Historian Client19            |
|    | a) Program Historian Client Trend19                                                      |
|    | b) Program Historian Client Query                                                        |
|    | c) Program Historian Client Report44                                                     |
|    | d) Program Historian Client Workbook52                                                   |

Wonderware.

# ASTOR

### 1) Wstęp

Podręcznik przeznaczony jest dla osób, które do tej pory nie projektowały systemów informatycznych opartych na Wonderware Historian Server i pakiecie Historian Client. Jego celem jest umożliwienie szybkiego zapoznania się z podstawowymi funkcjami i możliwościami. Podręcznik ten prowadzi użytkownika "krok po kroku" przez proces konfigurowania Wonderware Historian Server oraz tworzenia przykładowych analiz i raportów w programach dostępnych w pakiecie Wonderware Historian Client.

Wonderware Historian Server będzie automatycznie gromadził dane z przykładowej demonstracyjnej aplikacji InTouch, którą można standardowo zainstalować wraz z oprogramowaniem InTouch.

W wersji demonstracyjnej program InTouch możemy utworzyć 32 zmienne. Dodatkowo po uruchomieniu aplikacja będzie działać przez 120 minut, po czym zostanie wyłączona. Po tym czasie aplikacje trzeba uruchomić ponownie.

W wersji demonstracyjnej Historian może obsługiwać maksymalnie 32 zmienne. Analizę dla tych danych możemy przeprowadzać maksymalnie jeden tydzień wstecz.

Dla osób zainteresowanych nauką zastosowania Wonderware Historian Server i pakietu Historian Client dla zastosowań przemysłowych zachęcamy do uczestnictwa w specjalnie w tym celu przygotowanych szkoleniach. Szczegółowe informacje na temat dostępnych szkoleń można znaleźć na stronie internetowej Akademii ASTOR pod adresem: <a href="http://www.astor.com.pl/akademia/start.html">www.astor.com.pl/akademia/start.html</a>

## ASTOR

## 2) Uruchamianie przykładowej aplikacji wizualizacyjnej

Z menu Start\Programy\Wonderware należy uruchomić program InTouch.

| 7                                                                                               |                                                                                      |                                          |                       |                                           |                      |                                               | InTouch - Application Manager                                                                   |
|-------------------------------------------------------------------------------------------------|--------------------------------------------------------------------------------------|------------------------------------------|-----------------------|-------------------------------------------|----------------------|-----------------------------------------------|-------------------------------------------------------------------------------------------------|
| <u> </u>                                                                                        |                                                                                      |                                          |                       |                                           |                      |                                               |                                                                                                 |
|                                                                                                 |                                                                                      |                                          |                       |                                           |                      |                                               |                                                                                                 |
| Name                                                                                            |                                                                                      |                                          |                       |                                           |                      |                                               |                                                                                                 |
| ivarrie                                                                                         | Path                                                                                 | Resolution                               | Versi                 | Application                               | Applic               | Date Modified                                 | Description                                                                                     |
| Lame<br>Complication 1024 X 768                                                                 | Path<br>c:\programdata\intouchdemos\demoapp1                                         | Resolution<br>1920 × 1080                | Versi<br>11.1         | Application<br>Stand Alone                | Applic<br>335        | Date Modified<br>05/04/16 09:                 | Description<br>Demo Application of "Now famous" InTou                                           |
| Comparine<br>Comparine<br>Comparing Application 1024 × 768<br>Comparing Application 1280 × 1024 | Path<br>c:\programdata\intouchdemos\demoapp1<br>c:\programdata\intouchdemos\demoapp1 | Resolution<br>1920 × 1080<br>1280 × 1024 | Versi<br>11.1<br>11.1 | Application<br>Stand Alone<br>Stand Alone | Applic<br>335<br>335 | Date Modified<br>05/04/16 09:<br>08/21/15 10: | Description<br>Demo Application of "Now famous" InTou<br>Demo Application of "Now famous" InTou |

W oknie InTouch – Application Manager należy zaznaczyć przykładową aplikację demonstracyjną o rozdzielczości odpowiadającej karcie graficznej np. Demo Application 1024 X 768 i nacisnąć ikonę

, w celu uruchomienia aplikacji.

V

**UWAGA!** W przypadku posiadania innej rozdzielczości karty graficznej niż zaprojektowane aplikacje InTouch, należy wybrać z menu **Tools\Node Properties**, a następnie w zakładce **Resolution** zaznaczyć opcję **Allow WindowViewer to dynamically change resolution**. Wtedy można będzie uruchomić aplikację InTouch na innej rozdzielczości niż ta, w której została zaprojektowana.

|                 | WindowViewer                                            |
|-----------------|---------------------------------------------------------|
| 🔯 License not a | available - Abort: exit, Retry: Try again, Ignore: Demo |
|                 | Abort <u>R</u> etry <u>I</u> gnore                      |

Pojawi się kolejne okno, w którym należy nacisnąć przycisk Ignoruj.

Wonderware

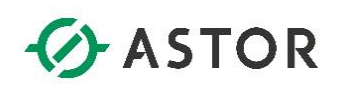

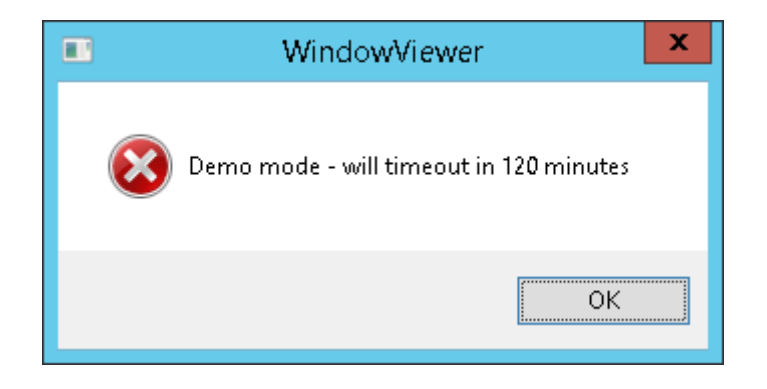

Pojawi się okno z informacją, że aplikacja będzie pracować w trybie demonstracyjnym przez 120 minut. Po tym czasie aplikacja zostanie zamknięta, po czym można ją ponownie uruchomić. Należy nacisnąć przycisk **OK**.

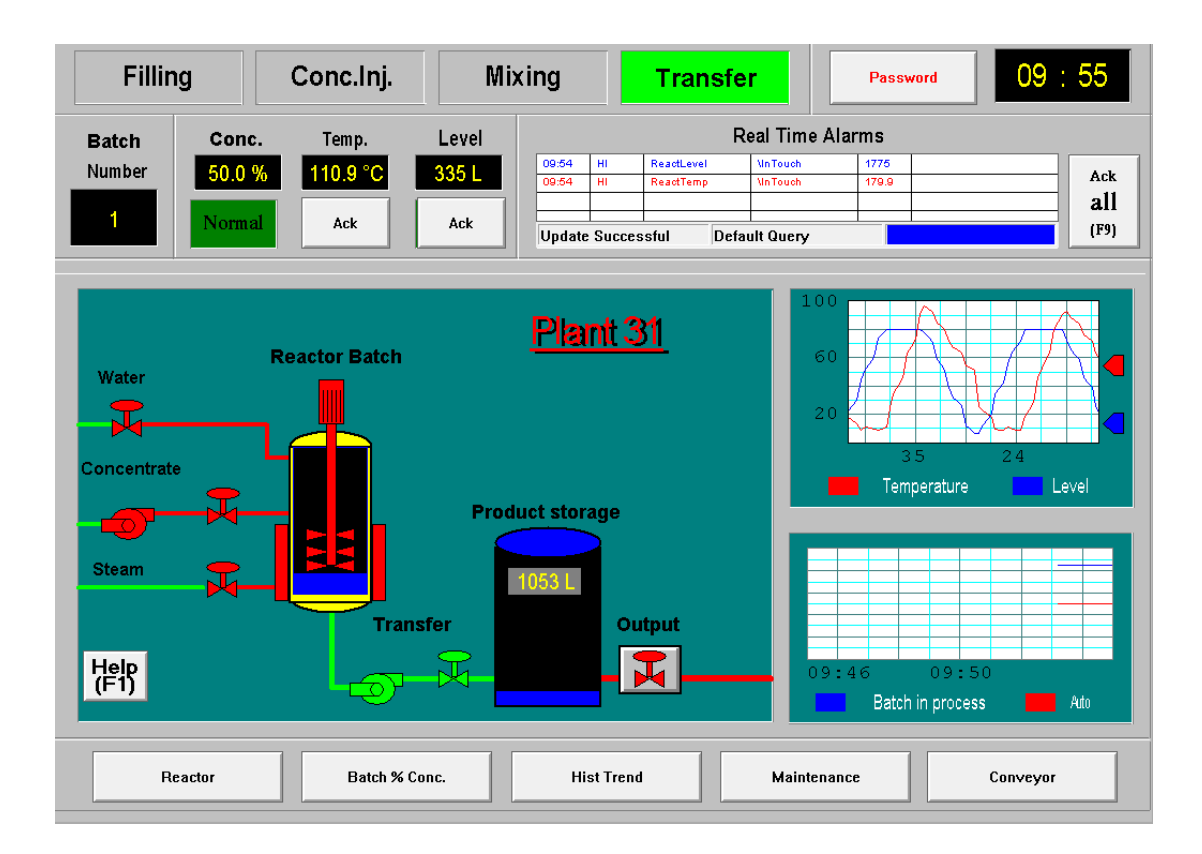

Zostanie uruchomiona aplikacja demonstracyjna. Można ją zminimalizować.

support@astor.com.pl www.astor.com.pl/kontakt

Honderware

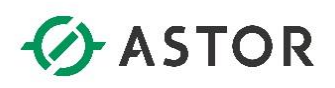

## 3) Uruchamianie i konfigurowanie Wonderware Historian

#### a) Uruchamianie Wonderware Historian

Z menu Start\Wszystkie Programy\Wonderware\ należy uruchomić program System Management Console.

| 🖉 – SMC - [ArchestrA System Management Console (WW-12)\Historian\Historian Group\WW-12\Management Console\Status] – 🗖 💌 |                          |        |                                                       |                                |                                          | x I                           |  |   |
|----------------------------------------------------------------------------------------------------|--------------------------|--------|-------------------------------------------------------|--------------------------------|------------------------------------------|-------------------------------|--|---|
| File Action View Help                                                                                                   |                          |        |                                                       |                                |                                          |                               |  |   |
|                                                                                                    |                          |        |                                                       |                                |                                          |                               |  |   |
| 🂋 ArchestrA System Mai                                                                                                  | nagement Consi           | ltem   |                                                       | Value                          | Module                                   | Status                        |  |   |
| 🔺 b Historian                                                                                                    |                          | Systen | n time                                                | 04/22/16 10:16:30              | 🚺 Storage                                | Started                       |  |   |
| ⊿ 📑 Historian Grou                                                                                                    | ip                       | Time o | of last start                                         | 04/22/16 10:15:51              | 🚺 Classic data redirector                | Started                       |  |   |
| ⊿ 🥫 WW-12                                                                                                    |                          | Elapse | d time since last start                               | 0 mins                         | 🚺 Data import                            | Started                       |  |   |
| 🔺 🔩 Managi                                                                                                    | ement Console            | lime o | of last stop                                          | 04/22/16 10:11:58              | Replication                              | Started                       |  |   |
|                                                                                                    | Start Historian          |        | rascreconfiguration                                   | 04/22/10 10:11:38<br>Normal    | Classic event system                     | Started                       |  |   |
| See.                                                                                                    | Stop Historian           |        | status                                                | Running                        | Retrieval Indexing                       | Started<br>Started            |  |   |
| - E                                                                                                    | All Tasks                | •      | status<br>umber of tags in database                   | Valid<br>216                   | OLE-DB provider                          | Stopped                       |  |   |
|                                                                                                    | View                     | +      | r of licensed tags in database 0 Historian I/O server |                                | Historian I/O server Client access point | Started<br>Started            |  |   |
| D Salaxy Datab                                                                                                    | Refresh                  |        | umber of data values receiv                           | 330                            | Metadata server                          | Started<br>Started<br>Started |  |   |
| DAServer Ma                                                                                                    | Help                     |        | data rate (per sec.)<br>rors                          | 32.90<br>0                     | Event storage System driver              |                               |  |   |
| Log Viewer Platform Manager                                                                                             | 🖳 Log Viewer 🔄 🕴 Critic: |        | l errors                                              | õ                              | Data acquisition on \\WW-12              | Started                       |  |   |
| , 22                                                                                                    |                          | Errors |                                                       | 0                              |                                          |                               |  |   |
|                                                                                                    |                          | Warnin | ngs                                                   | 01(00(1610(1150                |                                          |                               |  |   |
|                                                                                                    |                          | Snace  | available on circular nath                            | 04/22/10 10:11:38<br>10.4 GB   |                                          |                               |  |   |
|                                                                                                    |                          | Space  | available on alternative nath                         | Undefined or invalid nath      |                                          |                               |  |   |
|                                                                                                    |                          | Space  | available on buffer path                              | 10.4 GB                        |                                          |                               |  |   |
|                                                                                                    |                          | Space  | available on permanent path                           | 10.4 GB                        |                                          |                               |  |   |
|                                                                                                    |                          | Systen | n version                                             | 11,6,08001,000                 |                                          |                               |  |   |
|                                                                                                    |                          | Time   | Message                                               | 2                              | ,                                        |                               |  | ^ |
|                                                                                                    |                          | 04/22/ | 16 10:16:12.548 Created                               | new history block;C:\Historiar | 1\Data\Circular\A160422_001              |                               |  |   |
| <                                                                                                    | >                        | M 1227 | 16 10:16:01 532 Started o                             | data acquisition on MAN-12     | -                                        |                               |  | Y |
|                                                                                                    |                          |        |                                                       |                                |                                          |                               |  |   |

Zostanie uruchomiona konsola **SMC**. Po lewej stronie należy rozwinąć grupę **Management Console**, zaznaczyć **Status**, kliknąć prawym przyciskiem myszy i wybrać opcję **Start Historian**.

Vonderware

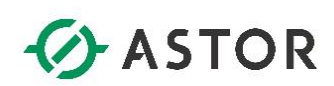

|             | Start Historian                               | x |
|-------------|-----------------------------------------------|---|
| General     |                                               |   |
| ?           | Start Historian                               |   |
| Press OK to | o Start Historian on the following Historian: |   |
| Server:     | WW-12                                         |   |
|             |                                               |   |
|             |                                               |   |
|             | OK Cancel Help                                |   |
|             |                                               |   |

Pojawi się okno, w którym należy wcisnąć OK.

| 🥖 🛛 SMC - [ArchestrA System Ma                                                                                                    | 🖉 🛛 SMC - [ArchestrA System Management Console (WW-12)\Historian\Historian Group\WW-12\Management Console\Status] 🛛 💻 💌                                                                                                    |                                                                                                    |                                                                                                    |                                                                                                    |   |  |
|----------------------------------------------------------------------------------------------------|----------------------------------------------------------------------------------------------------|----------------------------------------------------------------------------------------------------|----------------------------------------------------------------------------------------------------|----------------------------------------------------------------------------------------------------|---|--|
| <u>File Action View H</u> elp                                                                                                    |                                                                                                    |                                                                                                    |                                                                                                    |                                                                                                    |   |  |
| 🗢 🔿 🙍 🖬 🕢                                                                                                    |                                                                                                    |                                                                                                    |                                                                                                    |                                                                                                    |   |  |
| <ul> <li>ArchestrA System Management Conse</li> <li>Historian</li> <li>Historian Group</li> <li>WW-12</li> <li>Management Console</li> <li>Status</li> <li>Data Acquisition</li> <li>Replication</li> <li>Clients</li> <li>History Blocks</li> <li>Galaxy Database Manager</li> <li>Galaxy Database Manager</li> <li>DAServer Manager</li> <li>Log Viewer</li> <li>Platform Manager</li> </ul> | Item<br>System time<br>Time of last start<br>Elapsed time since last start<br>Time of last stop<br>Time of last reconfiguration<br>Configuration status<br>System status<br>License status<br>Total number of fags in database<br>Number of licensed tags in database<br>License tag count<br>Total number of data values receiv<br>Overall data rate (per sec.)<br>Fatal errors<br>Critical errors<br>Errors<br>Warnings<br>Time of last error reset<br>Space available on circular path<br>Space available on alternative path | Value           04/22/16 10:18:47           04/22/16 10:18:31           0 mins           04/22/16 10:11:58           04/22/16 10:11:58           04/22/16 10:11:58           Normal           Running           Valid           216           0           500 000           4 334           0.20           0           10           04/22/16 10:11:58           0.402           0           500 000           4 334           0.20           0           0           10.4 GB           Undefined or invalid path | Module Storage Classic data redirector Data import Classic event system Retrieval Indexing OLE-DB provider Historian I/O server Client access point Metadata server Event storage System driver Data acquisition on \\\WW-12 | Status<br>Started<br>Initializing<br>Started<br>Started<br>Started<br>Started<br>Started<br>Started<br>Started<br>Started<br>Started<br>Started<br>Started<br>Started<br>Started<br>Started |   |  |
|                                                                                                    | Space available on burier path<br>Space available on permanent path<br>System version                                                                                                    | 10.4 GB<br>10.4 GB<br>11,6,08001,000                                                                                                    |                                                                                                    | 1                                                                                                    |   |  |
|                                                                                                    | Time         Messag           04/22/16 10:18:32.987         Unable                                                                                                    | e<br>to configure system driver                                                                                                    |                                                                                                    |                                                                                                    | ^ |  |
|                                                                                                    | J 04/22/16 10:18:32 971 Config                                                                                                    | iration information acquired                                                                                                    |                                                                                                    |                                                                                                    |   |  |

Rozpocznie się proces uruchamiania Wonderware Historian. W oknie, znajdującym się po prawej stronie zaczną pojawiać się komunikaty **Started** informujące o uruchamianiu kolejnych usług serwera oraz symbol zielonego trójkąta. Po uruchomieniu serwera parametr **System Status** przyjmie wartość **Running**.

Wonderwore

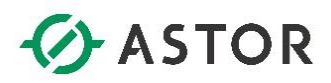

b) Konfigurowanie Wonderware Historian do zbierania wartości z aplikacji InTouch

| 🧭 👘 SMC - [ArchestrA System Management Console (WW-12)\Historian\Historian Group\WW-12\Configuration Editor] 💶 💌 |                       |                                         |  |  |  |  |
|----------------------------------------------------------------------------------------------------|-----------------------|-----------------------------------------|--|--|--|--|
| File Action View Help                                                                                            | File Action View Help |                                         |  |  |  |  |
| 🗢 🔿 🖄 🖬 🙆 🖬                                                                                                    |                       |                                         |  |  |  |  |
| 🍯 ArchestrA System Managem                                                                                       | ent Cons              |                                         |  |  |  |  |
| ⊿ 🍪 Historian                                                                                                    |                       |                                         |  |  |  |  |
| ⊿ 📑 Historian Group                                                                                              |                       | Invensvs Historian Runtime Database     |  |  |  |  |
| ⊿ 📑 WWW-12                                                                                                    | Concola               |                                         |  |  |  |  |
| Status                                                                                                    | Console               |                                         |  |  |  |  |
| 😼 Data Acqu                                                                                                    | isition               | Server: WW-12 Date: 04/22/2016 10:21:30 |  |  |  |  |
| 🚡 Replication                                                                                                    | n                     |                                         |  |  |  |  |
| 🖳 Clients                                                                                                    |                       |                                         |  |  |  |  |
| G History Blo                                                                                                    | ocks                  |                                         |  |  |  |  |
| End Configuration                                                                                                | Trac                  | Modifications d or collapse             |  |  |  |  |
| D Server Manager                                                                                                 | Com                   | mit Pending Changes                     |  |  |  |  |
| Log Viewer                                                                                                    | Impo                  | rt Tags                                 |  |  |  |  |
| ⊳ 📃 Platform Manager                                                                                             | View                  | •                                       |  |  |  |  |
|                                                                                                    | Refre                 | sh                                      |  |  |  |  |
|                                                                                                    | Help                  | ge Detail                               |  |  |  |  |
| Cyclic Storage Detail     Data Acquisition Detail                                                                |                       |                                         |  |  |  |  |
| < III                                                                                                    | >                     | >                                       |  |  |  |  |
| Import tags                                                                                                    |                       |                                         |  |  |  |  |

Korzystając z konsoli **SMC** należy zaznaczyć **Configuration Editor**, kliknąć prawym przyciskiem i wybrać opcję **Import Tags**, czyli importowanie zmiennych z aplikacji wizualizacyjnej InTouch.

Wonderwore

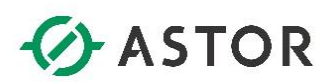

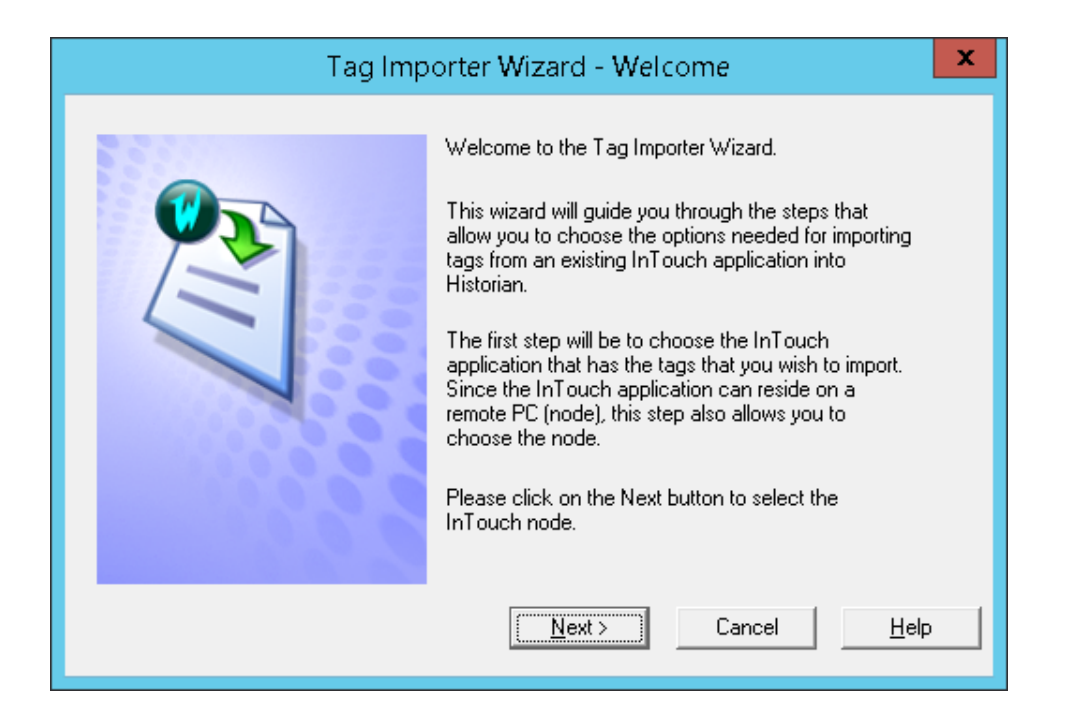

Pojawi się okno z informacją, że użytkownik zostanie przeprowadzony przez etap konfiguracji importowania zmiennych z aplikacji InTouch. Należy nacisnąć przycisk **Next**, aby przejść do następnego okna

| Tag Importer Wizard                                   | - Already Imported Nodes                |
|-------------------------------------------------------|-----------------------------------------|
| There are no InTouch nodes an<br>stored in Historian. | d their associated tags currently being |
| Add <u>Full ReImport</u> Delta <u>R</u> eImport       | t <u>D</u> elete <u>Cancel Help</u>     |

W następnym oknie pojawi się informacja, Że obecnie z żadnej aplikacji wizualizacyjnej InTouch nie są gromadzone dane. Należy nacisnąć przycisk **Add**.

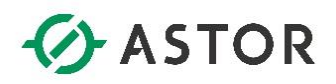

| Ø                     |                                  | Select Tagname.x |             |      |                         | x         |
|-----------------------|----------------------------------|------------------|-------------|------|-------------------------|-----------|
| € ⊚ - ↑ 📕 • ऽ         | earch Results in This PC 🔸 demoa | pp1_1024 >       |             | ~ ¢  | Search demoapp1_1024    | Q         |
| Organize 🔻 New folder | r                                |                  |             |      | •== ▼                   |           |
| 🔆 Favorites           | Name                             | Date modified    | Туре        | Size |                         |           |
| 💻 Desktop             | 퉬 Symbols                        | 08/21/15 10:31   | File folder |      |                         |           |
| 🚺 Downloads           | 📄 tagname.x                      | 12/13/14 05:40   | X File      | 36   | KB                      |           |
| 🔛 Recent places       |                                  |                  |             |      |                         |           |
| 🛀 This PC             |                                  |                  |             |      |                         |           |
| 12. 1101.0            |                                  |                  |             |      |                         |           |
| 👊 Network             |                                  |                  |             |      |                         |           |
|                       |                                  |                  |             |      |                         |           |
|                       |                                  |                  |             |      |                         |           |
|                       |                                  |                  |             |      |                         |           |
|                       |                                  |                  |             |      |                         |           |
|                       |                                  |                  |             |      |                         |           |
|                       |                                  |                  |             |      |                         |           |
|                       |                                  |                  |             |      |                         |           |
| File <u>r</u>         | ame: tagname.x                   |                  |             | v    | InTouch Config.Database | e (Tagr 🔻 |
|                       |                                  |                  |             |      |                         |           |

W oknie **Select Tagname.x** należy wejść do katalogu **C:\ProgramData\InTouchDemos \demoapp1\_1024** i zaznaczyć plik **tagname.x**, a następnie nacisnąć **Otwórz**. Plik **tagname.x**, zawiera informacje na temat definicji zmiennych skonfigurowanych w aplikacji InTouch, których wartości będą gromadzone w serwerze Wonderware Historian.

| Tag Importer Wizard - InTouch Node Information                 |
|----------------------------------------------------------------|
| InTouch Machine Name                                           |
| Application Path<br>C:\ProgramData\InTouchDemos\demoapp1_1024\ |
|                                                                |
| < <u>B</u> ack <u>N</u> ext > Cancel <u>H</u> elp              |

Pojawi się okno, w którym pokazane zostaną informacje dotyczące nazwy komputera oraz ścieżki dostępu do katalogu aplikacji wizualizacyjnej, z której gromadzone będą wartości zmiennych. Należy nacisnąć przycisk **Next**.

Wonderware

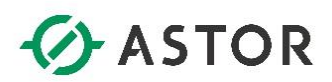

| Tag Importer Wizard - Tag Duplicates                                                                                                    |  |  |  |  |
|----------------------------------------------------------------------------------------------------|--|--|--|--|
| Historian enforces unique tagnames on a per server basis. InTouch allows for tags with the<br>same tagname to exist, but on separate InTouch nodes.                                                    |  |  |  |  |
| When importing tags from multiple InTouch nodes into Historian, clashes could result where<br>tags have the same tagname.                                                                              |  |  |  |  |
| This dialog enables the user to import such tags by making them unique. Tags are made<br>unique by suffixing or prefixing a uniqueness string of up to 6 characters according to the<br>options below. |  |  |  |  |
| Bypass Uniqueness String     Uniqueness string: PC1, Strings already In use:     Always affix uniqueness string.                                                                                       |  |  |  |  |
|                                                                                                    |  |  |  |  |
| < <u>B</u> ack <u>N</u> ext > <u>F</u> inish Cancel <u>H</u> elp                                                                                                    |  |  |  |  |

W tym miejscu można skonfigurować, czy do nazw importowanych zmiennych zostaną dodane przedrostki (**Prefix Uniqueness String**) czy przyrostki (**Suffix Uniqueness String**).

Jest to zabezpieczenie przed sytuacją, gdyby w konfiguracji serwera Wonderware Historian istniały już zdefiniowane zmienne o takiej samej nazwie, jak importowane w tej chwili zmienne lub gdyby była potrzeba zróżnicowania nazwy zmiennych znajdujących się w konfiguracji serwera, w zależności od tego, z jakiego komputera i aplikacji wizualizacyjnej zostały zaimportowane.

Zaznaczenie opcji **Always affix uniqueness string** spowoduje, że do nazwy każdej importowanej zmiennej zostanie obligatoryjnie dodany przedrostek lub przyrostek, w zależności od wybranej opcji Prefix Uniqueness String lub Suffix Uniqueness String.

Łańcuch znaków, który zostanie dodany jako przedrostek lub przyrostek, do nazw importowanych zmiennych, należy wpisać w polu **Uniqueness String**.

Z kolei zaznaczając opcję **Bypass Uniquensess String**, przyrostek lub przedrostek nie zostanie dodany. Nie jest to zalecane, gdyż może grozić pominięciem zmiennych przy imporcie, w przypadku, gdyby w konfiguracji Wonderware Historian istniały już zmienne, o takiej samej nazwie, jak zmienne importowane.

W tym oknie w polu **Uniqueness String** należy wpisać np. **PC1**, zaznaczyć opcję **Prefix Uniqueness String** i nacisnąć przycisk **Next**.

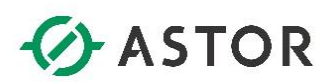

| Т                                                                    | Tag Importer Wizard - Filter Tags                 |  |  |  |
|----------------------------------------------------------------------|---------------------------------------------------|--|--|--|
| Select which categories of tag that you wish to import to Historian. |                                                   |  |  |  |
| Categories                                                           | Logged Only For Category                          |  |  |  |
|                                                                      | All Logged Only                                   |  |  |  |
| Plant 1/0                                                            | Plant I/O Logged Only                             |  |  |  |
| Memory                                                               | Memory Logged Only                                |  |  |  |
| □ <u>S</u> ystem                                                     | Topics                                            |  |  |  |
|                                                                      |                                                   |  |  |  |
|                                                                      |                                                   |  |  |  |
| < <u>B</u> ack <u>N</u>                                              | <u>l</u> ext > <u>F</u> inish Cancel <u>H</u> elp |  |  |  |

W kolejnym oknie dostępne są opcje służące do wyboru kategorii zmiennych, które mają zostać zaimportowane. Można zaznaczyć, aby zostały zaimportowane następujące zmienne z aplikacji InTouch:

- All wszystkie zmienne,
- Plant I/O zmienne typu I/O, a więc I/O Discrete, I/O Integer, I/O Real, I/O Message,
- Memory zmienne typu Memory Discrete, Memory Integer, Memory Real, Memory Message,
- System zmienne systemowe aplikacji InTouch.

Poza powyższym wyborem kategorii importowanych zmiennych, można zaznaczyć, czy mają zostać zaimportowane zmienne, których wartości są logowane historycznie przez aplikację wizualizacyjną InTouch - opcja **Logged Only**, która dostępna jest dla poszczególnych kategorii zmiennych.

Poza tym, przy imporcie zmiennych typu I/O, można wybrać zmienne przypisane do konkretnych Topic'ów (kanałów komunikacyjnych).

W tym oknie należy zaznaczyć opcję **Memory** w celu zaimportowania tylko zmiennych typu Memory z aplikacji InTouch, niezależnie od tego czy ich wartości są logowane historycznie w aplikacji InTouch, a więc nie należy zaznaczać opcji **Memory Logged Only**. Należy nacisnąć przycisk **Next**, w celu przejścia do następnego okna.

Wonderware

## ASTOR

| Tag Importer Wizard - Tag Storage 🛛 💌                                                                                                    |                                   |  |  |  |  |  |  |  |
|----------------------------------------------------------------------------------------------------|-----------------------------------|--|--|--|--|--|--|--|
| Historian has three methods of storing data - cyclic, delta and forced. You can                                                                                                    |                                   |  |  |  |  |  |  |  |
| (1) select cyclic for all topics and select the cyclic storage parameters, (2) select delta for all<br>topics and select the delta storage parameters, (3) select forced for all topics, or (4) individually<br>select |                                   |  |  |  |  |  |  |  |
| C Use Cyclic Storage For All Topics                                                                                                    | Delta Storage For All Topics      |  |  |  |  |  |  |  |
|                                                                                                    | C No Deadband                     |  |  |  |  |  |  |  |
| <ul> <li>Use <u>D</u>elta Storage For All Topics</li> </ul>                                                                                                    | C InTouch Deadband                |  |  |  |  |  |  |  |
| C Use Forc <u>e</u> d Storage For All Topics                                                                                                    | InSQL Specific Deadband           |  |  |  |  |  |  |  |
| O Per Topic Storage Selection                                                                                                    | Time and Value Deadband           |  |  |  |  |  |  |  |
| Topics                                                                                                    | C S <u>w</u> inging Door Deadband |  |  |  |  |  |  |  |
| Cyclic Storage For All Topics                                                                                                    | <u>T</u> ime: 0 ms                |  |  |  |  |  |  |  |
| Storage <u>R</u> ate:                                                                                                    | ⊻alue: 0 %EU                      |  |  |  |  |  |  |  |
| 10 Seconds 💌                                                                                                    | R <u>a</u> te: 0 %                |  |  |  |  |  |  |  |
| < <u>B</u> ack <u>N</u> ext >                                                                                                    | <u>Finish</u> Cancel <u>H</u> elp |  |  |  |  |  |  |  |

W kolejnym oknie można skonfigurować, w jaki sposób wartości importowanych zmiennych będą gromadzone przez serwer Wonderware Historian. Do dyspozycji są następujące tryby zbierania wartości zmiennych:

- **Cyclic** (cykliczny) – zmieniające się wartości zmiennych będą gromadzone w stałym interwale czasowym (np. co jedną sekundę, co dwie sekundy itd.). Częstość zapisywania wartości zmiennych należy wybrać w opcji **Use Cyclic Storage For All Topics** w polu **Storage Rate**,

Delta (zdarzeniowy) – wartości zmiennych będą gromadzone wtedy, gdy ich wartości będą się zmieniały. Poza tym, zdarzeniowy tryb zbierania wartości zmiennych, można zróżnicować ze względu na strefy nieczułości (Deadband), a mianowicie:

- bez definicji strefy nieczułości – No Deadband,

- ze strefą nieczułości zdefiniowaną dla zmiennych w aplikacji InTouch - InTouch Deadband,

 z możliwością zdefiniowania strefy nieczułości, na etapie konfiguracji importowania zmiennych – InSQL Specific Deadband. W tym przypadku można zdefiniować strefę nieczułości dotyczącą zarówno wartości zmiennych jak i czasu (Time and Value Deadband) oraz wartości, czasu i procentowej szybkości zmiany wartości zmiennych (Swinging Door Deadband),

- **Forced** (wymuszony) – wartości zmiennych będą gromadzone zgodnie ze sposobem dostarczania danych do serwera.

Opcja **Per Topic Storage Selection** pozwala skonfigurować strategię zbierania wartości zmiennych dla poszczególnych topic'ów (kanałów komunikacyjnych).

W tym oknie należy zaznaczyć opcję **Use Delta Storage For All Topics** oraz **InSQL Specific Deadband** oraz **Time and Value Deadband**. W polu **Time** oraz **Value** powinny znajdować się wartości **0**. Należy nacisnąć przycisk **Next**, w celu przejścia do następnego okna.

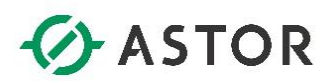

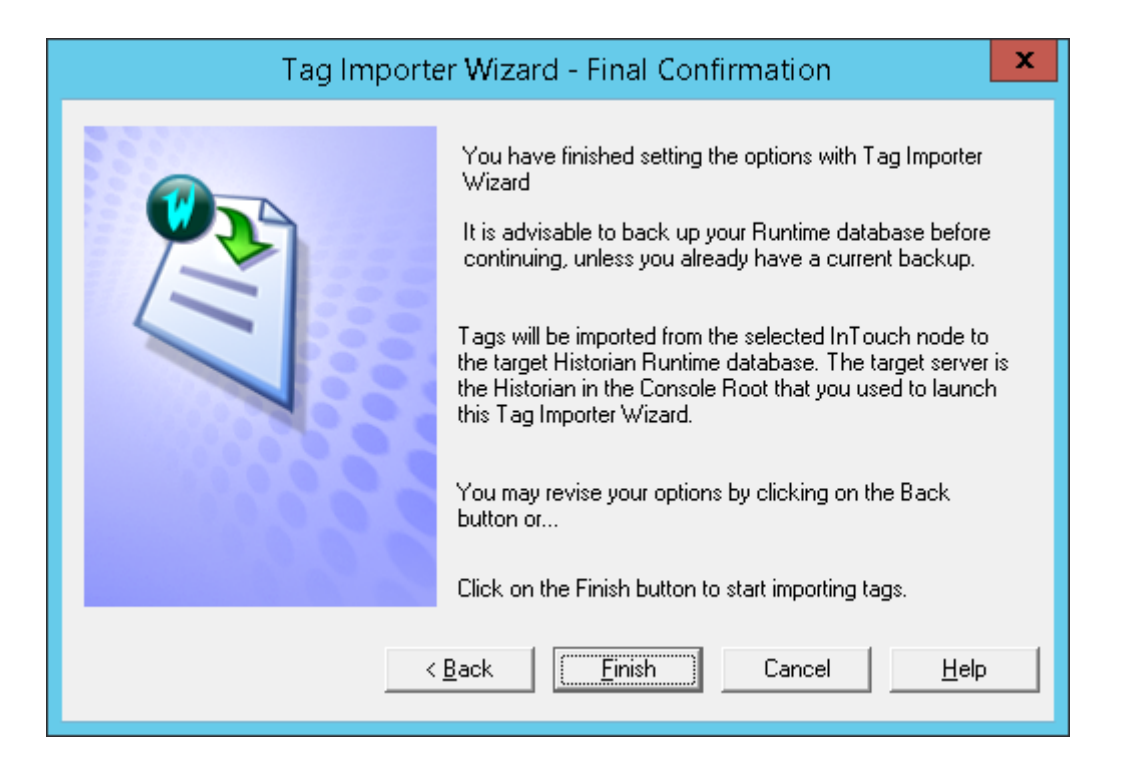

W kolejnym oknie należy nacisnąć przycisk **Finish**, w celu rozpoczęcia procesu importowania definicji zmiennych z aplikacji InTouch.

| Tag Importer Status: WW-12                                                                                             |              |  |  |  |  |  |  |  |
|----------------------------------------------------------------------------------------------------|--------------|--|--|--|--|--|--|--|
|                                                                                                    | <b>VU</b> S  |  |  |  |  |  |  |  |
| InTouch Machine Name: WW-12<br>Application Path: C:\ProgramData\InTouchDemos\demoapp1_1024\<br>Import Type: Add Import |              |  |  |  |  |  |  |  |
| Import Completed Successfully                                                                                          |              |  |  |  |  |  |  |  |
| InTouch Tagname.x Tags Selected:                                                                                       | 28           |  |  |  |  |  |  |  |
| InTouch Tagname.x Tags Bypassed                                                                                        | : 40         |  |  |  |  |  |  |  |
| Total InTouch Tagname.x Tags: 68                                                                                       |              |  |  |  |  |  |  |  |
|                                                                                                    |              |  |  |  |  |  |  |  |
| ОК                                                                                                    | <u>H</u> elp |  |  |  |  |  |  |  |

Zakończenie importowania definicji zmiennych, zostanie potwierdzone wyświetleniem komunikatu **Import Completed Successfully**. Przyciskiem **OK** należy zamknąć okno z komunikatem.

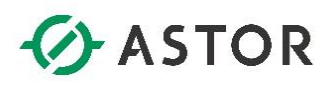

| 🧭 SMC - [ArchestrA System Man                     | agement Console (WW-12)\Historian\Historian Group\WW-12\Configuration Editor] 📘 🗖 💌 |  |  |  |  |  |  |  |
|---------------------------------------------------|-------------------------------------------------------------------------------------|--|--|--|--|--|--|--|
| File Action View Help                             |                                                                                     |  |  |  |  |  |  |  |
| 🗢 🔿 🙍 🕢 🖓 🐨                                       |                                                                                     |  |  |  |  |  |  |  |
| 🧭 ArchestrA System Management Cons                |                                                                                     |  |  |  |  |  |  |  |
| 🔺 🍪 Historian 🛛 🔛                                 |                                                                                     |  |  |  |  |  |  |  |
| ⊿ Historian Group                                 | Invensys Historian Runtime Database                                                 |  |  |  |  |  |  |  |
| 4 🖪 WW-12                                         |                                                                                     |  |  |  |  |  |  |  |
| a Status                                          |                                                                                     |  |  |  |  |  |  |  |
| 😼 Data Acquisition                                | Server: WW-12 Date: 04/22/2016 10:21:30                                             |  |  |  |  |  |  |  |
| Replication                                       |                                                                                     |  |  |  |  |  |  |  |
| tients                                            |                                                                                     |  |  |  |  |  |  |  |
| History Blocks                                    |                                                                                     |  |  |  |  |  |  |  |
| b 🖫 Galaxy Database Track Modifications           | expand or collapse                                                                  |  |  |  |  |  |  |  |
| DAServer Manag Commit Pending Changes             | ators                                                                               |  |  |  |  |  |  |  |
| Log Viewer Import Tags                            | ciers                                                                               |  |  |  |  |  |  |  |
| ▷ Platform Manag<br>View                          | •                                                                                   |  |  |  |  |  |  |  |
| Refresh                                           |                                                                                     |  |  |  |  |  |  |  |
| Help                                              | g Storage Detail                                                                    |  |  |  |  |  |  |  |
| Cyclic Storage Detail     Data Acquisition Detail |                                                                                     |  |  |  |  |  |  |  |
| < III > <                                         | >                                                                                   |  |  |  |  |  |  |  |
| Commit pending database changes                   |                                                                                     |  |  |  |  |  |  |  |

Aby potwierdzić wprowadzone zmiany, związane z zaimportowaniem definicji zmiennych z aplikacji InTouch do serwera Wonderware Historian, należy zaznaczyć opcję **Configuration Editor**, kliknąć prawym przyciskiem myszy i wybrać opcję **Commit Pending Changes**.

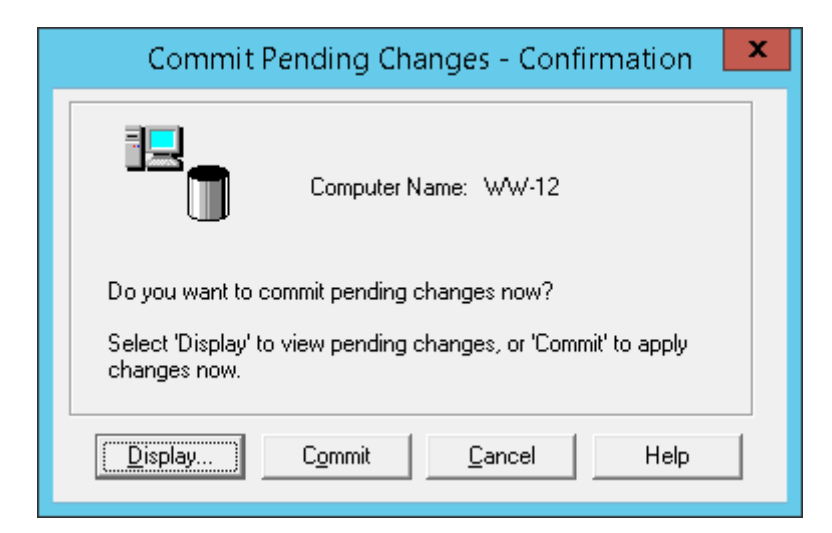

Pojawi się okno **Commit Pending Changes – Confirmation**, w którym po naciśnięciu przycisku **Display**, można zobaczyć jakie zmiany zostaną wprowadzone w konfiguracji serwera Historian.

Honderware

## ASTOR

| Pending Changes - 31 Rows |          |            |                 |   |  |  |  |
|---------------------------|----------|------------|-----------------|---|--|--|--|
| Object Type               | Status   | Object Key | Item            | ~ |  |  |  |
| 1 - IOServer              | Inserted | 5          | WW-12WIEW       |   |  |  |  |
| 2 · Topic                 | Inserted | 5          | TagName         |   |  |  |  |
| 3-Tag                     | Inserted | 219        | Batch%Conc      |   |  |  |  |
| 3-Tag                     | Inserted | 220        | Cursor          |   |  |  |  |
| 3-Tag                     | Inserted | 221        | Cursor2         |   |  |  |  |
| 3.Tag                     | Inserted | 222        | HorizontalMove  |   |  |  |  |
| 3-Tag                     | Inserted | 223        | MouvHorizontal  |   |  |  |  |
| 3 · Tag                   | Inserted | 224        | MouvVertical    |   |  |  |  |
| 3 - Tag                   | Inserted | 225        | ProdLevel       |   |  |  |  |
| 3 - Tag                   | Inserted | 226        | ReactLevel      |   |  |  |  |
| 3 · Tag                   | Inserted | 227        | ReactTemp       |   |  |  |  |
| 3 · Tag                   | Inserted | 228        | Speed           | ≡ |  |  |  |
| 3-Tag                     | Inserted | 229        | VerticalMove    |   |  |  |  |
| 3-Tag                     | Inserted | 230        | Vitesse         |   |  |  |  |
| 3 · Tag                   | Inserted | 231        | BatchNumber     |   |  |  |  |
| 3 · Tag                   | Inserted | 232        | Counter         |   |  |  |  |
| 3·Tag                     | Inserted | 233        | Cycle           |   |  |  |  |
| 3-Tag                     | Inserted | 234        | SetPoint        |   |  |  |  |
| 3-Tag                     | Inserted | 235        | Step1           |   |  |  |  |
| 3·Tag                     | Inserted | 236        | Auto            |   |  |  |  |
| 3·Tag                     | Inserted | 237        | ConcPump        |   |  |  |  |
| 3-Tag                     | Inserted | 238        | ConcValve       |   |  |  |  |
| 3-Tag                     | Inserted | 239        | Ejector         |   |  |  |  |
| 3-Tag                     | Inserted | 240        | Mixer           |   |  |  |  |
| 3-Tag                     | Inserted | 241        | OutputValve     |   |  |  |  |
| 3-Tag                     | Inserted | 242        | SteamValve      |   |  |  |  |
| 3-Tag                     | Inserted | 243        | TransferPump    | - |  |  |  |
| 3 · Tao                   | Inserted | 244        | TransferValve   | Ľ |  |  |  |
| <                         |          |            | III >           |   |  |  |  |
|                           |          |            | <u>0</u> K Help |   |  |  |  |

Przyciskiem **OK** należy opuścić okno z informacjami o zmianach w konfiguracji serwera.

| Commit Pending Changes - Confirmation                                                                                        |  |  |  |  |  |  |  |  |
|----------------------------------------------------------------------------------------------------|--|--|--|--|--|--|--|--|
| Computer Name: WW-12                                                                                                    |  |  |  |  |  |  |  |  |
| Do you want to commit pending changes now?<br>Select 'Display' to view pending changes, or 'Commit' to apply<br>changes now. |  |  |  |  |  |  |  |  |
| Display) Commit Cancel Help                                                                                                  |  |  |  |  |  |  |  |  |

W oknie **Commit Pending Changes – Confirmation** należy wybrać przycisk **Commit**, w celu zatwierdzenia wprowadzenia zmian w konfiguracji Wonderware Historian.

Wonderware

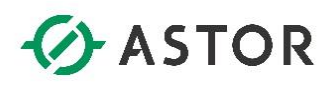

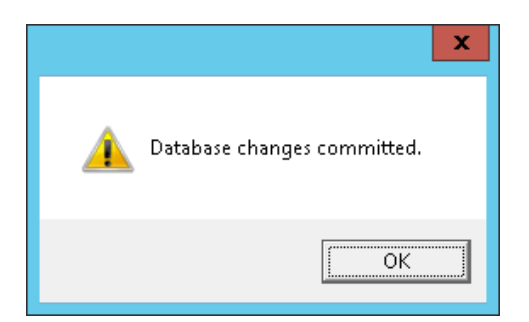

Pojawi się okno potwierdzające zakończenie procesu wprowadzania zmian. Należy nacisnąć przycisk **OK**.

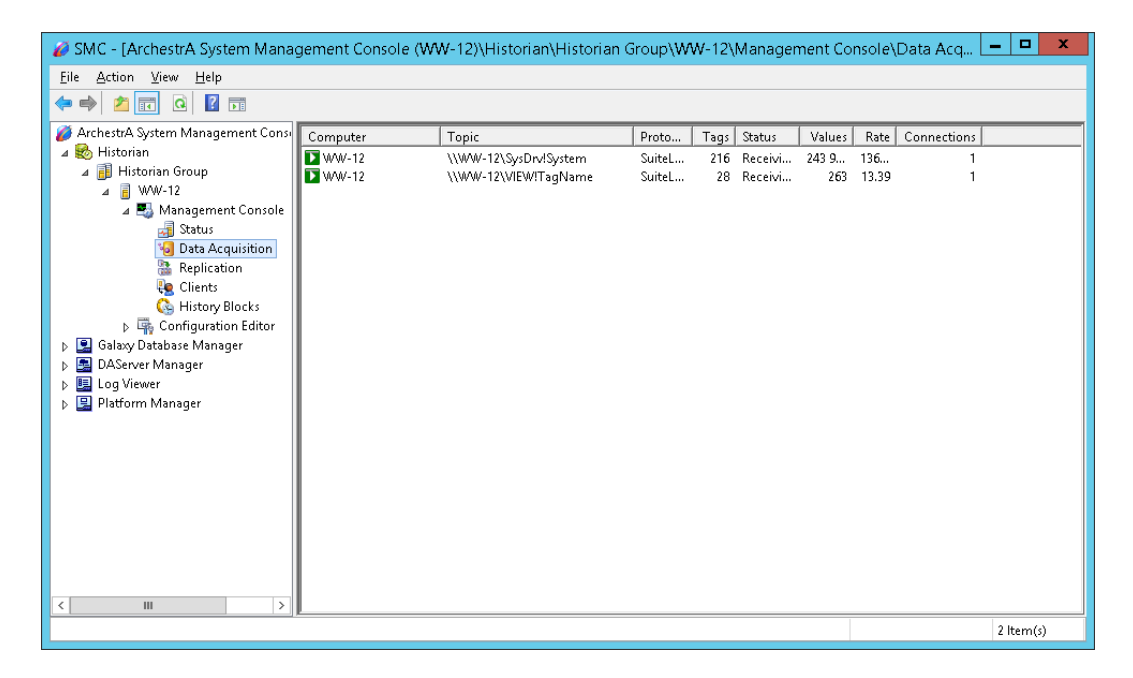

W drzewie konfiguracji w grupie **Management Console** należy zaznaczyć **Data Acquisition**. Po prawej stronie pojawią się źródła danych, z których serwer gromadzi wartości. Na pierwszej pozycji znajduje się źródło danych w postaci usługi **SysDrv**, która odpowiedzialna jest za aktualizację wartości zmiennych systemowych serwera. Z kolei na drugiej pozycji znajduje się źródło danych **VIEW**, czyli uruchomiona aplikacja wizualizacyjna InTouch, z której gromadzone są wartości zmiennych. W kolumnach dostępne są następujące informacje:

- Computer do jakiego komputera pobierane są dane,
- Topic z jakiego komputera, procesu (usługi) i przez jaki kanał komunikacyjny pobierane są dane,
- Protocol jaki protokół wykorzystywany jest do komunikacji ze źródłami danych,
- Tags dla ilu zmiennych gromadzone są wartości,
- Status jaki jest status pobierania danych,
- Values ile wartości zmiennych do tej pory zostało zgromadzonych,
- Rate ile wartości zmiennych jest gromadzonych w ciągu jednej sekundy,
- Connections ile połączeń zostało nawiązanych.

Wonderware

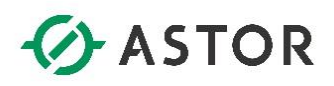

# 4) Analiza danych i tworzenie raportów w programach z pakietu Historian Client

#### a) Program Historian Client Trend

Program Historian Client Trend dostępny jest w pakiecie raportowym Historian Client, który jest dedykowanym zestawem programów raportowych dla Wonderware Historian. Przeznaczony jest do wnikliwej analizy gromadzonych danych w postaci wykresów trendów.

Z menu Start\Wszystkie Programy\Wonderware\Historian Client należy uruchomić program Trend.

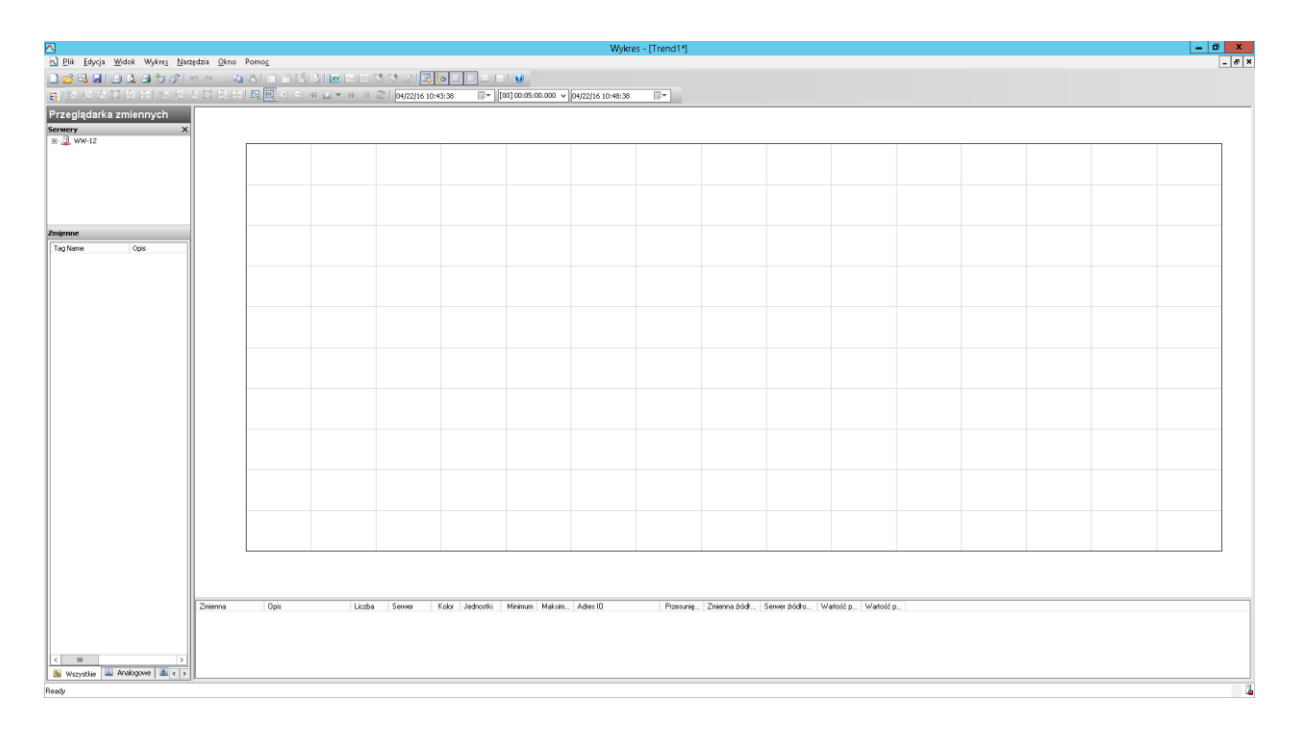

Zostanie uruchomiony program **Trend**, w którym można na wykresach (trendach) analizować zgromadzone przez Wonderware Historian wartości. Z menu należy wybrać opcję **Narzędzia**, a następnie **Serwery**.

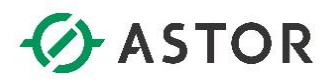

| Konfiguracja listy se                              | rwerów 🛛 🗶       |
|----------------------------------------------------|------------------|
| Połączenie serwera                                 | Lista serwerów   |
| Serwer: WW-12                                      | WW-12            |
| Połączenie                                         |                  |
| <u>     Baza danych (SQL Server)</u>               |                  |
| 🔿 Źródło OData                                     |                  |
| Adres URL                                          |                  |
| Login                                              |                  |
| <ul> <li>Zintegrowane logowanie Windows</li> </ul> |                  |
| Użytkownik: wwUser                                 |                  |
| Hasło: *****                                       |                  |
|                                                    |                  |
|                                                    |                  |
| ⊖ <u>Z</u> arządzane konto                         |                  |
| Czas przekroczenia w sekundach                     |                  |
| Połączenie: 30 🗘 Zapytanie: 60 🗘                   |                  |
|                                                    |                  |
| Uaktualnij                                         | Zaloguj Usuń     |
|                                                    |                  |
|                                                    | Za <u>m</u> knij |

Podczas instalacji środowiska został utworzony domyślny użytkownik wwUser, do którego hasło dostępu to: wwUser. Użytkownik ten jest uprawniony do korzystania np. z raportów Historian Client.

Pojawi się okno **Konfiguracja listy serwerów**, w którym można zalogować się do Wonderware Historian. polu **Serwer** należy wpisać nazwę komputera z Wonderware Historian i nacisnąć przycisk **Zaloguj**. Naciskając przycisk **Zamknij** należy opuścić okno **Konfiguracja listy serwerów**.

| ∧                                                                                                    |                          |                   |          |               |                 |                   | Wykre             | s - [Trend1*] |              |                  |                     |          |  | - 0 | x     |
|----------------------------------------------------------------------------------------------------|--------------------------|-------------------|----------|---------------|-----------------|-------------------|-------------------|---------------|--------------|------------------|---------------------|----------|--|-----|-------|
| Dik Edycja Widok Wykrez No                                                                                                    | rzędzia <u>O</u> kna Pom | 200               |          |               |                 |                   |                   |               |              |                  |                     |          |  |     | - 8 × |
|                                                                                                    | 5 6 X 10 10              |                   | M D D V  | 9 Z 🛃         |                 | 1.00              |                   |               |              |                  |                     |          |  |     |       |
| H & A & Z & W & Y & A                                                                                                    | 전망이에에                    | ા <u>જ</u> ્યાસમા | NA N U S | 04/22/16 10:4 | 13:38           | 00]00:05:00.000 v | 04/22/16 10:48:38 |               |              |                  |                     |          |  |     |       |
| Przeglądarka zmiennych<br>Somery<br>Somery<br>Somery<br>Somer<br>Somery<br>Somer<br>Somer<br>Som |                          |                   |          |               |                 |                   |                   |               |              |                  |                     |          |  |     |       |
| Zmignone<br>Tag Nane Opis Automatic not                                                                                                    | 1                        |                   |          |               |                 |                   |                   |               |              |                  |                     |          |  |     |       |
| Batch/NiConc Batch concent     Batch runber     Batch runber     Concentrate p     Concentrate p     Concentrate v     Concentrate v                                                                                                    |                          |                   |          |               |                 |                   |                   |               |              |                  |                     |          |  |     |       |
| Cycle Conveyor step     Ejector Barrel ejector     HorizontalMove Horizontal posi     More Reactor mixer                                                                                                    | _                        |                   |          |               |                 |                   |                   |               |              |                  |                     |          |  |     |       |
| Mourviertical     Output Valve     PassWord     Produceel     Produceel     Reactor level                                                                                                    |                          |                   |          |               |                 |                   |                   |               |              |                  |                     |          |  |     |       |
| ReactTemp Reactor temp     SetFoir: Concentr ate si     Speed Conveyor spee     Reamilalve Hesting valve     Bep1 Batch process                                                                                                    |                          |                   |          |               |                 |                   |                   |               |              |                  |                     |          |  |     |       |
| Transfer-Yump     Transfer young     Transfer Yuhon     Transfer Yuhon     Transfer                                                                                                    |                          | Upin              | Licoba   | Server        | r.oor Jednostki | Mninun   Maksin.  | . Adies IO        | Pizesurię     | zmierna bódr | server Södlo. Wa | inosc p   Waitość p | <u>h</u> |  |     | 1     |

Po lewej stronie dostępne jest okno Lista zmiennych z dwoma panelami Serwery i Zmienne. W panelu Serwery należy rozwinąć XXX, gdzie XXX jest nazwą komputera. Potem należy rozwinąć Public Groups\InTouch Nodes\XXX, gdzie XXX jest nazwą komputera. W panelu Zmienne, znajdującym się poniżej, pojawi się lista zmiennych zaimportowanych z aplikacji InTouch, których wartości gromadzone są przez serwer Wonderware Historian. Należy kliknąć dwukrotnie na zmienną o nazwie ReactTemp.

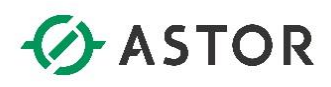

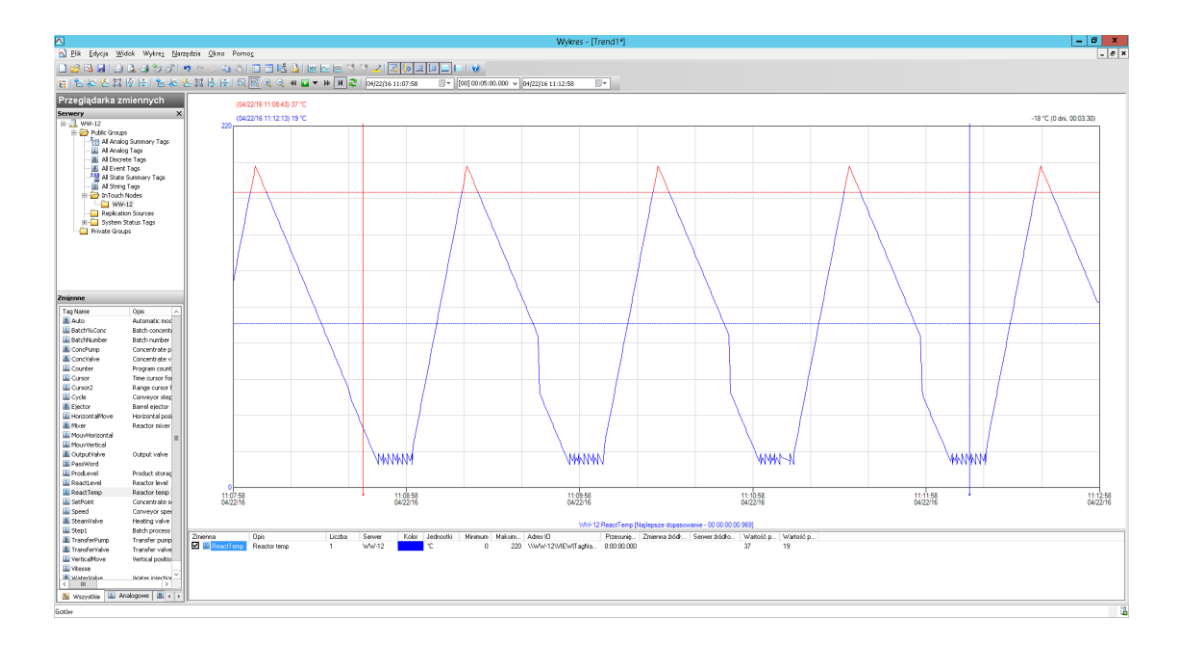

Zmienna zostanie dodana do wykresu. Przesuwając dwoma pionowymi suwakami czerwonym i niebieskim, można zobaczyć, jakie wartości zmiennej, zostały zarejestrowane przez Wonderware

Historian. Z kolei naciskając ikonę imożna powiększyć obszar między suwakami, a ikonę imożna powiększyć obszar między suwakami. Na wykresie, oprócz wartości zmiennych, są również wyświetlone zdefiniowane dla zmiennej progi alarmowe. Kolor wyświetlonych progów alarmowych oraz kolor wykresu po przekroczeniu progów alarmowych można zmienić wybierając z menu opcję **Wykres**, a następnie **Właściwości**.

| Właściwości wykresu 🗙                                          |
|----------------------------------------------------------------|
| Ogólne Kolory Osie Granice Przypisy Wykres XY Obszary docelowe |
| Kolor etykiety osi czasu:                                      |
| Tło                                                            |
| Kolor: Końcowy kolor gradientu: Typ gradientu: Brak            |
| Obraz:                                                         |
| Wykres powierzchniowy                                          |
| Kolor: Końcowy kolor gradientu: Typ gradientu: Brak            |
| Obraz:                                                         |
| Ramka                                                          |
| Kolor: Szer.: 1 V Styl: V                                      |
| Siatka                                                         |
| Kolor: Szer.: 1 V Styl: V                                      |
| Podświetlanie                                                  |
| Kolor podświetlenia: Pisak: 2 🗘                                |
|                                                                |
| OK Anuluj                                                      |
|                                                                |

Pojawi się okno **Właściwości wykresu**. W zakładce **Kolory** można dostosować wygląd wykresu do indywidualnych potrzeb.

## ASTOR

| Właściwości wykresu |           |             |                |          |    |  |  |  |  |
|---------------------|-----------|-------------|----------------|----------|----|--|--|--|--|
| Ogólne Kolory Osie  | Granice P | rzypisy Wyk | res XY Obszary | docelowe |    |  |  |  |  |
| 🖌 Pokaż granice     |           |             |                |          |    |  |  |  |  |
| HiHi                |           |             |                |          | _  |  |  |  |  |
| 🖌 Linia granicy     | Kolor:    | Szer.: 1    | 🗸 Styl: -      | ~        |    |  |  |  |  |
| Przekroczenie       | Kolor:    | Szer.: 1    | ✓ Styl: -      | v        |    |  |  |  |  |
| Hi                  |           |             |                |          |    |  |  |  |  |
| 🗹 Linia granicy     | Kolor:    | Szer.: 1    | Styl: -        | ~        |    |  |  |  |  |
| Przekroczenie       | Kolor:    | Szer.: 1    | 🗸 Styl: -      |          |    |  |  |  |  |
| Lo                  |           |             |                |          | 51 |  |  |  |  |
| 🗹 Linia granicy     | Kolor:    | Szer.: 1    | Styl: -        | ~        |    |  |  |  |  |
| Przekroczenie       | Kolor:    | Szer.: 1    | Styl: -        | v        |    |  |  |  |  |
| LoLo                |           |             |                |          | 51 |  |  |  |  |
| 🗹 Linia granicy     | Kolor:    | Szer.: 1    | Styl: -        | ~        |    |  |  |  |  |
| Przekroczenie       | Kolor:    | Szer.: 1    | Styl: -        | v        |    |  |  |  |  |
|                     |           |             |                |          |    |  |  |  |  |
|                     |           |             | ОК             | Anulu    | ij |  |  |  |  |

Z kolei w zakładce **Granice** można zobaczyć ustawienia związane z granicami alarmowymi. W tym miejscu można włączyć lub wyłączyć pokazywanie na wykresie progów alarmowych. Poza tym można skonfigurować, jakimi kolorami będą prezentowane granice alarmowe na wykresie, jakimi kolorami będą kreślone wykresy zmiennych, w zależności od przekroczenia progów alarmowych oraz styl linii jakimi będą wyświetlane zarówno progi alarmowe jak i wykresy wartości zmiennych po przekroczeniu progów alarmowych. Przyciskiem **OK** należy zamknąć okno **Właściwości wykresu**.

W oknie Zmienne należy kliknąć dwukrotnie na zmienne o nazwach ProdLevel oraz ReactLevel.

ponderware

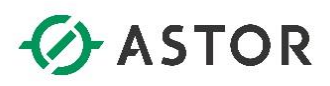

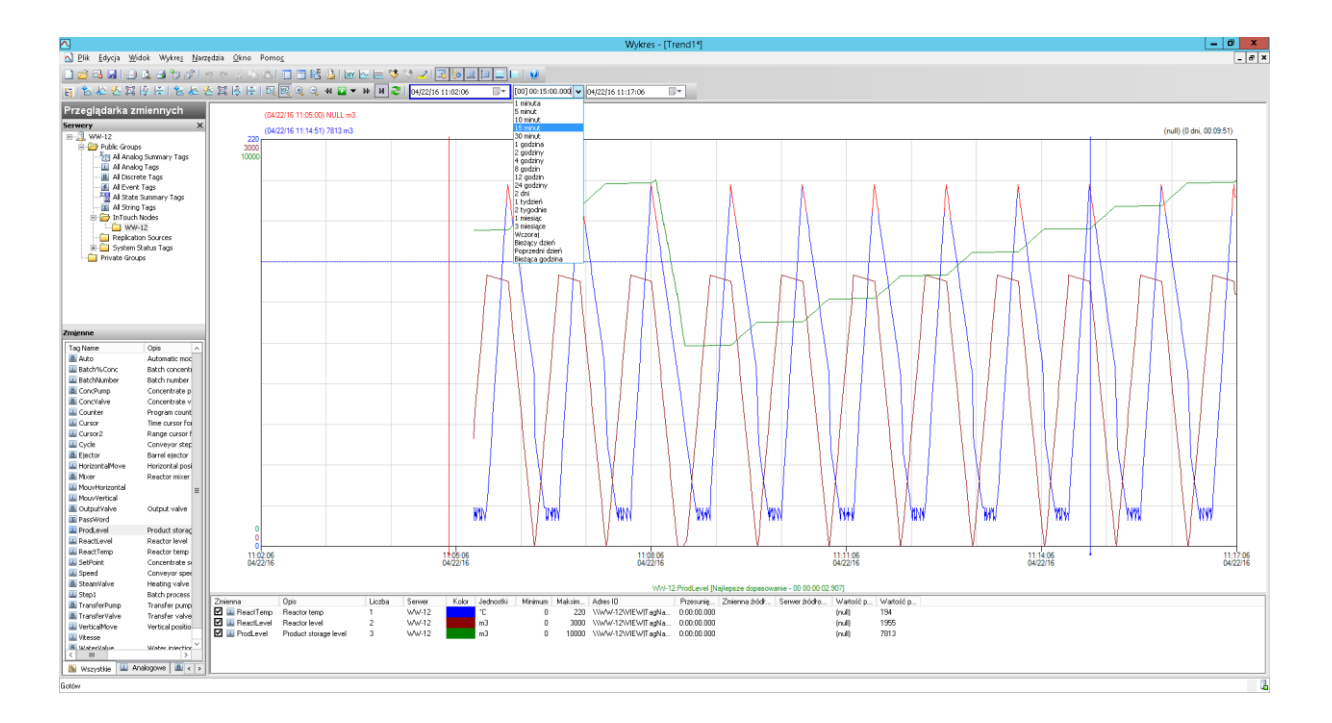

Zmienne zostaną dodane do wykresu. Z listy rozwijanej można wybrać np. **15 minut**, czyli ostatnie 15 minut od bieżącego czasu. Wykres uaktualni się, prezentując wartości zmiennych we wskazanym przedziale czasu, czyli z ostatnich 15 minut.

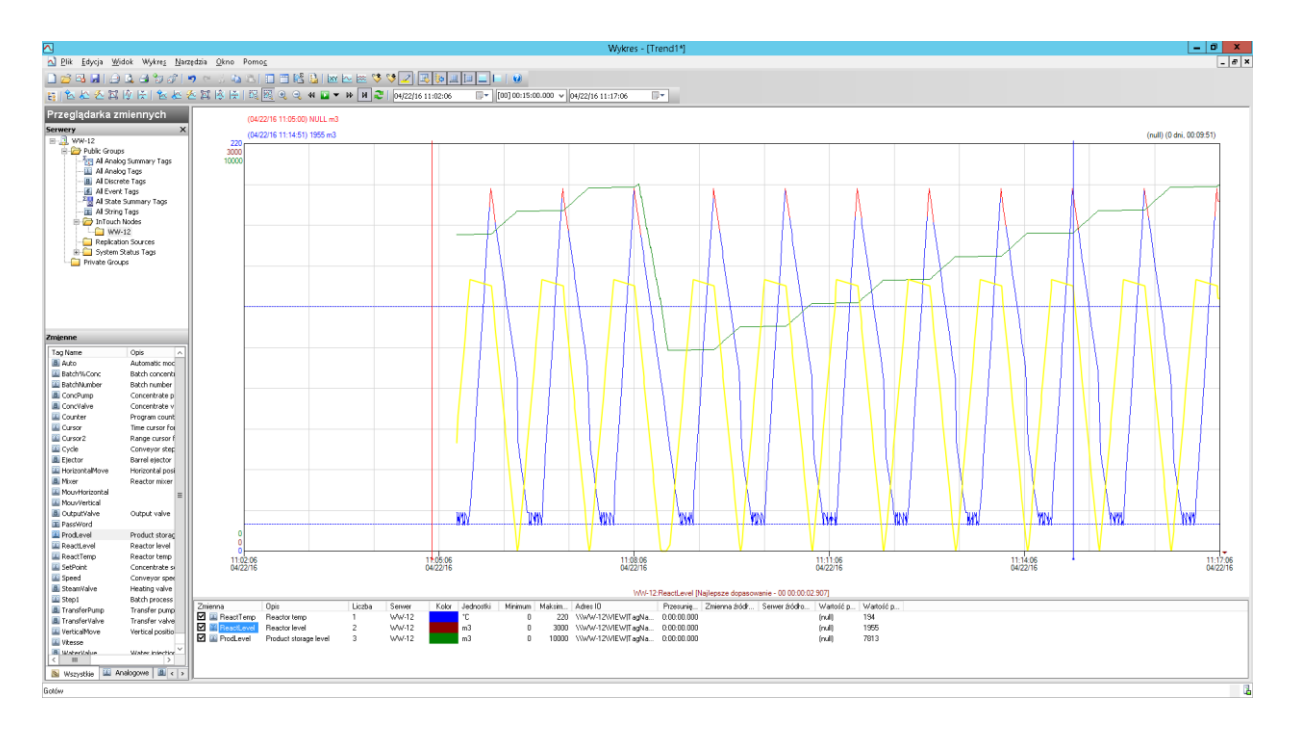

Przesuwając dwoma pionowymi suwakami czerwonym i niebieskim, można zobaczyć, jakie wartości zaznaczonej poniżej wykresu zmiennej, zostały zarejestrowane przez Wonderware Historian.

onderware

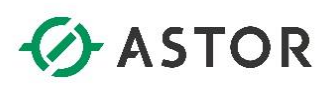

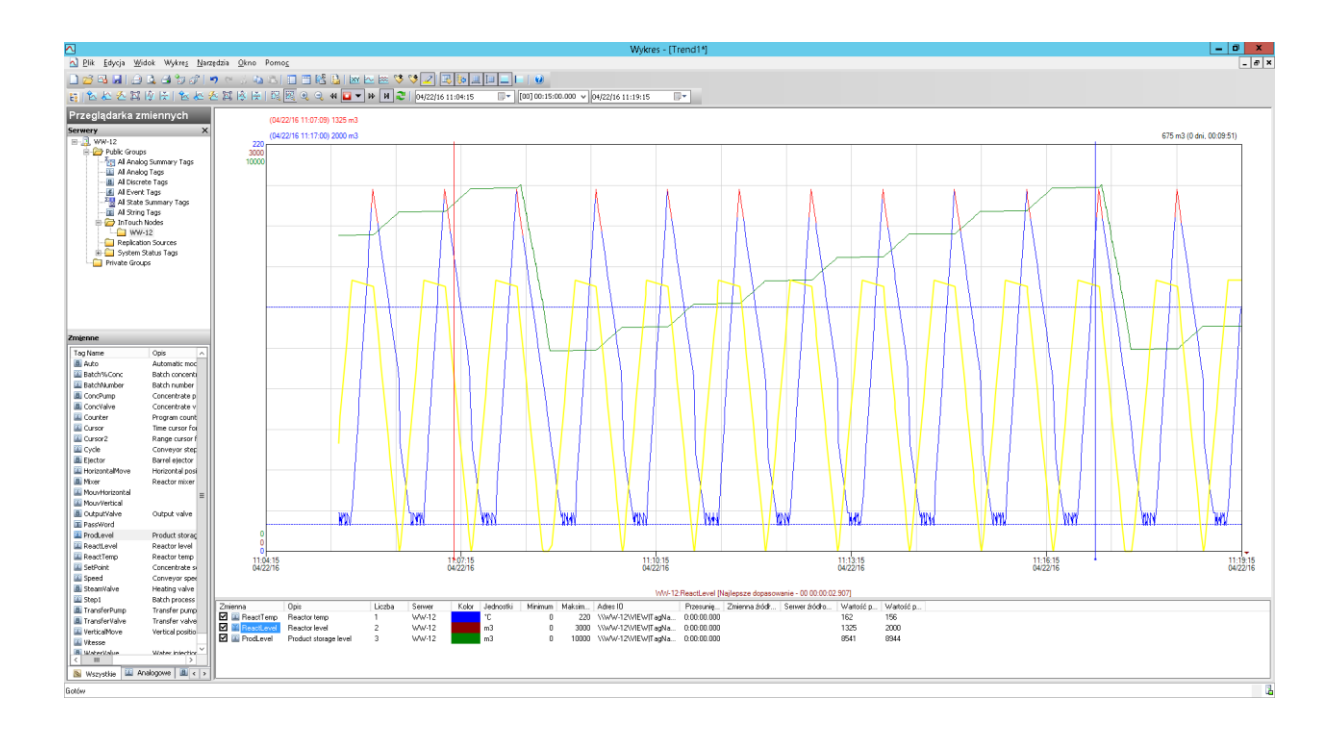

Jeżeli na wykresie ma zostać wyróżniona wybrana zmienna, to naciskając ikonę и wykres dla zaznaczonej zmiennej zmieni kolor na żółty.

Kliknij na ikonę można włączyć tryb bieżącego aktualizowania wykresu. Wykres będzie się automatycznie aktualizował (przesuwał). W celu wyłączenia trybu bieżącej aktualizacji wykresu należy nacisnąć ikonę .

fonderware

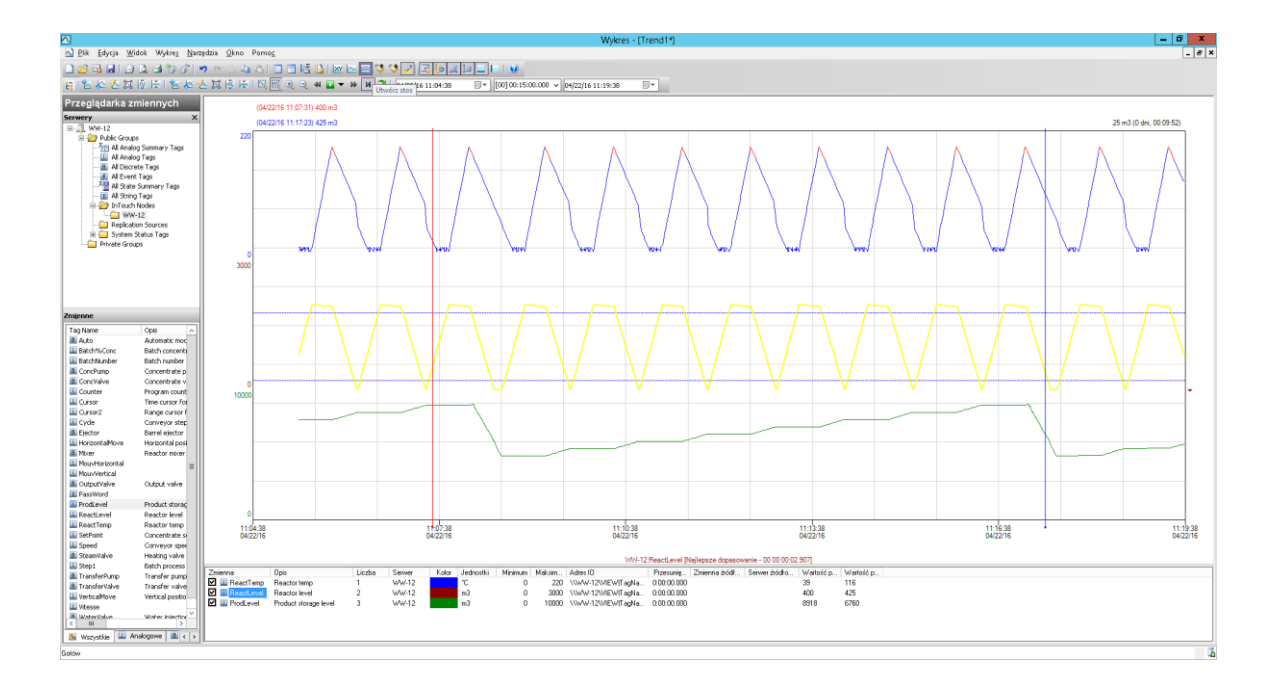

Włączając ikonę 🕮, można wyświetlić na wykresie wartości zmiennych jedną pod drugą, na osobnych skalach.

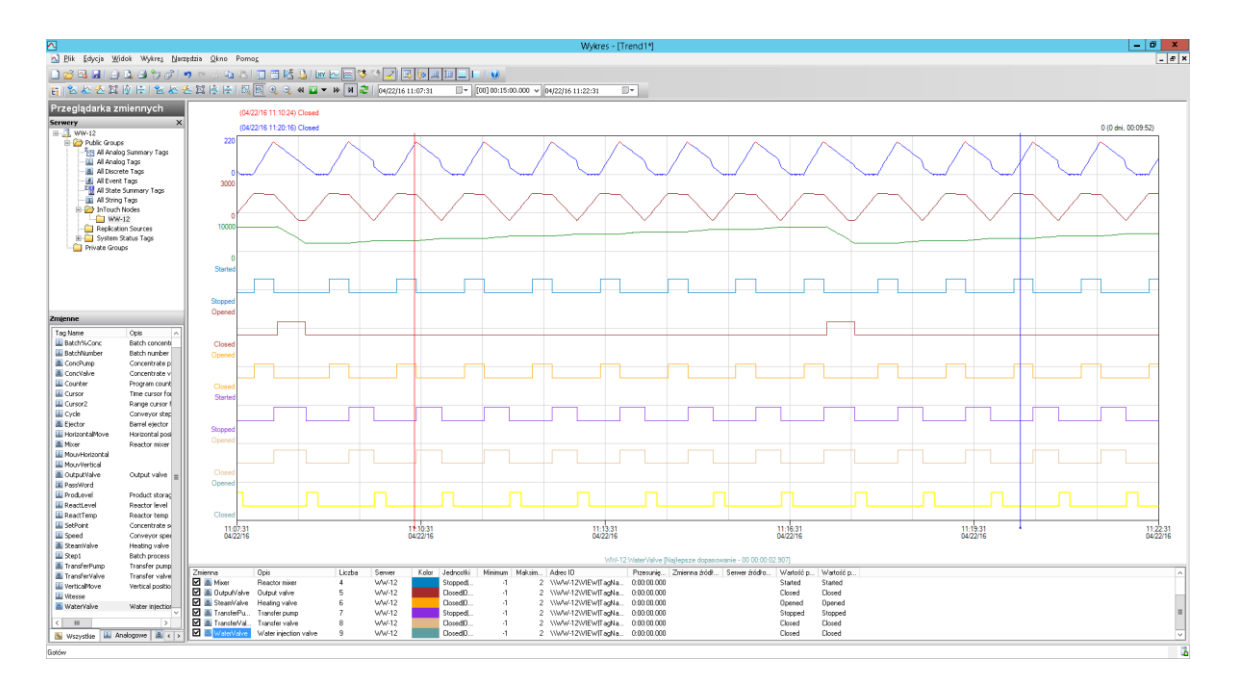

W panelu **Zmienne** można kliknąć dwukrotnie na zmienne **Mixer**, **OutputValve**, **SteamValve**, **TransferPump**, **TransferValve** oraz **WaterValve**. W ten sposób można łatwo analizować, jak zmieniają się wartości analogowe w zależności od wartości dyskretnych np. jaka występuje zależność pomiędzy analogowymi parametrami na produkcji w zależności od włączenia/wyłączenia poszczególnych urządzeń.

onderware

## ASTOR

| 📀 Statystyka 📃 🗖 🗙 |               |        |        |         |                       |          |                       |                  |                 |  |
|--------------------|---------------|--------|--------|---------|-----------------------|----------|-----------------------|------------------|-----------------|--|
| <u>Plik O</u> pcje |               |        |        |         |                       |          |                       |                  |                 |  |
| Тур                | Zmienna       | Serwer | Próbki | Minimum | Czas przy minimum     | Maksimum | Czas przy maksimum    | Średnia          | Odchylenie stan |  |
| Analogowe          | ReactTemp     | WW-12  | 730    | 14      | 04/22/16 11:07:36.039 | 196      | 04/22/16 11:08:06.664 | 83.1093804882822 | 62.2603032      |  |
| Analogowe          | ReactLevel    | WW-12  | 471    | -45     | 04/22/16 11:08:31.822 | 2000     | 04/22/16 11:07:47.524 | 985.705821265915 | 631.347855      |  |
| Analogowe          | ProdLevel     | WW-12  | 243    | 4940    | 04/22/16 11:08:37.837 | 9022     | 04/22/16 11:08:11.040 | 6775.04104794911 | 1162.18048      |  |
| Dyskretne          | Mixer         | WW-12  | 28     | Stopped | 04/22/16 11:07:31.035 | Started  | 04/22/16 11:07:48.070 | (null)           |                 |  |
| Dyskretne          | OutputValve   | WW-12  | 5      | Closed  | 04/22/16 11:07:31.035 | Opened   | 04/22/16 11:08:11.040 | (null)           |                 |  |
| Dyskretne          | SteamValve    | WW-12  | 28     | Closed  | 04/22/16 11:07:31.035 | Opened   | 04/22/16 11:07:48.070 | (null)           |                 |  |
| Dyskretne          | TransferPump  | WW-12  | 27     | Stopped | 04/22/16 11:07:31.035 | Started  | 04/22/16 11:08:07.211 | (null)           |                 |  |
| Dyskretne          | TransferValve | WW-12  | 27     | Closed  | 04/22/16 11:07:31.035 | Opened   | 04/22/16 11:08:07.211 | (null)           |                 |  |
| Dyskretne          | WaterValve    | WW-12  | 28     | Closed  | 04/22/16 11:07:37.133 | Opened   | 04/22/16 11:07:31.035 | (null)           |                 |  |
|                    |               |        |        |         |                       |          |                       |                  |                 |  |
|                    |               |        |        |         |                       |          |                       |                  |                 |  |
|                    |               |        |        |         |                       |          |                       |                  |                 |  |
|                    |               |        |        |         |                       |          |                       |                  |                 |  |
|                    |               |        |        |         |                       |          |                       |                  |                 |  |
|                    |               |        |        |         |                       |          |                       |                  |                 |  |
|                    |               |        |        |         |                       |          |                       |                  |                 |  |
| <                  |               |        |        | III     |                       |          |                       |                  | >               |  |
| 9 rekord(ów)       |               |        |        |         |                       |          |                       |                  |                 |  |

Naciskając ikonę 🖺, pojawi się okno **Statystyka**, w którym można zobaczyć dane statystyczne dla zmiennych umieszczonych na wykresie.

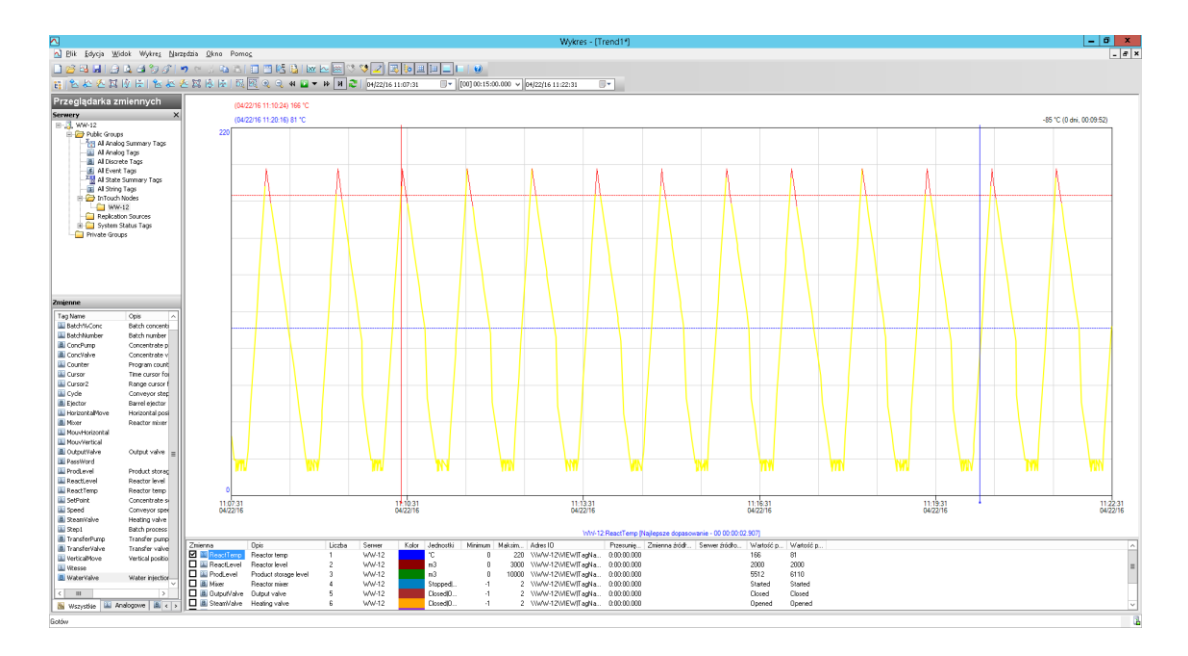

Po zamknięciu okna **Statystyka** należy kliknąć poniżej wykresu na kwadrat znajdujący się po lewej stronie przy nazwie każdej ze zmiennych. W ten sposób zmienne zostaną odznaczone, a ich wykresy zostaną usunięte z trendu. Należy pozostawić zaznaczony kwadrat tylko przy zmiennej **ReactTemp**.

onderware

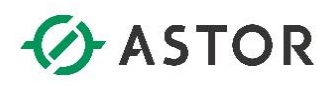

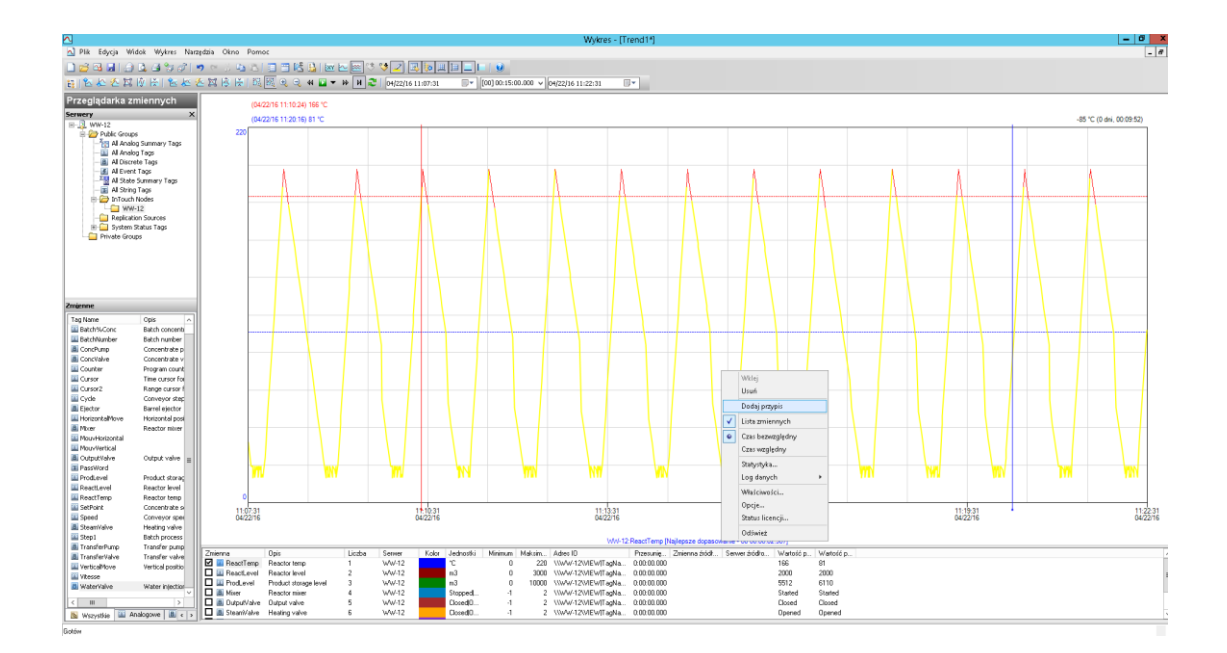

Klikając prawym przyciskiem myszy w dowolnym miejscu, na wykresie zmiennej należy wybrać opcję **Dodaj przypis**.

|          | Dodaj przypis 🛛 🗙            |
|----------|------------------------------|
| Zmienna: | WW-12:ReactTemp V            |
| Czas: 04 | /22/16 11:15:24 🗐 🔻 777 🗘 ms |
| Tekst:   |                              |
| Uszkodze | nie zaworu bezpieczeństwa    |
|          |                              |
|          |                              |
|          | ~                            |
| Тур      |                              |
| • Prywa  | atny O Publiczny             |
|          |                              |
|          | OK Anuluj                    |

Pojawi się okno **Dodaj przypis**, w którym można wprowadzić komentarz dla zaznaczonego na wykresie momentu czasu. W polu **Tekst** można wpisać np. **Uszkodzenie zaworu bezpieczeństwa**. Pozostałe parametry należy pozostawić bez zmiana i nacisnąć **OK**. Na wykresie pojawi się duża kropka. Gdy kursor zostanie na niej umieszczony zostanie wyświetlony wprowadzony komentarz.

support@astor.com.pl www.astor.com.pl/kontakt

onderwore

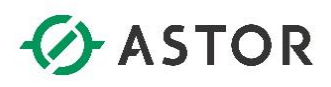

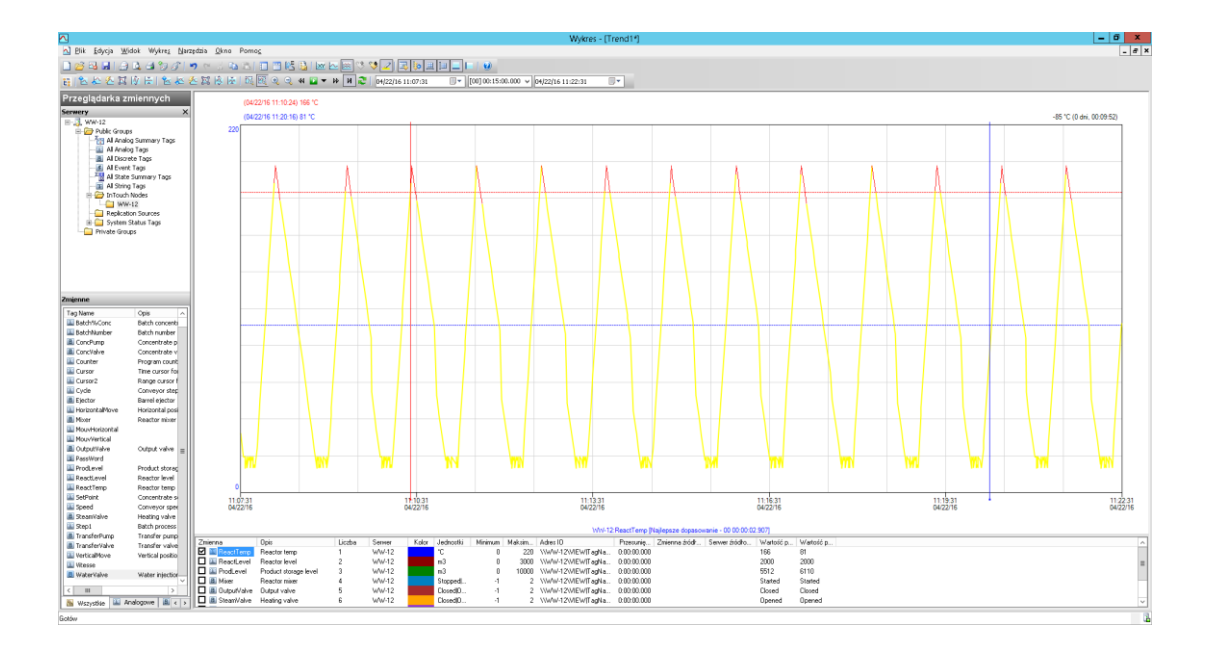

Naciskając ikonę 追 , można zobaczyć listę przypisów.

| 0            | Przypisy         |        |                                   |            |                       |                       |  |  |  |  |  |
|--------------|------------------|--------|-----------------------------------|------------|-----------------------|-----------------------|--|--|--|--|--|
| <u>P</u> lik | <u>P</u> rzypisy |        |                                   |            |                       |                       |  |  |  |  |  |
| Тур          | Zmienna          | Serwer | Zawartość                         | Użytkownik | Czas                  | Utworzony             |  |  |  |  |  |
| Prywa        | tny ReactTemp    | WW-12  | Uszkodzenie zaworu bezpieczeństwa | wwUser     | 04/22/16 11:15:24.777 | 04/22/16 11:28:22.430 |  |  |  |  |  |
|              |                  |        |                                   |            |                       |                       |  |  |  |  |  |
|              |                  |        |                                   |            |                       |                       |  |  |  |  |  |
|              |                  |        |                                   |            |                       |                       |  |  |  |  |  |
|              |                  |        |                                   |            |                       |                       |  |  |  |  |  |
|              |                  |        |                                   |            |                       |                       |  |  |  |  |  |
|              |                  |        |                                   |            |                       |                       |  |  |  |  |  |
|              |                  |        |                                   |            |                       |                       |  |  |  |  |  |
|              |                  |        |                                   |            |                       |                       |  |  |  |  |  |
|              |                  |        |                                   |            |                       |                       |  |  |  |  |  |
|              |                  |        |                                   |            |                       |                       |  |  |  |  |  |
|              |                  |        |                                   |            |                       |                       |  |  |  |  |  |
|              |                  |        |                                   |            |                       |                       |  |  |  |  |  |
|              |                  |        |                                   |            |                       |                       |  |  |  |  |  |
|              |                  |        |                                   |            |                       |                       |  |  |  |  |  |
| 1 reko       | rd(ów)           |        |                                   |            |                       | .4                    |  |  |  |  |  |

Pojawi się okno **Przypisy**, w którym można zobaczyć spis wszystkich przypisów dla zmiennych, które wyświetlone są na wykresie. Z tego miejsca przypisy można również usunąć. W tym celu w oknie **Przypisy** należy wybrać z menu **Przypisy** opcję **Usuń**. Okno **Przypisy** można zamknąć.

Honderware

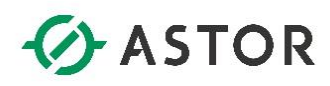

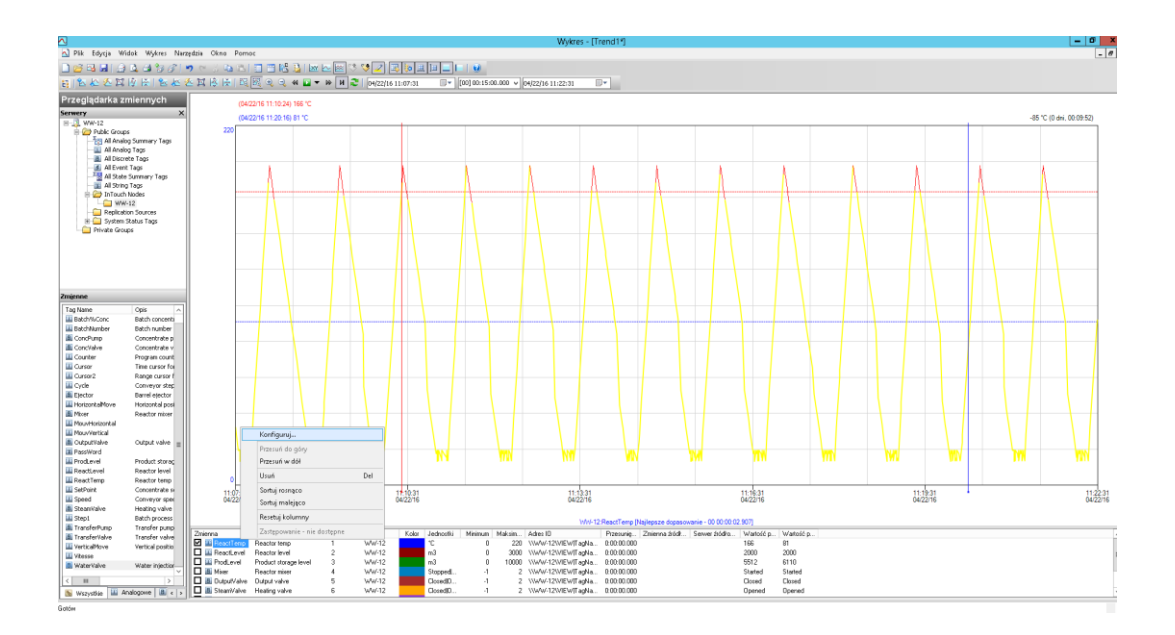

Poniżej wykresu, należy kliknąć prawym przyciskiem na zmienną **ReactTemp** i z menu wybrać **Konfiguruj.** 

| Ogólne Obszar docelowy Odczyt<br>Konfiguracja pisaka |
|------------------------------------------------------|
| Konfiguracja pisaka                                  |
|                                                      |
| Kolor: Szer.: 1 🗸 Styl: ——— 🗸                        |
| Zakres osi wartości<br>U dołu: 0 U góry: 220         |
| Typ: Auto V<br>Znaki dziesiętne: 0 V                 |
| Format: Dziesiętny V                                 |
| Przesunięcie: 0:00:00.000                            |
|                                                      |
|                                                      |
|                                                      |
| OK Anuluj Zastosuj                                   |

Pojawi się okno z trzema zakładkami. W zakładce **Ogólne** można zmienić ustawienia dotyczące pisaka jaki jest wykorzystywany do kreślenia wykresu – grupa parametrów **Konfiguracja pisaka** oraz zakres wyświetlanych wartości – grupa parametrów **Zakres osi wartości**. Z kolei w opcji **Typ** znajduje się możliwość wyboru sposobu prezentowania wartości na wykresie. Domyślnie jest zaznaczona opcja **Auto**. Można zmienić na **Punkt** i nacisnąć przycisk **Zastosuj**. Wykres zmienił swój wygląd. W podobny sposób można sprawdzić jak zmienia się wykres, gdy zostanie wybrana **Linia i Linia schodkowa**. Na końcu należy wróć do opcji **Auto** i nacisnąć **OK**.

Naciskając ikonę 🚾, można wyświetlić wykres typu XY.

Honderware

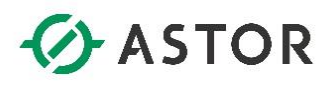

| Pit Ergin       Weit Weit       Weit       Weit<                                                                                                    | Kursor cel watolei X. (1) 2      |
|----------------------------------------------------------------------------------------------------|----------------------------------|
| Image: Second second second                                                                                                    | Kunsor celi waltości X. [1]. [2] |
| Reverse     A Advage fage     A Advage fage       A Advage fage     A Advage fage       A Advage fage     A Advage       A Advage fage     A Advage       A Advage fage     A Advage       A Advage fage     A Advage       A Advage     A Advage       A Advage     A Advage       A Advage     A Advage       A Advage     A Advage       A Advage     A Advage       A Advage                                                                                                    | Kunsor osi watolio X. [1]. [2]   |
| Przeglądka zmiennych<br>write<br>Przekławie pos<br>Przeglądka zmiennych<br>Przekławie pos<br>Przekławie pos<br>Przekławie | Kursor cei watokci X [1] [2]     |
|                                                                                                    |                                  |
| Testing       Optimized       Optimized                                                                                                    |                                  |

Poniżej wykresu, należy zaznaczyć zmienną **ReactTemp**, kliknąć prawym przyciskiem myszy i wybrać **Konfiguruj**.

| WW-12:ReactTemp                              |
|----------------------------------------------|
| Ogólne Obszar docelowy Odczyt                |
| Konfiguracja pisaka                          |
| Kolor: Szer.: 1 🗸 Styl: ——— 🗸                |
| Zakres osi wartości<br>U dołu: 0 U góry: 220 |
| Typ: Auto V<br>Znaki dziesiętne: 0 V         |
| Format: Dziesiętny 🗸                         |
| Przesunięcie: 0:00:00.000                    |
| Zmienna osi X: WW-12:ReactLevel              |
|                                              |
| OK Anuluj Zastosuj                           |

W zakładce **Ogólne**, z listy rozwijanej znajdującej się na samym dole, należy wybrać **Zmienna osi X** i wskazać **XXX:ReactLevel**, gdzie **XXX** jest nazwą komputera. Potem należy nacisnąć **OK**. W ten sposób można zobaczyć na wykresie, jak wartości zmiennych zależą względem siebie.

Wonderwore

# ASTOR

| ∧                                                                                                    |                                                                                                    |                        |                                    |             |                |                                         |                                                                                                    | 1              | Nykres - [ | Trend1*]         |                                       |                 |                    |                  |                      |              |                          | _ 0                  | x     |
|----------------------------------------------------------------------------------------------------|----------------------------------------------------------------------------------------------------|------------------------|------------------------------------|-------------|----------------|-----------------------------------------|----------------------------------------------------------------------------------------------------|----------------|------------|------------------|---------------------------------------|-----------------|--------------------|------------------|----------------------|--------------|--------------------------|----------------------|-------|
| 🔊 <u>P</u> lik <u>E</u> dycja <u>W</u> i                                                                                                    | idok Wykre <u>s N</u> ati                                                                                                    | gdzia <u>O</u> kno Por | <u>1</u> 01                        |             |                |                                         |                                                                                                    |                |            |                  |                                       |                 |                    |                  |                      |              |                          |                      | - 8 × |
| 🗋 🐸 🖓 🗐 🔔                                                                                                    | 🚨 🗇 🧭 🖉 📔                                                                                                    | クマンちの                  | I 🔟 🖾 😫 🔛                          | 🔤 🗠 🖄       | े 💙 🗾 🗉        | ) (k) III (III (III (III (III (III (III | 1 😟                                                                                                    |                |            |                  |                                       |                 |                    |                  |                      |              |                          |                      |       |
| 目色检查算                                                                                                    | [1] [1] [1] [1] [1] [1] [1] [1] [1] [1]                                                                                                    | 1 A A A                | । 💽 🧕 🥥                            | ∎ + н н     | 2   04/22/16   | 1:36:27 🛛 🖛                             | (10) 00:01:00.000                                                                                                    | • 04/22/16 11: | 37:27      |                  |                                       |                 |                    |                  |                      |              |                          |                      |       |
| Przeglądarka z                                                                                                    | miennych                                                                                                    |                        |                                    |             |                |                                         | 5 minut                                                                                                    |                |            |                  |                                       |                 |                    |                  |                      | Kurser esi : | vertości X (1): 578 (2): | 2550 (Bóznica): 1972 |       |
| Servery Servery PAils Corps PAils Corps PA | K<br>S<br>Sp Summary Tags<br>Sp Tags<br>ten Tags<br>Summary Tags<br>T Tags<br>10 Adds<br>12 Adds<br>12 |                        |                                    |             |                |                                         | 15 minuk<br>20 minuk<br>1 podnina<br>2 podsiny<br>4 podsiny<br>25 podsin<br>12 podsin<br>22 goldsny<br>2 din<br>1 tydalich<br>1 tydalich<br>1 tydalich<br>2 din<br>1 tydalich<br>2 din<br>2 minutage<br>3 minutage<br>Wizzwalj<br>Bietagy diseń<br>Popradni dasń<br>Bietagy dasń |                |            |                  |                                       |                 |                    |                  |                      |              |                          |                      |       |
| Zmienne                                                                                                    |                                                                                                    |                        |                                    |             |                |                                         |                                                                                                    |                |            |                  |                                       |                 |                    |                  |                      |              |                          |                      |       |
| Teg Name                                                                                                    | Opis ^                                                                                                    |                        |                                    |             |                |                                         |                                                                                                    |                |            |                  |                                       |                 |                    |                  |                      |              |                          |                      |       |
| Batch%Conc                                                                                                    | Batch concents                                                                                                    |                        | ~                                  |             |                |                                         |                                                                                                    |                |            |                  |                                       |                 |                    |                  |                      |              |                          |                      | 1     |
| ConcPump                                                                                                    | Concentrate p                                                                                                    |                        |                                    |             |                |                                         |                                                                                                    |                |            |                  |                                       |                 |                    |                  |                      |              |                          |                      |       |
| Concliaive                                                                                                    | Concentrate v                                                                                                    |                        |                                    |             |                |                                         |                                                                                                    |                |            |                  |                                       |                 |                    |                  |                      |              |                          |                      |       |
| Counter                                                                                                    | Time cursor for                                                                                                    |                        |                                    |             |                |                                         |                                                                                                    |                |            |                  |                                       |                 |                    |                  |                      |              |                          |                      |       |
| Cursor2                                                                                                    | Range cursor f                                                                                                    |                        |                                    |             |                |                                         |                                                                                                    |                |            |                  |                                       |                 |                    |                  |                      |              |                          |                      | 1     |
| Cyde                                                                                                    | Conveyor step                                                                                                    |                        |                                    |             |                |                                         |                                                                                                    |                |            |                  |                                       |                 |                    |                  |                      |              |                          |                      |       |
| HorizontalMove                                                                                                    | Horizontal post                                                                                                    |                        |                                    |             |                |                                         |                                                                                                    |                |            |                  |                                       |                 |                    |                  |                      |              |                          |                      |       |
| A Mixer                                                                                                    | Reactor mixer                                                                                                    |                        |                                    |             |                |                                         |                                                                                                    |                |            |                  |                                       |                 |                    |                  |                      |              |                          |                      | 1     |
| MouvHorizontal                                                                                                    |                                                                                                    |                        |                                    |             |                |                                         |                                                                                                    |                |            |                  |                                       |                 |                    |                  |                      |              |                          |                      |       |
| Cutput/Valve                                                                                                    | Output valve =                                                                                                    |                        |                                    |             |                |                                         |                                                                                                    |                |            |                  |                                       |                 |                    |                  |                      |              |                          |                      |       |
| PassWord                                                                                                    |                                                                                                    |                        |                                    |             |                |                                         |                                                                                                    |                |            |                  |                                       |                 |                    |                  |                      |              |                          |                      | 1     |
| ProdLevel                                                                                                    | Product storag                                                                                                    |                        |                                    |             |                |                                         |                                                                                                    |                |            |                  |                                       |                 |                    |                  |                      |              |                          |                      |       |
| ReactTemp                                                                                                    | Reactor temp                                                                                                    |                        |                                    |             |                |                                         |                                                                                                    |                |            |                  |                                       |                 |                    |                  |                      |              |                          |                      |       |
| SetPoint                                                                                                    | Concentrate si                                                                                                    | · · ·                  |                                    |             |                | 500                                     |                                                                                                    |                | 1200       |                  |                                       |                 | 1800               |                  |                      | 2400         |                          | 3                    | 000   |
| Speed                                                                                                    | Conveyor spectro                                                                                                    |                        |                                    |             |                |                                         |                                                                                                    |                |            |                  |                                       |                 |                    |                  |                      |              |                          |                      |       |
| Step1                                                                                                    | Batch process                                                                                                    |                        |                                    |             |                |                                         |                                                                                                    |                | -          | of 12 Report Tes | ne Walcol ve Mai 77                   | Penet and Pales |                    |                  |                      |              |                          |                      |       |
| TransferFunp                                                                                                    | Transfer pump                                                                                                    | 700000                 | Onio                               | Liezha      | Server         | Zmierma ori X                           | Kola                                                                                                    | Jedoviki       | Minimum    | Makeim Art       | ter IO                                | Presente 7      | nienna świdł - See | ner fröden Mater | ić n. Watość n.      |              |                          |                      |       |
| TransferValve                                                                                                    | transfer valve<br>Vertical positio                                                                                                    | ReactTemp              | Reactor temp                       | 1           | WW-12          | WW-12ReactLevel                         | KOD                                                                                                    | °C             | 0          | 220 W            | w/w-12\VIEwIT agNa                    | 0.00.00.000     |                    | Jose August      | and the second parts |              |                          |                      |       |
| III Vitesse                                                                                                    | - an and property                                                                                                    | Reactieve              | Reactor level                      | 2           | WW-12          |                                         |                                                                                                    | m7             | 0          | 2020 J/I         | 498-12/V2EW/TagNa                     | 0:00:00         |                    |                  |                      |              |                          |                      | =     |
| WaterValve                                                                                                    | Water injection                                                                                                    | Prodlevel              | Product storage k<br>Reactor miner | rve/ 3<br>4 | WW-12<br>WW-12 |                                         |                                                                                                    | M7<br>Samed    | 0          | 2 10             | vw-12(V25W)Tagha<br>696.12(V25W)Tagha | 0:00:00         |                    |                  |                      |              |                          |                      |       |
| < 111                                                                                                    |                                                                                                    | 🗖 📓 Outputrish         | e Output valve                     | 5           | WW-12          |                                         |                                                                                                    | Closed         |            | 2 10             | 414-12/VIEW/Fagitia                   | 0:00:00         |                    |                  |                      |              |                          |                      |       |
| 🐚 Wszystkie 🔛 A                                                                                                    | паюдоне 📠 с >                                                                                                    | 🔲 🔳 Steanivalo         | Heating valve                      | 6           | WW-12          |                                         |                                                                                                    | Closed         | -1         | 2 11             | vw-12/VEW/Tagtia                      | 0:00:00         |                    |                  |                      |              |                          |                      | ~     |
| Gotów                                                                                                    |                                                                                                    |                        |                                    |             |                |                                         |                                                                                                    |                |            |                  |                                       |                 |                    |                  |                      |              |                          |                      | B.    |

Z listy rozwijanej należy wybrać **1 minuta** i kliknąć na ikonę Aby włączyć tryb bieżącego aktualizowania wykresu. Wykres będzie się na bieżąco odświeżał z zaznaczonym początkiem wykresu, a więc aktualnym czasem oraz końcem wykresu.

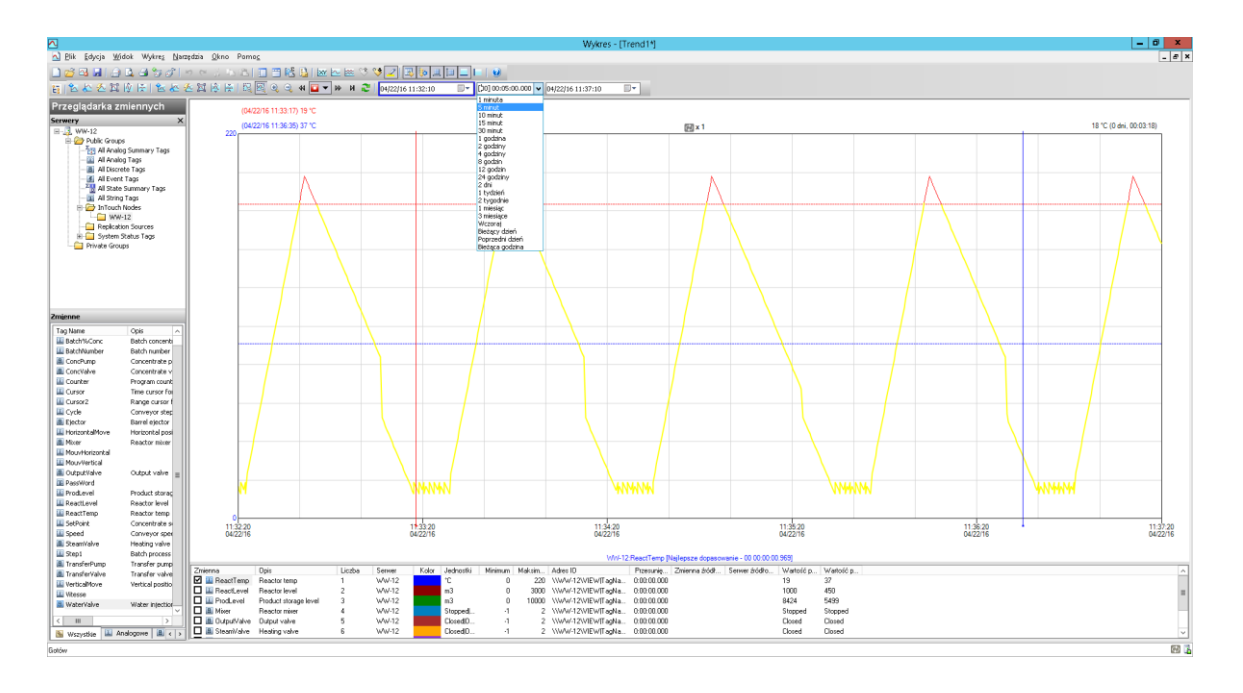

Po ponownym naciśnięciu ikony 🕅, zostanie wyłączony wykres typu XY. Należy również nacisnąć 🖳 w celu wyłączenia trybu bieżącej aktualizacji wykresu. Z kolei z listy rozwijanej należy wybrać **5 minut**.

fonderware

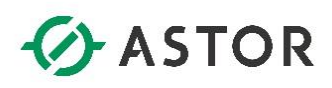

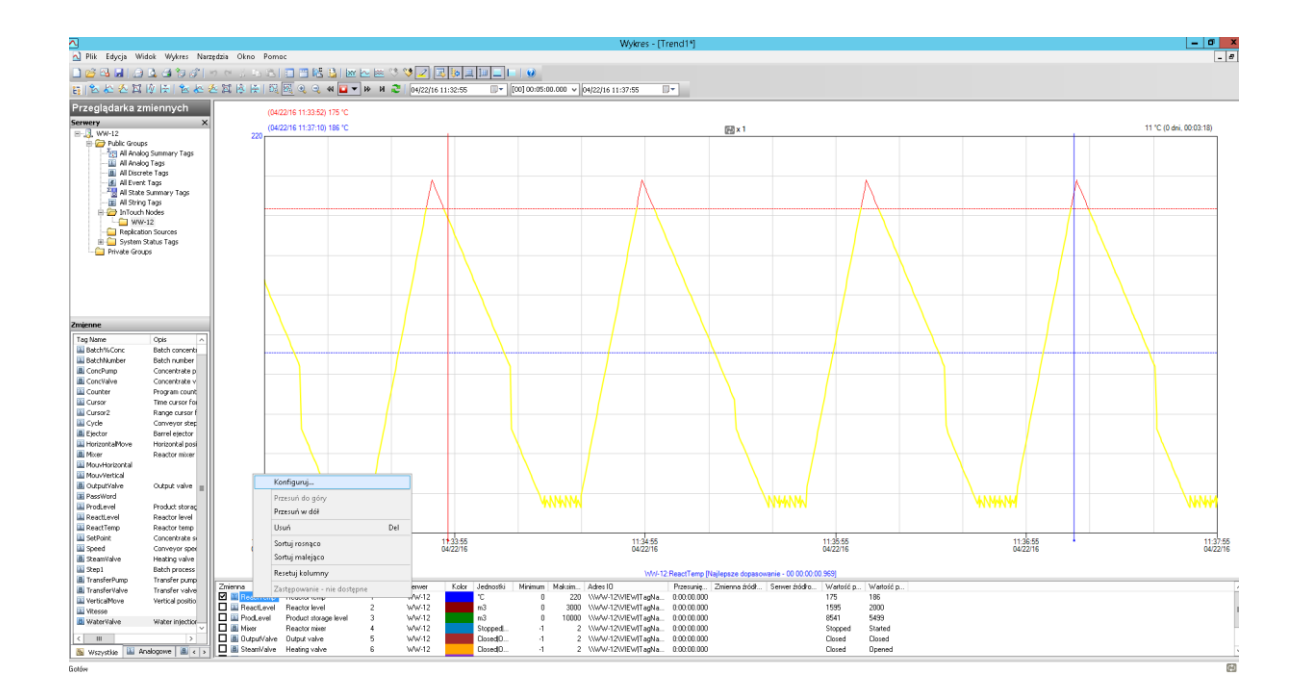

Po lewej stronie, w panelu **Zmienne**, należy kliknąć dwukrotnie na zmienną **ReactTemp**. W ten sposób pod wykresem będą się znajdować dwie takie same zmienne **ReactTemp**. Poniżej wykresu należy zaznaczyć jedną ze zmiennych **ReactTemp**, kliknąć prawym przyciskiem myszy i wybrać opcję **Konfiguruj**.

|                    | WW-12:ReactTemp ×                                                                                                    |
|--------------------|----------------------------------------------------------------------------------------------------|
| Ogólne   Obszar do | ocelowy Odczyt                                                                                                    |
| Styl odczytu       | Styl własny        Najlepsze dopasowanie-5     Najlepsze dopasowanie-10       Najlepsze dopasowanie-15     Cykliczny (ActiveFactory 9.1)       Całkowanie (ad hoc)     Wartości średnie (Podsumowania lub Ad Ho       Wartości średnie (ad hoc)     Wartości średnie (ad hoc)       Podsumowania (InSQL 8.0)     Licznik-20       Czas w stanie (procentowo)     Czas trwania zbocza (Procentowo)       Czas trwania zbocza (Procentowo)     Średnia krocząca (12-5 sek)       Średnia krocząca (10-1 piksel)     Styl wybrany na poziomie opcji       Styl własny     Najestany |
|                    | OK Anuluj Zastosuj                                                                                                    |

W kolejnym krok należy przejść do zakładki Odczyt i w polu Styl odczytu wybrać Styl własny.

fonderware

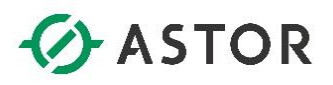

| WW-12:ReactTemp                                                                                                    | × |
|----------------------------------------------------------------------------------------------------|---|
| Ogólne Obszar docelowy Odczyt                                                                                             |   |
| Styl odczytu     Styl własny       Opcje główne     Inne       Tryb odczytu     Ograniczenie rekordów                     |   |
| Całka V Tylko 0 🗘 rekord(ów)                                                                                              |   |
| Atr Cykliczny<br>Delta<br>Pełne<br>Interpolacja<br>Najlepsze dopasowanie<br>Średnia<br>Min<br>Maks<br>Ustawienie zmiennej |   |
| Całka<br>Str/Nachylenie<br>Licznik ms Wartość 0.00 ♀ %<br>Stan wartości<br>Czas trwania zbocza<br>Ustawienie aplikacji    |   |
| OK Anuluj Zastosu                                                                                                    | J |

W zakładce **Opcje główne**, znajdującej się poniżej, w polu **Tryb odczytu** należy wybrać **Całka** i nacisnąć **OK**.

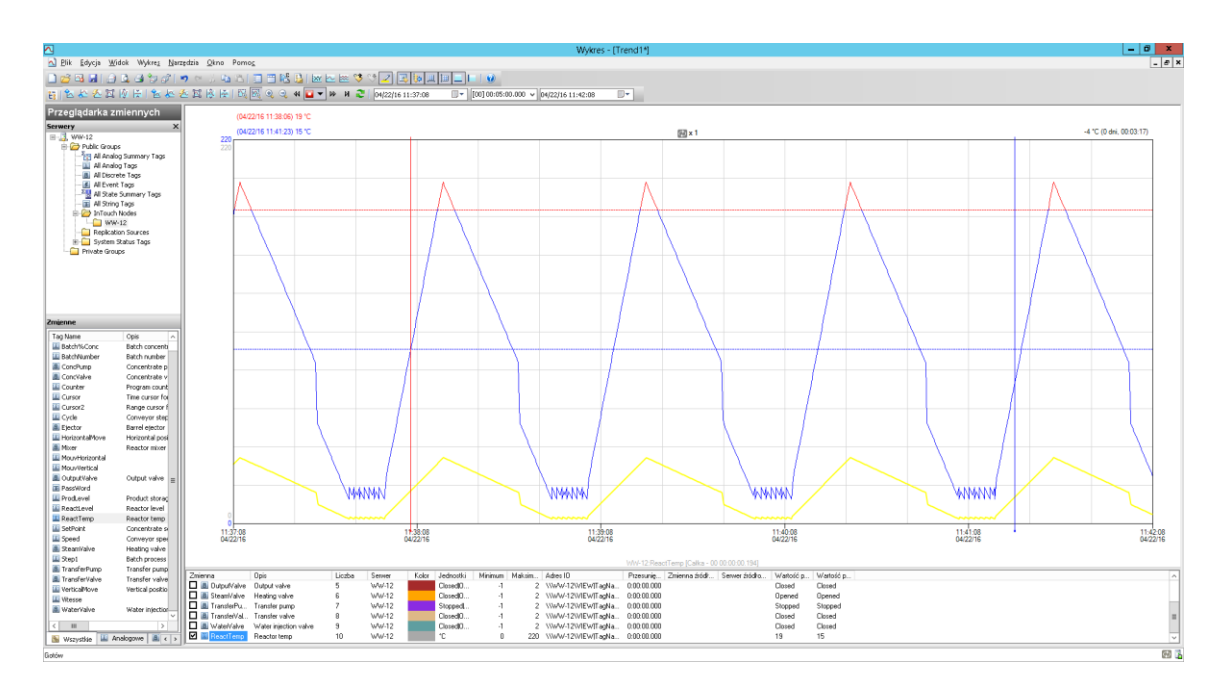

Na trendzie dostępny będzie wykres z zarejestrowanymi wartościami zmiennej **ReactTemp** oraz wykres prezentujący wyliczoną całkę. W ten sposób można wykorzystać tę funkcjonalność np. do prezentowania przepływów przez zawory, pompy itp.

Poniżej wykresu należy zaznaczyć zmienną **ReactTemp**, która ma ustawiony tryb odczytu **Integral**, kliknąć prawym przyciskiem myszy i wybrać opcję **Konfiguruj**.

onderware

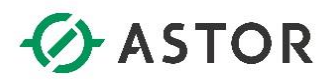

| WW-12:F                            | ReactTemp 🗾           |
|------------------------------------|-----------------------|
| Ogólne Obszar docelowy Odczyt      |                       |
| Styl odczytu Najlepsze dopasowanie | -5 🗸                  |
| Opcje główne Inne                  |                       |
| - Tryb odczytu                     | Ograniczenie rekordów |
|                                    | Tylko 0 🗘 rekord(ów)  |
| Tryb interpolacji: Ustawi          | enie zmiennej 🗸 🗸     |
| Strefa nieczułości odczytu delta   |                       |
| Czas 0 🗘 ms                        | Wartość 0.00 🗘 %      |
|                                    |                       |
|                                    | OK Anuluj Zastosuj    |

W zakładce Odczyt w polu rozwijanym Styl odczytu należy wybrać Najlepsze dopasowanie – 5 i nacisnąć Zastosuj.

| WW-12:ReactTemp                                                                                                    |
|----------------------------------------------------------------------------------------------------|
| Ogólne       Obszar docelowy       Odczyt         Konfiguracja pisaka       Kolor:       Szer.:       1 v Styl:         Zakres osi wartości       U dołu:       0       U góry:       220         Typ:       Auto       v         Znaki dziesiętne:       0       v         Format:       Dziesiętny       v         Przesunięcie:       -0:00\$10.000 |
| OK Anuluj Zastosuj                                                                                                    |

W kolejnym korku należy przejść do zakładki **Ogólne** i w polu **Przesunięcie**, znajdującym się u dołu, należy wpisać **-0:00:10,000** i nacisnąć **OK**.

Wonderwone

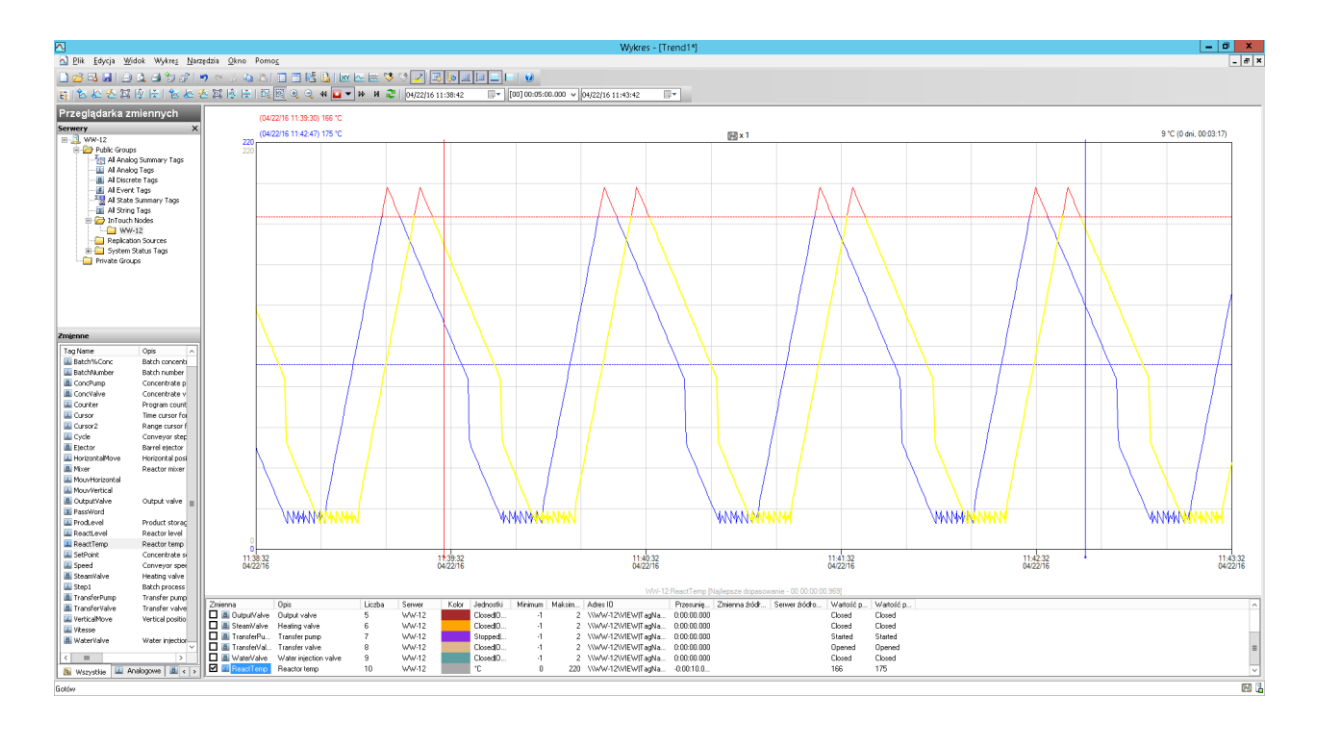

W ten sposób na jednym wykresie można prezentować wartości tej samej zmiennej z różnych przedziałów czasu, w celu ich porównania gdzie różnica czasu może obejmować np. jedną zmianę, dzień, tydzień itd. Poniżej wykresu, klikając prawym przyciskiem na każdej ze zmiennych, należy wybrać opcję **Usuń** lub nacisnąć przycisk **Del**, aby usunąć zmienne z listy wybranych zmiennych.

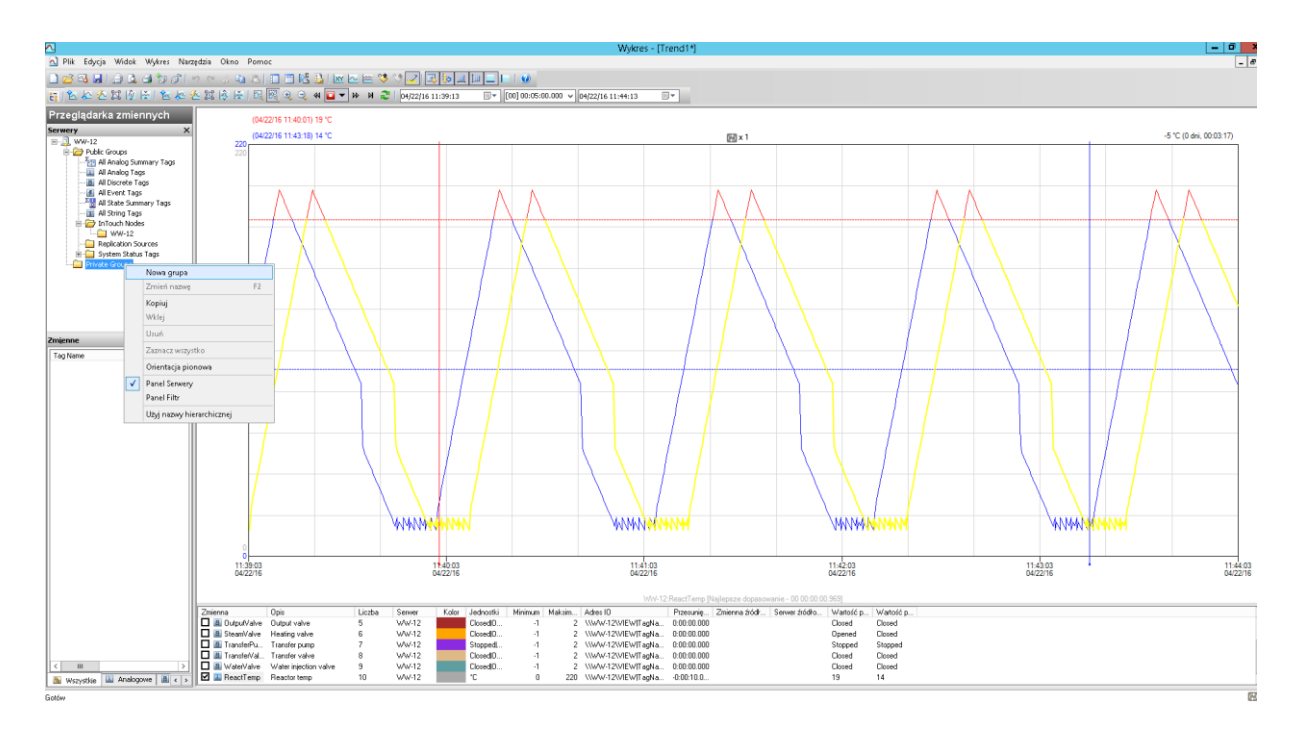

W panelu **Serwery**, znajdującym się po lewej stronie u góry, należy zaznaczyć **Private Groups**, kliknąć prawym przyciskiem myszy i wybrać opcję **Nowa grupa.** 

fonderware

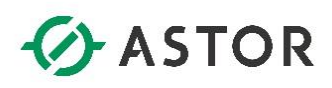

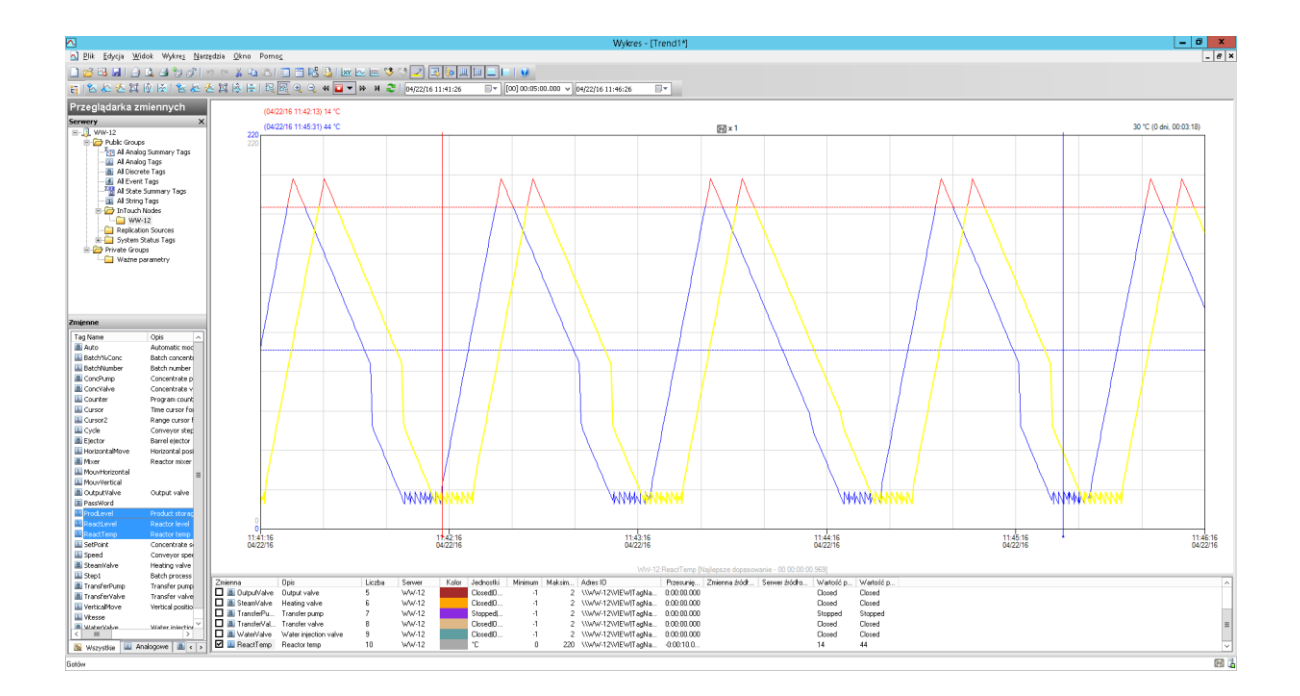

Należy wpisać nazwę nowej grupy **Ważne parametry**. Powyżej, w grupie **InTouch** należy zaznaczyć **XXX**, gdzie **XXX** jest nazwą komputera. W panelu **Zmienne** należy przy wciśniętym przycisku **Ctrl** zaznaczyć zmienne **ProdLevel**, **ReactLevel** oraz **ReactTemp**.

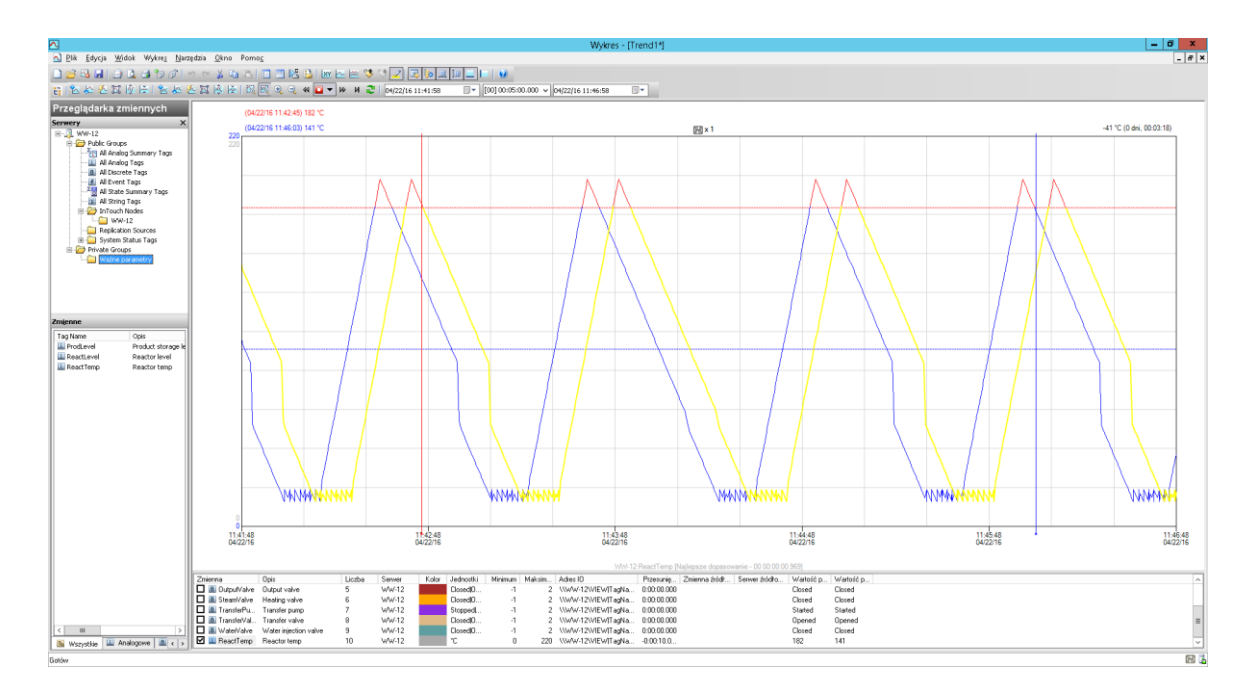

Zaznaczone zmienne należy przeciągnąć do grupy **Ważne parametry**. Zaznaczając grupę **Ważne parametry** można zaobserwować, Że w tej grupie dostępne są te zmienne, które zostały w tej grupie umieszczone. W ten sposób, dostępne zmienne można pogrupować na te np. które najczęściej są analizowane lub te, które dotyczą parametrów wybranych urządzeń. Nawet po zamknięciu programu Trend bez zapisywania i ponownym uruchomieniu grupa prywatna będzie dostępna.

fonderware
# ASTOR

#### b) Program Historian Client Query

Program Historian Client Query służy do wygodnego konfigurowania raportów tabelarycznych, za pomocą wyboru opcji w oknach graficznych, w których w prosty i intuicyjny sposób ustalane są kryteria pobierania danych z Wonderware Historian. Równolegle z wykonywaną konfiguracją parametrów, uwzględnianych w raporcie, dynamicznie tworzone jest zapytanie SQL w standardzie Transact-SQL, które można podejrzeć i ewentualnie zmodyfikować. Istnieje możliwość zapisywania składni tych zapytań do plików tekstowych lub do schowka celem późniejszego ich wykorzystania.

Z menu Start\Programy\Wonderware\Historian Client należy uruchomić program Query.

W oknie **Typ zapytania** należy wybrać **Wartości bieżące**. Po lewej stronie w oknie **Serwery** należy rozwinąć **XXX**, gdzie **XXX** jest nazwą komputera, a następnie należy rozwinąć **Private Groups**. W programie **Query** dostępna jest zdefiniowana w programie Trend grupa **Ważne parametry**. Należy tę grupę zaznaczyć.

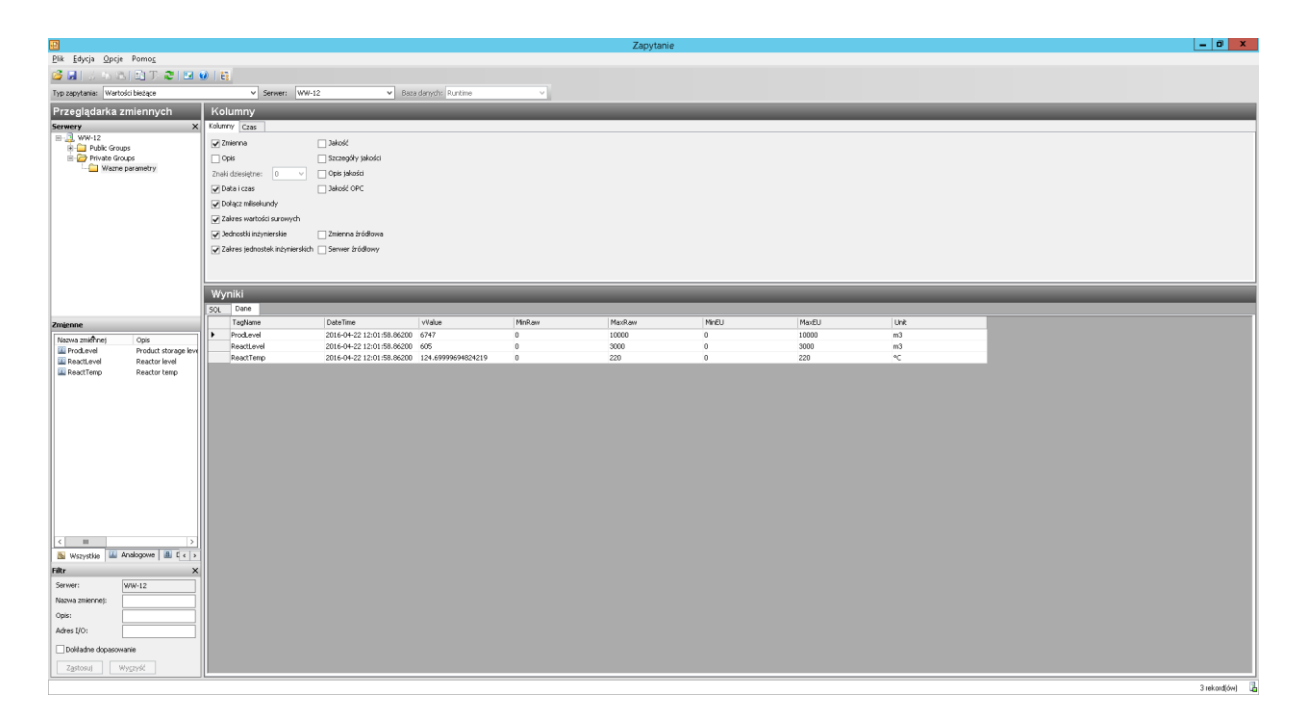

W oknie Zmienne należy zaznaczyć, przy wciśniętym przycisku Ctrl, zmienne ProdLevel, ReactLevel oraz ReactTemp. W zakładce Dane pojawił się raport z informacjami o wartościach bieżących

zaznaczonych zmiennych. Po naciśnięciu przycisku **F5** lub ikonę Mane zostaną zaktualizowane. Obok zakładki **Dane** znajduje się zakładka **SQL**, w której prezentowane jest zapytanie SQL, które wysyłane jest do Wonderware Historian. Jest to zapytanie przygotowanie w standardzie Transact-SQL opracowanym przez firmę Microsoft i powszechnie stosowanym do pobierania danych z baz danych.

Po prawej stronie u góry znajduje się zakładka **Kolumny**, która zawiera możliwe do umieszczenia w raporcie informacje poprzez ich zaznaczenie.

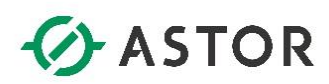

Z kolei zakładka **Czas**, umożliwia wybranie strefy czasowej, względem której będą w raporcie prezentowane dane. W ten sposób można zawsze prawidłowo analizować dane bez względu na ustawienia strefy czasowej w systemie Windows na komputerze na którym znajduje się serwer lub program **Query**.

W oknie **Typ zapytania** należy wybrać **Wartości historyczne**. W zakładce **Dane** pojawią się informacje o wartościach historycznych dla zaznaczonych zmiennych **ProdLevel**, **ReactLevel** oraz **ReactTemp**. U góry w zakładce **Kolumny** należy odznaczyć opcję **Dołącz milisekundy**, **Jakość**, **Szczegóły jakości**, **Zakres wartości surowych**, **Jednostki inżynierskie**, **Zakres jednostek inżynierskich** oraz **Opis jakości** i przejść do zakładki **Czas**.

| 8                               |                    |      |                                |                                   |                                         |                      | Zapytanie         |
|---------------------------------|--------------------|------|--------------------------------|-----------------------------------|-----------------------------------------|----------------------|-------------------|
| <u>Plik E</u> dycja <u>O</u> po | rje Pomo <u>r</u>  |      |                                |                                   |                                         |                      |                   |
| 🗳 🖬 I. S. Issi                  | 81 EN T. 21 E      | 0    | E.                             |                                   |                                         |                      |                   |
| Two same display                | tofei historyczna  |      |                                | 12                                | nan idaa adar Duastin -                 |                      |                   |
| ryp zapycania: Wa               | rtosci historyczne | _    | <ul> <li>Serwer: WW</li> </ul> | -12 ¥ B                           | scardanyon: Runtme                      | ~                    |                   |
| Przeglądarka                    | ı zmiennych        | - F  | olumny                         |                                   |                                         |                      |                   |
| Serwery                         |                    | × Ko | lumny Czas Formatowanie        | Kryteria Odczyt Źródło            | Sortowanie                              |                      |                   |
| ⊟ WW-12                         |                    |      | zas: 04/22/16 11:45:51         | □ - roo1 00:55:00.000             | 04/22/16 11:50:51                       | - N                  |                   |
| Public Gr                       | oups               |      |                                | 1 minuta                          |                                         |                      |                   |
| - Waz                           | ne parametry       |      | U2y) strefy czasowej serwera   | 5 minut<br>10 minut               |                                         |                      |                   |
|                                 |                    | 1    | Rrefa czasowa: Strefa czaso    | wa klienta 15 minut               | Skopje, Warsaw, Zagr                    | eb 🗸                 |                   |
|                                 |                    | 11   | Jednostka Strefa czasowa       | 20 minut<br>Porzał L osciana      | tek czasu zim                           |                      |                   |
|                                 |                    |      | Aplikacja Central Europea.     | 03/27 2 godainy                   | /16 03:00                               |                      |                   |
|                                 |                    |      | Klient Central Europea.        | 03/27/8 godan                     | 1/16 03:00                              |                      |                   |
|                                 |                    |      | WW-12 Central Europea.         | 03/27/12 godzin                   | 1/16 03:00                              |                      |                   |
|                                 |                    |      |                                | 2 dhi                             |                                         |                      |                   |
|                                 |                    |      |                                | 1 tydzień<br>2 typodnie           |                                         |                      |                   |
|                                 |                    |      |                                | 1 miesią:                         |                                         |                      |                   |
|                                 |                    |      |                                | 3 miesiące<br>Wczoraj             |                                         |                      |                   |
|                                 |                    |      | Vyniki                         | Bieżący dzień<br>Porostadni dzień |                                         |                      |                   |
|                                 |                    | 50   | L Dane                         | Bieżąca godzina                   |                                         |                      |                   |
| Zmjenne                         |                    |      | TagName                        | DateTime                          | Value                                   | vValue               | StartDateTime     |
| Nazwa znichost                  | Opis               | •    | Produevel                      | 04/22/16 11:56:02                 | 6123                                    | 6123                 | 04/22/16 11:55:59 |
| ProdLevel                       | Product storage i  | - N  | ReactLevel                     | 04/22/16 11:56:02                 | 2000                                    | 2000                 | 04/22/16 11:55:59 |
| III ReactLevel                  | Reactor level      |      | ReactTemp                      | 04/22/16 11:56:02                 | 121                                     | 121                  | 04/22/16 11:55:59 |
| 💷 ReactTemp                     | Reactor temp       |      | ProdLevel                      | 04/22/16 11:56:05                 | 6123                                    | 6123                 | 04/22/16 11:56:02 |
|                                 |                    |      | ReadTerro                      | 04/22/16 11:56:05                 | 146                                     | 146                  | 04/22/16 11:56:02 |
|                                 |                    |      | Produevel                      | 04/22/16 11:56:08                 | 6123                                    | 6123                 | 04/22/16 11:56:05 |
|                                 |                    |      | ReactLevel                     | 04/22/16 11:56:08                 | 2000                                    | 2000                 | 04/22/16 11:56:05 |
|                                 |                    |      | ReactTemp                      | 04/22/16 11:56:08                 | 176                                     | 176                  | 04/22/16 11:56:05 |
|                                 |                    |      | ProdLevel                      | 04/22/16 11:56:11                 | 6136                                    | 6136                 | 04/22/16 11:56:08 |
|                                 |                    |      | ReactLevel                     | 04/22/16 11:56:11                 | 1955                                    | 1955                 | 04/22/16 11:56:08 |
|                                 |                    |      | ReactTemp                      | 04/22/16 11:56:11                 | 193.699996948242                        | 193.69999694824219   | 04/22/16 11:56:08 |
|                                 |                    |      | ProdLevel                      | 04/22/16 11:56:14                 | 6/14                                    | 6/214                | 04/22/16 11:56:11 |
|                                 |                    |      | PartTerro                      | 04/22/16 11:50:14                 | 170 00000000000000000000000000000000000 | 170.0000000004040407 | 04/22/16 11:56:11 |
|                                 |                    |      | ProdLevel                      | 04/22/16 11:56:18                 | 6279                                    | 6279                 | 04/22/16 11:56:14 |
|                                 |                    |      | ReactLevel                     | 04/22/16 11:56:18                 | 1460                                    | 1460                 | 04/22/16 11:56:14 |
|                                 |                    |      | ReactTemp                      | 04/22/16 11:56:18                 | 168.399993896484                        | 168.39999389648437   | 04/22/16 11:56:14 |
| <                               |                    |      | ProdLevel                      | 04/22/16 11:56:21                 | 6357                                    | 6357                 | 04/22/16 11:56:18 |
| 🔉 Wszystkie 🍱                   | Analogowe 🏦 E «    | >    | ReactLevel                     | 04/22/16 11:56:21                 | 1190                                    | 1190                 | 04/22/16 11:56:18 |
| Filty                           |                    | ×    | ReactTemp                      | 04/22/16 11:56:21                 | 154.600006103516                        | 154.60000610351562   | 04/22/16 11:56:18 |
| Counter                         | June 12            | 뛰는   | Produevel                      | 04/22/16 11:56:24                 | 0422                                    | 6422                 | 04/22/16 11:56:21 |
| Joi Wei I                       | WW-12              | 내는   | ReactTerro                     | 04/22/16 11/56/24                 | 143.100006103516                        | 143.10000610351562   | 04/22/16 11:56:21 |
| Nazwa zmiennej:                 |                    | JIE  | ProdLevel                      | 04/22/16 11:56:27                 | 6500                                    | 6500                 | 04/22/16 11:56:24 |
| Opis:                           |                    |      | ReactLevel                     | 04/22/16 11:56:27                 | 695                                     | 695                  | 04/22/16 11:56:24 |
| Adres I/O:                      |                    | ٦IIF | ReactTemp                      | 04/22/16 11:56:27                 | 129.300003051758                        | 129.30000305175781   | 04/22/16 11:56:24 |
| -                               |                    | -11  | ProdLevel                      | 04/22/16 11:56:30                 | 6565                                    | 6565                 | 04/22/16 11:56:27 |
| Dol/Jadne dopasi                | owanie             |      | ReactLevel                     | 04/22/16 11:56:30                 | 470                                     | 470                  | 04/22/16 11:56:27 |
| Ząstosuj                        | Wygzyść            |      | ReactTemp                      | 04/22/16 11:56:30                 | 117.800003051758                        | 117.80000305175781   | 04/22/16 11:56:27 |
|                                 |                    |      |                                |                                   |                                         |                      |                   |
|                                 |                    |      |                                |                                   |                                         |                      |                   |

W zakładce **Czas** należy wybrać **1 godzina** i przejść do zakładki **Formatowanie**, w której należy zaznaczyć **Format szeroki**, a potem **Format wąski**. Wygląd tabeli z danymi ulegnie zmianie. Przy zaznaczonym formacie wąskim wartości zmiennych są ułożone w poszczególnych wierszach, a przy formacie szerokim, wartości są umieszczone w kolumnach. Zaznaczając **Format szeroki** należy przejść do zakładki **Kryteria**.

Wonderware

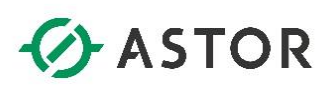

| All Chair Card                                                                                                    |                                                     |                           |                                                                                                    |                                                                              |                                                                                 |                                                                                                    |  |  |  |  |  |  |  |  |
|----------------------------------------------------------------------------------------------------|-----------------------------------------------------|---------------------------|----------------------------------------------------------------------------------------------------|------------------------------------------------------------------------------|---------------------------------------------------------------------------------|----------------------------------------------------------------------------------------------------|--|--|--|--|--|--|--|--|
| Filk Edhela Öbel                                                                                                    | e Pamo <u>c</u>                                     |                           |                                                                                                    |                                                                              |                                                                                 |                                                                                                    |  |  |  |  |  |  |  |  |
| 🗳 🖬 ( 🕉 🖦 🕯                                                                                                    | 5 🖻 T 🐮 🖬 🕯                                         | 0   E                     | 4                                                                                                    |                                                                              |                                                                                 |                                                                                                    |  |  |  |  |  |  |  |  |
| Typ zapytania: Wart                                                                                                    | ości historyczne                                    |                           | V Server: WV                                                                                                    | V-12                                                                         | ✓ Baza danych: Run                                                              | ntime 🗸                                                                                                    |  |  |  |  |  |  |  |  |
| Przegladarka                                                                                                    | zmienoveh                                           | Ko                        | lummer (                                                                                                    |                                                                              |                                                                                 |                                                                                                    |  |  |  |  |  |  |  |  |
| Fizegiąuaika                                                                                                    | Zimennych                                           | r.u                       | unning                                                                                                    | [[P220202] + +                                                               | 6 ( A. ] A ]                                                                    | _                                                                                                    |  |  |  |  |  |  |  |  |
| E-3 WW-12                                                                                                    | ~                                                   | Kalun                     | saurary [case]   formationwane [J11799]; [obcot] [ Jardio ] Satchware [                                                                                                    |                                                                              |                                                                                 |                                                                                                    |  |  |  |  |  |  |  |  |
| Public Groups     Private Groups                                                                                                    |                                                     |                           | SysTimoSec III NE 2850WE                                                                                                    |                                                                              |                                                                                 |                                                                                                    |  |  |  |  |  |  |  |  |
|                                                                                                    |                                                     |                           | systmasec >= v 0 Second                                                                                                    |                                                                              |                                                                                 |                                                                                                    |  |  |  |  |  |  |  |  |
| wazh                                                                                                    | e parametry                                         | Systute vi - v o v origin |                                                                                                    |                                                                              |                                                                                 |                                                                                                    |  |  |  |  |  |  |  |  |
|                                                                                                    |                                                     |                           |                                                                                                    |                                                                              |                                                                                 |                                                                                                    |  |  |  |  |  |  |  |  |
|                                                                                                    |                                                     | 2891                      | Joowanie kryterium: Nei                                                                                                    | uzywane                                                                      | Y                                                                               |                                                                                                    |  |  |  |  |  |  |  |  |
|                                                                                                    |                                                     |                           |                                                                                                    |                                                                              |                                                                                 |                                                                                                    |  |  |  |  |  |  |  |  |
|                                                                                                    |                                                     |                           |                                                                                                    |                                                                              |                                                                                 |                                                                                                    |  |  |  |  |  |  |  |  |
|                                                                                                    |                                                     |                           |                                                                                                    |                                                                              |                                                                                 |                                                                                                    |  |  |  |  |  |  |  |  |
|                                                                                                    |                                                     |                           |                                                                                                    |                                                                              |                                                                                 |                                                                                                    |  |  |  |  |  |  |  |  |
|                                                                                                    |                                                     |                           |                                                                                                    |                                                                              |                                                                                 |                                                                                                    |  |  |  |  |  |  |  |  |
|                                                                                                    |                                                     |                           |                                                                                                    |                                                                              |                                                                                 |                                                                                                    |  |  |  |  |  |  |  |  |
|                                                                                                    |                                                     | Wy                        | niki                                                                                                    |                                                                              |                                                                                 |                                                                                                    |  |  |  |  |  |  |  |  |
|                                                                                                    |                                                     | SQL                       | Dane                                                                                                    |                                                                              |                                                                                 |                                                                                                    |  |  |  |  |  |  |  |  |
| Zmienne                                                                                                    |                                                     |                           | DateTime                                                                                                    | ProdLevel                                                                    | ReactLevel                                                                      | ReactTemp                                                                                                    |  |  |  |  |  |  |  |  |
| Namua mistonei                                                                                                    | Onix                                                | •                         | 04/22/16 11:57:53                                                                                                    | 7267                                                                         | 950                                                                             | 21                                                                                                    |  |  |  |  |  |  |  |  |
| ProdLevel                                                                                                    | Product storage leve                                |                           | 04/22/16 11:57:56                                                                                                    | 7267                                                                         | 1250                                                                            | 21                                                                                                    |  |  |  |  |  |  |  |  |
| ReactLevel                                                                                                    | Reactor level                                       |                           | 04/22/16 11:57:59                                                                                                    | 7267                                                                         | 1500                                                                            | 16.3999996185303                                                                                                    |  |  |  |  |  |  |  |  |
| III ReactTemp                                                                                                    | Reactor temp                                        |                           | 04/22/16 11:58:02                                                                                                    | 7267                                                                         | 1800                                                                            | 16.3999996185303                                                                                                    |  |  |  |  |  |  |  |  |
|                                                                                                    |                                                     |                           | 04/22/16 11:58:05                                                                                                    | 7267                                                                         | 2000                                                                            | 26                                                                                                    |  |  |  |  |  |  |  |  |
|                                                                                                    |                                                     |                           | 04/22/16 11:58:08                                                                                                    | 7267                                                                         | 2000                                                                            | 56                                                                                                    |  |  |  |  |  |  |  |  |
|                                                                                                    |                                                     |                           | 04/22/16 11:58:11                                                                                                    | 7267                                                                         | 2000                                                                            | 86                                                                                                    |  |  |  |  |  |  |  |  |
|                                                                                                    |                                                     |                           | 04/22/16 11:58:14                                                                                                    | 7267                                                                         | 2000                                                                            | 111                                                                                                    |  |  |  |  |  |  |  |  |
|                                                                                                    |                                                     |                           | 04/22/16 11:58:17                                                                                                    | 7267                                                                         | 2000                                                                            | 141                                                                                                    |  |  |  |  |  |  |  |  |
|                                                                                                    |                                                     |                           | 04(22)1611:50:20                                                                                                    | 7267                                                                         | 2000                                                                            | 100                                                                                                    |  |  |  |  |  |  |  |  |
|                                                                                                    |                                                     |                           | 04/22/16 11:50:23                                                                                                    | 7207                                                                         | 1775                                                                            | 190                                                                                                    |  |  |  |  |  |  |  |  |
|                                                                                                    |                                                     |                           | D4/22/16 11:58:29                                                                                                    | 7410                                                                         | 1505                                                                            | 170.699996948242                                                                                                    |  |  |  |  |  |  |  |  |
|                                                                                                    |                                                     |                           | 04/22/16 11:58:32                                                                                                    | 7475                                                                         | 1280                                                                            | 159.199996946242                                                                                                    |  |  |  |  |  |  |  |  |
|                                                                                                    |                                                     |                           | 04/22/16 11:58:35                                                                                                    | 7553                                                                         | 1010                                                                            | 145.399993896484                                                                                                    |  |  |  |  |  |  |  |  |
|                                                                                                    |                                                     |                           | 04/22/16 11:58:38                                                                                                    | 7618                                                                         | 785                                                                             | 133.899993896484                                                                                                    |  |  |  |  |  |  |  |  |
|                                                                                                    |                                                     |                           |                                                                                                    | 7404                                                                         | 515                                                                             | 120.099990474121                                                                                                    |  |  |  |  |  |  |  |  |
|                                                                                                    |                                                     |                           | 04/22/16 11:58:41                                                                                                    | 7090                                                                         |                                                                                 | 108.599998474121                                                                                                    |  |  |  |  |  |  |  |  |
|                                                                                                    |                                                     |                           | 04/22/16 11:58:41<br>04/22/16 11:58:44                                                                                                    | 7761                                                                         | 290                                                                             |                                                                                                    |  |  |  |  |  |  |  |  |
| < III                                                                                                    | >                                                   |                           | 04/22/16 11:58:41<br>04/22/16 11:58:44<br>04/22/16 11:58:47                                                                                                    | 7761 7839                                                                    | 290<br>20                                                                       | 94.8000030517578                                                                                                    |  |  |  |  |  |  |  |  |
| <                                                                                                    | Analogove III C ( )                                 |                           | 04/22/16 11:58:41<br>04/22/16 11:58:44<br>04/22/16 11:58:47<br>04/22/16 11:58:50                                                                                                    | 7761<br>7839<br>7839                                                         | 290<br>20<br>200                                                                | 94.8000030517578<br>48.5                                                                                                    |  |  |  |  |  |  |  |  |
| <                                                                                                    | Analogove III C < >                                 |                           | 04/22/16 11:58:41<br>04/22/16 11:58:44<br>04/22/16 11:58:47<br>04/22/16 11:58:50<br>04/22/16 11:58:53                                                                                                    | 7761<br>7839<br>7839<br>7839                                                 | 290<br>20<br>200<br>450                                                         | 94.8000030517578<br>48.5<br>37                                                                                                    |  |  |  |  |  |  |  |  |
| < =<br>Wszystkie 44<br>Filtr                                                                                                    | Analogowe I III (<)                                 |                           | 04/22/16 11:58:41<br>04/22/16 11:58:44<br>04/22/16 11:58:47<br>04/22/16 11:58:50<br>04/22/16 11:58:53<br>04/22/16 11:58:53                                                                                                    | 7839<br>7839<br>7839<br>7839<br>7839<br>7839                                 | 290<br>20<br>200<br>450<br>750                                                  | 94.8000030517578<br>48.5<br>37<br>23.2000007629395                                                                                                    |  |  |  |  |  |  |  |  |
| < III Wszystkie III Filtz<br>Serwer:                                                                                                    | Analogowe I III ( < ><br>Xwww.12                    |                           | 04/22/16 11:58:41<br>04/22/16 11:58:44<br>04/22/16 11:58:47<br>04/22/16 11:58:50<br>04/22/16 11:58:53<br>04/22/16 11:58:55<br>04/22/16 11:58:59                                                                                                    | 7090<br>7761<br>7839<br>7839<br>7839<br>7839<br>7839<br>7839                 | 290<br>20<br>450<br>750<br>1000                                                 | 94.8000030517578<br>48.5<br>37<br>23.2000007629395<br>18.7000007629395                                                                                                    |  |  |  |  |  |  |  |  |
| <<br>Wszystkie<br>Fitz<br>Serwer:<br>Nazwa zmiennej:                                                                                                    | Analogowe all ( < ><br>x<br>WW-12                   |                           | 04/22/16 11:58:41<br>04/22/16 11:58:44<br>04/22/16 11:58:47<br>04/22/16 11:58:50<br>04/22/16 11:58:53<br>04/22/16 11:58:55<br>04/22/16 11:58:59<br>04/22/16 11:59:59                                                                                                    | 7656<br>7761<br>7839<br>7839<br>7839<br>7839<br>7839<br>7839<br>7839         | 290<br>20<br>450<br>750<br>1000<br>1000                                         | 94.8000030517578<br>48.5<br>37<br>23.2000007629395<br>18.7000007629395<br>18.7000007629395                                                                                                    |  |  |  |  |  |  |  |  |
| <                                                                                                    | Analogowe   idi, C > ><br>XWW-12                    |                           | 04/22/16 11:58:44<br>04/22/16 11:58:47<br>04/22/16 11:58:50<br>04/22/16 11:58:50<br>04/22/16 11:58:55<br>04/22/16 11:58:55<br>04/22/16 11:58:59<br>04/22/16 11:59:02<br>04/22/16 11:59:02                                                                                                    | 7636<br>7761<br>7839<br>7839<br>7839<br>7839<br>7839<br>7839<br>7839<br>7839 | 290<br>20<br>450<br>750<br>1000<br>1300<br>1550                                 | 94.8000030517578<br>48.5<br>37<br>23.2000007629395<br>18.7000007629395<br>18.7000007629395<br>21                                                                                                    |  |  |  |  |  |  |  |  |
| <  Wiszystőle  Wiszystőle  Wiszystőle  Wiszystőle  Viszystőle  Vis | > > Analogowe   (B) ((<) >                          |                           | 04/22/16 11:58:41<br>04/22/16 11:58:47<br>04/22/16 11:58:47<br>04/22/16 11:58:50<br>04/22/16 11:58:53<br>04/22/16 11:58:59<br>04/22/16 11:59:59<br>04/22/16 11:59:00<br>04/22/16 11:59:00<br>04/22/16 11:59:00                                                                                     | 70%6<br>77%1<br>7839<br>7839<br>7839<br>7839<br>7839<br>7839<br>7839<br>7839 | 290<br>20<br>450<br>750<br>1000<br>1300<br>1550<br>1950                         | 94.800030517578<br>48.5<br>37<br>23.2000007629395<br>18.7000007629395<br>18.7000007629395<br>21<br>21                                                                                                    |  |  |  |  |  |  |  |  |
| <  Wszystkie Wszystkie Wszystkie Wszystkie Wszwer: Nazwe zmiennej: Opis: Adres 1/0:                                                                                                    | Analogowe   IBL C ( ) ><br>WW-12<br>WW-12           |                           | 04(22)(6 11:58:41<br>04(22)(6 11:58:47<br>04(22)(6 11:58:47<br>04(22)(6 11:58:47<br>04(22)(6 11:58:55<br>04(22)(6 11:58:56<br>04(22)(6 11:59:56<br>04(22)(6 11:59:50<br>04(22)(6 11:59:06<br>04(22)(6 11:59:06<br>04(22)(6 11:59:06<br>04(22)(6 11:59:06                                           | 70%1<br>77%1<br>7839<br>7839<br>7839<br>7839<br>7839<br>7839<br>7839<br>7839 | 290<br>20<br>450<br>1000<br>1000<br>1550<br>1850<br>2000                        | 94.8000030517578<br>48.5<br>37<br>23.2000007629395<br>18.7000007629395<br>21<br>21<br>21<br>31                                                                                                    |  |  |  |  |  |  |  |  |
| <  Wiszystkie  Wiszystkie itär  Server: Nazwa zmiennej: Opis: Adres I/O: Dokładne dopaso                                                                                                    | Analogowe all C > X                                 |                           | 04(22)(6 11:58:41<br>04(22)(6 11:58:47<br>04(22)(6 11:58:47<br>04(22)(6 11:58:57<br>04(22)(6 11:58:56<br>04(22)(6 11:58:56<br>04(22)(6 11:59:56<br>04(22)(6 11:59:02<br>04(22)(6 11:59:02<br>04(22)(6 11:59:01<br>04(22)(6 11:59:01<br>04(22)(6 11:59:11<br>04(22)(6 11:59:11<br>04(22)(6 11:59:11 | 70%0<br>77%1<br>7839<br>7839<br>7839<br>7839<br>7839<br>7839<br>7839<br>7839 | 290<br>200<br>450<br>750<br>1000<br>1300<br>1550<br>1550<br>2000<br>2000        | 94.800033517578<br>48.5<br>37<br>23.2000007629395<br>18.7000007629395<br>21<br>21<br>31<br>61<br>61<br>64                                                                                                    |  |  |  |  |  |  |  |  |
| <ul> <li>Viszystěle III</li> <li>Viszystěle III</li> <li>Fabr</li> <li>Server:</li> <li>Nazwa zmiennej:</li> <li>Opis:</li> <li>Dol-Hadne dopaso</li> </ul>                                                                                                    | Analogowe M C >><br>X<br>WW-12<br>WW-12<br>Www-name |                           | 04(22)(6 11:58:41<br>04(22)(6 11:58:47<br>04(22)(6 11:58:47<br>04(22)(6 11:58:57<br>04(22)(6 11:58:56<br>04(22)(6 11:58:56<br>04(22)(6 11:59:56<br>04(22)(6 11:59:10<br>04(22)(6 11:59:10<br>04(22)(6 11:59:11<br>04(22)(6 11:59:11<br>04(22)(6 11:59:15<br>04(22)(6 11:59:15)                     | 70%1<br>7761<br>7899<br>7839<br>7839<br>7839<br>7839<br>7839<br>7839<br>7839 | 290<br>20<br>450<br>750<br>1000<br>1550<br>1550<br>1550<br>2000<br>2000<br>2000 | 94.8000030517578<br>48.5<br>37<br>23.2000007629395<br>18.7000007629395<br>18.7000007629395<br>21<br>21<br>21<br>31<br>61<br>86<br>14.5<br>14.5<br>15.5<br>14.5<br>14 |  |  |  |  |  |  |  |  |

W zakładce **Kryteria** należy zaznaczyć środkowe pole i nacisnąć ikonę z trzema kropkami znajdującą się po prawej stronie środkowego pola.

|                     |                           | Wybierz zmie                                           | enną                                                           |                                                                    |  |  |  |
|---------------------|---------------------------|--------------------------------------------------------|----------------------------------------------------------------|--------------------------------------------------------------------|--|--|--|
| Serwery             | ×                         | Zmjenne                                                |                                                                |                                                                    |  |  |  |
|                     | ups<br>oups<br>e parametr | Nazwa zmiennej<br>ProdLevel<br>ReactLevel<br>ReactTemp | Opis<br>Product storage level<br>Reactor level<br>Reactor temp | Adres I/O<br>\\WW-12\VIEW Ta<br>\\WW-12\VIEW Ta<br>\\WW-12\VIEW Ta |  |  |  |
|                     |                           | <                                                      |                                                                | >                                                                  |  |  |  |
| <                   | >                         | 😼 Wszystkie                                            |                                                                |                                                                    |  |  |  |
| FIICP               |                           |                                                        |                                                                | X                                                                  |  |  |  |
| Serwer:             | WW-12                     |                                                        |                                                                |                                                                    |  |  |  |
| Nazwa zmiennej:     |                           |                                                        |                                                                |                                                                    |  |  |  |
| Opis:               |                           |                                                        |                                                                |                                                                    |  |  |  |
| Adres I/O:          |                           |                                                        |                                                                |                                                                    |  |  |  |
| Dokładne dopasow    | Dokładne dopasowanie      |                                                        |                                                                |                                                                    |  |  |  |
| Z <u>a</u> stosuj V | Wy <u>c</u> zyść          | ]                                                      | ОК                                                             | Anuluj                                                             |  |  |  |

Pojawi się okno **Wybierz zmienną** umożliwiające wybranie zmiennej. W oknie **Serwery** należy rozwinąć **XXX**, gdzie **XXX** jest nazwą komputera, a następnie rozwinąć **Private Groups** i zaznaczyć grupę **Ważne parametry**. W oknie **Zmienne**, znajdującym się po prawej stronie, należy zaznaczyć zmienną **ReactTemp** i nacisnąć **OK**.

Wonderware

| 2                                 |                      |      |                          |                    |                         |                  |  |  |  |  |  |
|-----------------------------------|----------------------|------|--------------------------|--------------------|-------------------------|------------------|--|--|--|--|--|
| <u>Plik E</u> dycja <u>O</u> pcje | Pomo <u>c</u>        |      |                          |                    |                         |                  |  |  |  |  |  |
| 🗳 🖬 I 👃 🗛 🖉                       | 1 🗈 T 🗶 🖬            |      | 6                        |                    |                         |                  |  |  |  |  |  |
| Fun zarostania: Warts             | éri historurme       |      | V Server: W              | H.12               | W Bara darwite Du       | ntine v .        |  |  |  |  |  |
| ip copyrandi in arc               |                      |      |                          |                    | - Cate Galijon Ind      | interior -       |  |  |  |  |  |
| rzeglądarka z                     | miennycn             | Ľ    | olumny                   |                    |                         |                  |  |  |  |  |  |
| erwery                            | ×                    | Kal  | umny Czas Formatowani    | ie Kryteria Odczyt | Źródło Sortowanie       |                  |  |  |  |  |  |
| B- Public Group                   | DS                   |      | SysTimeSec               | NIE .              | EROWE                   |                  |  |  |  |  |  |
| 🖹 🣴 Private Gro                   | ups                  |      | ReactTemp                | >                  | <ul> <li>150</li> </ul> | *c               |  |  |  |  |  |
| Wazne                             | parametry            |      | (Eur@dea                 |                    |                         | _                |  |  |  |  |  |
|                                   |                      | 15   | 2)3PUS0                  |                    | Obtion                  |                  |  |  |  |  |  |
|                                   |                      | Za   | stosowanie kryterium: Me | uzywane            | ×                       |                  |  |  |  |  |  |
|                                   |                      |      |                          |                    |                         |                  |  |  |  |  |  |
|                                   |                      |      |                          |                    |                         |                  |  |  |  |  |  |
|                                   |                      |      |                          |                    |                         |                  |  |  |  |  |  |
|                                   |                      |      |                          |                    |                         |                  |  |  |  |  |  |
|                                   |                      |      |                          |                    |                         |                  |  |  |  |  |  |
|                                   |                      |      |                          |                    |                         |                  |  |  |  |  |  |
|                                   |                      |      |                          |                    |                         |                  |  |  |  |  |  |
|                                   |                      | W    | /yniki                   |                    |                         |                  |  |  |  |  |  |
|                                   |                      | 50   | L Dane                   |                    |                         |                  |  |  |  |  |  |
| enne                              |                      |      | DateTime                 | ProdLevel          | ReactLevel              | ReactTemp        |  |  |  |  |  |
| a zniđnej                         | Opis                 | 111- | 04/22/16 12:01:38        | 8983               | 2000                    | 161              |  |  |  |  |  |
| odLevel                           | Product storage leve |      | 04/22/16 12:01:41        | 8983               | 2000                    | 191              |  |  |  |  |  |
| actLevel                          | Reactor level        |      | 04/22/16 12:01:44        | 8853               | 1820                    | 186.800003051758 |  |  |  |  |  |
| qmeTteep                          | Reactor temp         |      | 04/22/16 12:01:47        | 8385               | 1550                    | 173              |  |  |  |  |  |
|                                   |                      |      | 04/22/16 12:01:50        | 7995               | 1325                    | 161.5            |  |  |  |  |  |
|                                   |                      |      | 04/22/16 12:02:48        | 4914               | 2000                    | 151              |  |  |  |  |  |
|                                   |                      |      | 04/22/16 12:02:51        | 4914               | 2000                    | 1/0              |  |  |  |  |  |
|                                   |                      |      | 04/22/16 12:02:54        | 4940               | 1910                    | 191.399993896484 |  |  |  |  |  |
|                                   |                      |      | 04/22/16 12:02:57        | 5005               | 1603                    | 179.099995896484 |  |  |  |  |  |
|                                   |                      |      | 04/22/16 12:03:00        | 5148               | 1190                    | 154 600006103516 |  |  |  |  |  |
|                                   |                      |      | 04/22/16 12:03:54        | 5486               | 2000                    | 151              |  |  |  |  |  |
|                                   |                      |      | 04/22/16 12:03:57        | 5486               | 2000                    | 181              |  |  |  |  |  |
|                                   |                      |      | 04/22/16 12:04:00        | 5525               | 1865                    | 189.100006103516 |  |  |  |  |  |
|                                   |                      |      | 04/22/16 12:04:03        | 5590               | 1640                    | 177.600006103516 |  |  |  |  |  |
|                                   |                      |      | 04/22/16 12:04:05        | 5668               | 1370                    | 163.800003051758 |  |  |  |  |  |
|                                   |                      |      | 04/22/16 12:04:09        | 5733               | 1145                    | 152.300003051758 |  |  |  |  |  |
|                                   |                      |      | 04/22/16 12:05:01        | 6058               | 2000                    | 156              |  |  |  |  |  |
|                                   | >                    |      | 04/22/16 12:05:04        | 6058               | 2000                    | 186              |  |  |  |  |  |
| Alszystkie 🔟 -                    | nalogowe 🔠 E < >     |      | 04/22/16 12:05:07        | 6097               | 1865                    | 189.100006103516 |  |  |  |  |  |
|                                   | ×                    |      | 04/22/16 12:05:10        | 6175               | 1595                    | 175.300003051758 |  |  |  |  |  |
|                                   | 1                    |      | 04/22/16 12:05:13        | 6253               | 1325                    | 161.5            |  |  |  |  |  |
| AGE :                             | ww-12                |      | 04/22/16 12:06:08        | 6630               | 2000                    | 101              |  |  |  |  |  |
| wa zmienne):                      |                      |      | 04/22/16 12:06:11        | 6630               | 1820                    | 191              |  |  |  |  |  |
| s:                                |                      |      | 04/22/16 12:06:17        | 6260               | 1550                    | 173              |  |  |  |  |  |
| tes I/O:                          |                      |      | 04/22/16 12:06:20        | 6825               | 1325                    | 161.5            |  |  |  |  |  |
|                                   |                      | 1    | - Justice services       |                    | 1000                    |                  |  |  |  |  |  |
| Dokładne dopasow                  | anie                 |      |                          |                    |                         |                  |  |  |  |  |  |
| Zastopui N                        | harmadd              |      |                          |                    |                         |                  |  |  |  |  |  |
|                                   |                      | JĽ   |                          |                    |                         |                  |  |  |  |  |  |
|                                   |                      |      |                          |                    |                         |                  |  |  |  |  |  |

Zmienna **ReactTemp** zostanie umieszczona w zaznaczonym polu w zakładce **Kryteria**. Należy wybrać z listy rozwijalnej znak > i wpisać **150**. Gdy w polu zamiast **150** zostanie wpisana inna wartość, natychmiast tabela z danymi uaktualni się. W ten sposób można łatwo analizować wartości wskazanych zmiennych względem wartości innych zmiennych.

| • <b>6</b>                                                                                                    |                                             | Save As                       |                         |      |                |        | x |
|----------------------------------------------------------------------------------------------------|---------------------------------------------|-------------------------------|-------------------------|------|----------------|--------|---|
| 🍥 🍥 🔻 🚺 « U                                                                                                    | sers → astor → AppData → Local → Wonderware | • • ActiveFactory •           | Queries                 | ~ ¢  | Search Queries |        | P |
| Organize 🔻 New folder                                                                                                    |                                             |                               |                         |      |                | -      | 0 |
| <ul> <li>★ Favorites</li> <li>■ Desktop</li> <li>▶ Downloads</li> <li>&gt; Recent places</li> <li>         It is PC     </li> <li>         Network     </li> </ul> | Name                                        | Date modified<br>No items mat | Type<br>ch your search. | Size |                |        |   |
| File <u>n</u> ame: Rapo<br>Save as <u>t</u> ype: Pliki s                                                                                                    | irt1 <br>skryptów SQL (*.sql)               |                               |                         |      |                |        | ~ |
| ) Hide Folders                                                                                                    |                                             |                               |                         |      | Save           | Cancel |   |

Przechodząc do zakładki **SQL**, należy z menu **Plik** wybrać **Zapisz**. Przygotowane zapytanie SQL należy zapisać w domyślnej lokalizacji do pliku tekstowego o nazwie **Raport1**. W ten sposób zostanie utworzony plik tekstowy **Raport1.sql**. Należy zamknąć program **Query** i ponownie go uruchomić.

Wonderwore

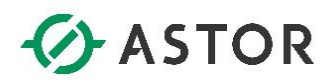

W oknie **Typ zapytania** należy wybrać **Ulubione** i zaznaczyć zapisany plik **Raport1.sql**. Raport zostanie wyświetlony. W ten sposób można przygotować zestaw plików z zapytaniami SQL, w celu ich późniejszego uruchomienia, w celu wyświetlenia określonych raportów.

W oknie **Typ zapytania** należy wybrać **Wartości zagregowane** i w oknie **Serwery** rozwinąć **XXX**, gdzie **XXX** jest nazwą komputera. W kolejnym kroku należy rozwinąć **Private Groups** i zaznaczyć grupę **Ważne parametry**.

W oknie **Zmienne** należy zaznaczyć, przy wciśniętym przycisku **Ctrl**, zmienne **ProdLevel**, **ReactLevel** oraz **ReactTemp**. W zakładce **Formatowanie** należy zaznaczyć **Format wąski**.

| _                                   | -                                                                                                    |       |
|-------------------------------------|----------------------------------------------------------------------------------------------------|-------|
|                                     | Zapytanie                                                                                                    | - 0 × |
| <u>Plik Edycja Opcje Pomoc</u>      |                                                                                                    |       |
| 💆 🖬 U S S S 🖾 T 📚 🖬 (               | ₩ . ET                                                                                                    |       |
| Typ zapytania: Wartości zagregowane | V Server: WW-12 V Base denych: Runtame V                                                                                                    |       |
| Przeglądarka zmiennych              | Kolumny                                                                                                    |       |
| Serwery X                           | K Formatowarie Cost Tysteria Oblicania Odicat 2000                                                                                                    |       |
| E                                   | Case:         00/2012 10:00:50         00/00 00:00:000         (a)         (b)           Cube:         00/2012 10:00:50         00/00         (b)         (b)         (b)           Cube:         00/00         00/00         (b)         (b)         (b)         (b)           Cube:         00/00         00/00         (b)         (b)         (b)         (b)         (b)           Cube:         00/00         00/00         (b)         (b) |       |
|                                     | 3 metice<br>Wczys                                                                                                    |       |
| Zmjenne                             | Wyniki Betay dan<br>Dogod dan                                                                                                    |       |
| Producyel Product storage level     | SQL Date Betgesgodna                                                                                                    |       |
| ReactLevel Reactor level            | Taglame Average                                                                                                    |       |
| ReactTemp Reactor temp              | Production (714.07)<br>Readland (254.75                                                                                                    |       |
| 1                                   |                                                                                                    |       |
| 🔛 Analogowe 🔳 Dyskretne 찬 F < >     |                                                                                                    |       |
| Filtr X                             |                                                                                                    |       |
| Serwer: WW-12                       |                                                                                                    |       |
| Nazwa zmiennej:                     |                                                                                                    |       |
| Opis:                               |                                                                                                    |       |
| Adres I/O:                          |                                                                                                    |       |
| Dokładne dopasowanie                |                                                                                                    |       |
| Zastosuj Wygzyść                    |                                                                                                    |       |

Należy przejść do zakładki Czas i wybrać 8 godzin.

support@astor.com.pl www.astor.com.pl/kontakt

Wonderware

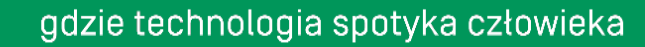

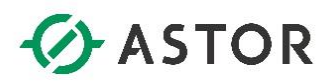

| <b>1</b>                                                                                                    | Zapytanie                                                                                                    | _ 0 X        |
|----------------------------------------------------------------------------------------------------|----------------------------------------------------------------------------------------------------|--------------|
| <u>Plik E</u> dycja <u>O</u> pcje Pomo <u>c</u>                                                                                                    |                                                                                                    |              |
| 🧉 🖬 S & & 🖾 T 🎜 I                                                                                                    |                                                                                                    |              |
| Typ zapytania: Wartości zagregowane                                                                                                    | ne v Server: WW-12 v Bace denych: Punkime v                                                                                                    |              |
| Przeglądarka zmiennych<br>Smora J2<br>Come 12<br>Come 1 | h Kolumny<br>X Prostowni Galanci (a layten Golanci (a layte)<br>Ørheining of the state minime (other<br>Ørheining of the state minime (other<br>Ørheining of the state minime (other)<br>Ørheining of the state of the state o |              |
|                                                                                                    |                                                                                                    |              |
| Zmjenne                                                                                                    | Wyniki                                                                                                    |              |
| ProdLevel Product storag                                                                                                    | SOL Date<br>oroge for Transform Maximum Dates Aussian Com                                                                                                    |              |
| ReactLevel Reactor level                                                                                                    | Vil Produced 4940 0983 1345 13355355 6773.1426571426 97700 14                                                                                                    |              |
| Reactiento Reactor temp                                                                                                    | PeectLevel 500 2000 576-2335073085 1187.14285714286 16620 14                                                                                                    |              |
| C BE BE Dysteries S Dysteries S Dysteries                                                                                                    |                                                                                                    |              |
| Ząstosuj Wygzyść                                                                                                    |                                                                                                    |              |
|                                                                                                    |                                                                                                    | 3 rekond(ów) |

Przechodząc do zakładki Obliczenia należy zaznaczyć wszystkie opcje. W zakładce Dane pojawią się

dane statystyczne. Po naciśnięciu klawisza **F5** lub ikony dane zostaną zaktualizowane.

W oknie **Typ zapytania** należy wybrać **Wartości historyczne**, w oknie **Serwery** rozwinąć **XXX**, gdzie **XXX** jest nazwą komputera. W kolejnym kroku należy rozwinąć grupę **Public Groups** i zaznaczyć **All Analog Tags**.

W oknie **Zmienne** należy zaznaczyć zmienną **BatchNumber**. W zakładce **Kolumny** należy odznaczyć opcję **Dołącz milisekundy**, **Jakość**, **Szczegóły jakości**, **Opis jakości**, **Zakres wartości surowych**, **Jednostki inżynierskie, Zakres jednostek inżynierskich** i przejść do zakładki **Czas**. W zakładce **Czas** należy wybrać z listy **1 godzin**. W zakładce **Formatowanie** należy zaznaczyć **Format szeroki**. W zakładce **Odczyt** w opcji **Tryb odczytu**, należy wybrać opcję **Delta**, co oznacza, Że wyniki w raporcie zostaną pokazane tylko wtedy, gdy wartości wybranej zmiennej uległy zmianie.

Monderwore

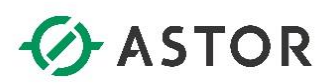

| <b></b>                              |                                         |                                    |                                       | Zapytanie 📕 🗗 | ×          |
|--------------------------------------|-----------------------------------------|------------------------------------|---------------------------------------|---------------|------------|
| <u>Plik E</u> dycja <u>O</u> pcje Po | omo <u>c</u>                            |                                    |                                       |               |            |
| 🧉 🖬   3 🕹 🖄 🗄                        | ELT 😂 🖬 🕯                               | ) ( <del>E</del>                   |                                       |               |            |
| Typ zapytania: Wartości his          | istoryczne                              | ✓ Serwer: WW-12                    | ✓ Baza danych: Runtime                |               |            |
| Przeglądarka zmie                    | ennych                                  | Kolumny                            |                                       |               |            |
| Serwery                              | ×                                       | Kolumov Czas Formatowanie Kryteria | Odczyt Źródło Sortowanie              |               | _          |
| E-2 WW-12                            |                                         | Opcie główne Izne                  |                                       |               |            |
| 🖻 🗁 Public Groups                    |                                         | Tryb odczytu                       | Ograniczenie rekordów                 |               |            |
| - 1 Al Analog Su                     | lummary Tags                            | Data                               | Tyles 0 and and the set               |               |            |
| Al Discrete T                        | ags<br>Tags                             | Cons -                             | () w restriction)                     |               |            |
| - 🛃 All Event Tag                    | 995                                     | - woryoucy obczycu cynacznego      |                                       |               |            |
| -2 Al State Sur                      | mmary Tags                              |                                    | 100 🕀 Wartości co równe odstępy czasu |               |            |
| Al String Tag                        | 125                                     |                                    | Wartości co [00] 00:00:01.000 🔆       |               |            |
| - Replication 5                      | Sources                                 | The balance of the first state     |                                       |               |            |
| 🗄 🧮 System Stati                     | tus Tags                                | Tryb rkerpolacji: Ustawien         | ie zniennej 🗸                         |               |            |
| Private Groups                       |                                         | Strefa nieczułości odczytu delta   |                                       |               |            |
|                                      | ametry                                  | Czas 0 ms                          | Wartość 0.00 🐥 %                      |               |            |
|                                      |                                         |                                    |                                       |               |            |
| Zmjenne                              |                                         | Wyniki                             |                                       |               |            |
| Nazwa zmieĥnej C                     | Opis ^                                  | SQL Dane                           |                                       |               |            |
| Batch%Conc B                         | Batch concentral 🚃                      | DateTime Batch                     | Number                                |               |            |
| BatchNumber B                        | Batch number in                         | 04/22/16 11:15:32 70               |                                       |               |            |
| Counter P                            | Program counter                         | 04/22/16 11:16:22 71               |                                       |               |            |
| Cursor B                             | Range cursor for                        | 04/22/16 11:17:34 72               |                                       |               |            |
| Cycle C                              | Conveyor steps                          | 04/22/16 11:18:41 73               |                                       |               |            |
| HorizontalMove H                     | Horizontal positic                      | 04/22/16 11:19:47 74               |                                       |               |            |
| MouvHorizontal                       |                                         | 04/22/16 11:20:53 75               | _                                     |               |            |
| Mouv/Vertical                        |                                         | 04/22/16 11:21:59 76               |                                       |               |            |
| Dearti evel P                        | Product storage<br>Reartor level        | 04/22/16 11:23:06 77               |                                       |               |            |
| ReactTemp R                          | Reactor temp                            | 04/22/16 11:25:18 79               |                                       |               |            |
| SetPoint C                           | Concentrate set                         | 04/22/16 11:26:29 80               |                                       |               |            |
| Speed C                              | Conveyor speed                          | 04/22/16 11:27:35 81               |                                       |               |            |
| Step1 B                              | Batch process st                        | 04/22/16 11:28:42 82               |                                       |               |            |
| Systematics S                        | System Configur<br>Total Critical error | 04/22/16 11:29:48 83               |                                       |               |            |
| SvsDataAco0BadV B                    | Bad quality point                       | 04/22/16 11:30:54 84               |                                       |               |            |
| SysDataAcq0Outsi D                   | Discarded points                        | 04/22/16 11:32:00 85               |                                       |               | <b>E</b> I |
| SysDataAcq2BadV B                    | Bad quality point                       | 04/22/16 11:33:05 06               |                                       |               | 11         |
| SysDataAcq2Outsi D                   | Discarded points *                      | 04/22/16 11:35:23 88               |                                       |               | 11         |
| The second second                    |                                         | 04/22/16 11:36:29 89               |                                       |               | 11         |
| Wszystkie w Analog                   | some i mi riki si                       | 04/22/16 11:37:36 90               |                                       |               | 11         |
| Filtr                                | ×                                       | 04/22/16 11:38:42 91               |                                       |               | 11         |
| Server: WW-                          | -12                                     | 04/22/16 11:39:48 92               |                                       |               | 11         |
| Nazwa zmienne):                      |                                         | 04/22/16 11:40:55 93               |                                       |               | 11         |
| Opis:                                |                                         | 04/22/16 11:42:01 94               |                                       |               | 11         |
| Advert 101                           |                                         | 04/22/16 11:43:07 95               |                                       |               | 11         |
|                                      |                                         | 04/22/16 11:45:27 97               |                                       |               | 11         |
| Dokładne dopasowanie                 |                                         | 04/22/16 11:46:34 98               |                                       |               |            |
| Zastosul Wvczy                       | vić                                     | 04/22/16 11:47:40 99               |                                       |               | V          |
|                                      |                                         |                                    |                                       |               |            |

Przechodząc do zakładki Dane można sprawdź jak często tworzony był nowy wsad (BatchNumber).

Wonderware

# ASTOR

#### c) Program Historian Client Report

Program Historian Client Report jest dostępny jako część programu Microsoft Word, który służy do wygodnego konfigurowania raportów tabelarycznych. Po zainstalowaniu pakietu Historian Client w programie Microsoft Word dostępne jest dodatkowe menu, które umożliwia bezpośrednie połączenie z Wonderware Historian oraz pobieranie danych.

#### Z grupy programów Start\All Programs\Microsoft Office należy uruchomić program Microsoft Office Word.

|                           | 5 · 0 =                 |                       |                       |                     |                                                         |        |                  |                                |                                         |               | Dok                          | ument1 - Word |
|---------------------------|-------------------------|-----------------------|-----------------------|---------------------|---------------------------------------------------------|--------|------------------|--------------------------------|-----------------------------------------|---------------|------------------------------|---------------|
| PLIK                      | NARZĘDZIA G             | 6ŁÓWNE                | WSTAWIA               | ANIE PI             | ROJEKTOWANIE                                            | UKŁAD  | STRONY           | ODWOŁANIA                      | KORESPONDENCJA                          | RECENZIA      | WIDOK                        | Historian     |
| Zarządzani<br>połączeniar | e Wstaw<br>ni zapytanie | Wstaw datę<br>raportu | Wstaw czas<br>raportu | Edytuj<br>zapytanie | 🗟 Otwórz raport<br>🔛 Zapisz raport<br>🚉 Zapisz wyniki v | v HTML | Utwórz<br>raport | 📰 Opcje<br>🏂 Przełącz kody pól | to Status licencji<br>€ O programie His | torian Client | Pomoc progr<br>Historian Cli | amu<br>ent    |
| Połączenie                |                         | Edytuj                | raporty               |                     | Rapo                                                    | irty   |                  | Opcje                          | Status                                  |               | Pomoc                        |               |
|                           |                         |                       |                       |                     |                                                         |        |                  |                                |                                         |               |                              |               |

Na ekranie pojawi się program Microsoft Word. Z zakładki Historian należy wybrać Zarządzanie połączeniami.

| Konfiguracja listy se                                                                                                    | rwerów 🛛 🗙       |
|----------------------------------------------------------------------------------------------------|------------------|
| Połączenie serwera                                                                                                    | Lista serwerów   |
| Serwer: WW-12                                                                                                    | WW-12            |
| Połączenie                                                                                                    |                  |
| • <u>B</u> aza danych (SQL Server)                                                                                                    |                  |
| ○ Źródło OData                                                                                                    |                  |
| Adres URL                                                                                                    |                  |
| Logia                                                                                                    |                  |
| Zintegrowane logowanie Windows                                                                                                    |                  |
|                                                                                                    |                  |
| Hasto: *****                                                                                                    |                  |
|                                                                                                    |                  |
| Image: Value of the second second |                  |
| 🔿 <u>Z</u> arządzane konto                                                                                                    |                  |
| Czas przekroczenia w sekundach                                                                                                    |                  |
| Połącze <u>n</u> ie: 30 🗘 Zapytanie: 60 🗘                                                                                                    |                  |
| Laktualnij                                                                                                    | Zaloguj Usuń     |
|                                                                                                    | Za <u>m</u> knij |

W oknie **Konfiguracja listy serwerów** w polu **Serwer** należy wpisać nazwę komputera z Wonderware Historian. W polu **Użytkownik** oraz **Hasło** należy wpisać **wwUser** i nacisnąć przycisk **Dodaj**, a następnie przycisk **Zamknij**. W kolejnym kroku z zakładki **Historian** należy wybrać **Wstaw zapytanie**, aby skonfigurować nowe zapytanie SQL.

Wonderware

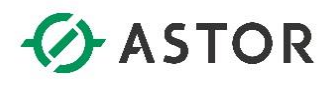

| Zapytanie bezpośrednie               | x    |
|--------------------------------------|------|
| Serwery: WW-12                       |      |
| Zapytanie:                           |      |
|                                      |      |
|                                      |      |
|                                      |      |
|                                      |      |
|                                      |      |
|                                      |      |
|                                      |      |
| C Pokaż wyniki w pojedynczej komórce |      |
| © Pokaż wyniki w tabeli              |      |
| 🔽 Dołącz nagłówki kolumn             |      |
| 🦳 Pokaż nagłówki na każdej stronie   |      |
| Format tabeli OK Anu                 | ıluj |

Na ekranie pojawi się okno Zapytanie bezpośrednie, w którym można ręcznie wpisać zapytanie SQL

lub wykorzystać program **Query** do jego utworzenia. Naciskając przycisk <sup>SSE</sup>, zostanie uruchomiony program **Query** w którym zostanie przygotowany raport przedstawiający informacje z ostatniej godziny o alarmach związanych z temperaturą w zbiorniku.

| •                                                                                                    |                                                                                                    | Zap            | ytanie                                                                                                    |                                                                                                    | - 🗆 X                                                                 |
|----------------------------------------------------------------------------------------------------|----------------------------------------------------------------------------------------------------|----------------|----------------------------------------------------------------------------------------------------|----------------------------------------------------------------------------------------------------|-----------------------------------------------------------------------|
| 🚰 🛃   🐰                                                                                                    | 5 G.   🗄 T. 🤰 🔜 🕑   🚼                                                                                                    |                |                                                                                                    |                                                                                                    |                                                                       |
| Typ zapytania:                                                                                                    | Wartości historyczne                                                                                                    | Serwer:        | WW-12                                                                                                    | ✓ Baza danych: Runtime                                                                                     |                                                                       |
| Przegjąca     zmiennyci     Serwery     WW-12      Zmienne     Nazwa zmiełn     Auto     Batch%Cot     Batch%Cot     Batch%Cot     Batch%Cot     Batch%Cot     Sorwer:     ConcValve     ConcValve     ConcVal | Czas trwania<br>Dostępna przestrzeń<br>Granice ałarnów<br>Historia ałarnów<br>I O Serwer<br>Uczba zmiennych<br>Migawka<br>Początkowa data zapisywania<br>Podsumowania wartości analogowych<br>Podsumowania wartości dyskretnych<br>Przypisy<br>Szczegóły zmiennej<br>Szczegóły zmiennej<br>Szczegóły zmienn | vanie Krs<br>V | iteria Odczyt Źródło So<br>Jakość<br>Szczegóły jakości<br>Opis jakości<br>Jakość OPC<br>Czas stanu<br>wwStateCalc<br>Zmienoa źródłowa<br>III | rtowanie  www.RetrievalMode  wwwCycleCount  wwwTimeDeadband  wwwTimeStampRule  wwwEdgeDetection  wwwTanKev | <pre>wwwInt wwwRe wwwWa wwwWa wwwQu wwwTin Percer wwwFilt &gt; </pre> |
|                                                                                                    |                                                                                                    |                |                                                                                                    | ОК                                                                                                    | Anuluj                                                                |

Z listy rozwijanej Typ zapytania należy wybrać Wartości historyczne.

Wonderware

### ASTOR

|                                                                                                    |                |                             |                         |                    |                     |             | Zapytanie |                   | _ 0 X |
|----------------------------------------------------------------------------------------------------|----------------|-----------------------------|-------------------------|--------------------|---------------------|-------------|-----------|-------------------|-------|
| 🚅 🖬   S 🖦 🖎                                                                                                    | 1 🗈 T          | 2 🖬 🥹 🗄                     |                         |                    |                     |             |           |                   |       |
| Typ zapytania: Wartos                                                                                           | ści historyczr | re ⊻ Se                     | wer: WW-12              | ✓ Beze denych: Ri. | rtme                |             |           |                   |       |
| Рггедіарагка                                                                                                    |                | Kolumny                     |                         |                    |                     |             |           |                   |       |
| zmiennveh                                                                                                    | ×              | Kolumity Case   Resmateward | n Mutaria Odrad I žeška | Sostausois         |                     |             |           |                   |       |
| H                                                                                                    | ~              | Classes                     | Distanti                |                    |                     |             |           |                   |       |
|                                                                                                    |                | ✓ zmenna                    | ANDSC                   | www.ednevamode     | - www.rkerpo        | lacioni ype |           |                   |       |
|                                                                                                    |                | Opis                        | Sacaegóły jakości       | wwwCycleCount      | www.Resolut         | ion         |           |                   |       |
|                                                                                                    |                | Znaki dziesiętne: 2 🗸       | Opis jakości            | wwwTimeDeadband    | CeuleVew            | sadband     |           |                   |       |
|                                                                                                    |                | 👽 Data i czas               | Jakość OPC              | wwTimeStampRule    | wwQuality           | Rule        |           |                   | 1     |
|                                                                                                    |                | Dolącz milsekundy           | Czas stanu              | www.version        | wwTimeZo            | ne          |           |                   |       |
|                                                                                                    |                | 7 alvas wastości o zowoch   | um Date Cak             |                    | - Descentifica      | od.         |           |                   |       |
|                                                                                                    |                |                             |                         |                    | - Percentary        |             |           |                   |       |
|                                                                                                    |                | Jednostki inzymerskie       | Zmenna źródłowa         | wwitagkey          | weenter             |             |           |                   |       |
|                                                                                                    |                |                             |                         |                    |                     |             |           |                   |       |
| Zmienne                                                                                                    |                |                             |                         |                    |                     |             |           |                   |       |
| Namus spitteral                                                                                                 | Oriela         | SQL Dane                    |                         |                    |                     |             |           |                   |       |
| Batch%Conc                                                                                                    | Batc           | TagName                     | DateTime                | Value              | vValue              | MinEU       | MaxEU     | StartDateTime     |       |
| BatchNumber                                                                                                    | Batc =         | ReactTemp                   | 04/22/16 12:17:43       | 99.40              | 99.400001525878906  | 0           | 220       | 04/22/16 12:17:40 |       |
| Counter                                                                                                    | Proc           | ReactTemp                   | 04/22/16 12:17:46       | 55.40              | 55.400001525878906  | 0           | 220       | 04/22/16 12:17:43 |       |
| Cursor                                                                                                    | Time           | ReactTemp                   | 04/22/16 12:17:49       | 41.60              | 41.599998474121094  | 0           | 220       | 04/22/16 12:17:46 |       |
| Cursor2                                                                                                    | Ran            | ReactTemp                   | 04/22/16 12:17:52       | 30.10              | 30.100000381469727  | 0           | 220       | 04/22/16 12:17:49 |       |
| Cycle                                                                                                    | Conv           | ReactTemp                   | 04/22/16 12:17:55       | 16.30              | 16.299999237060547  | 0           | 220       | 04/22/16 12:17:52 |       |
| Mountiprised al                                                                                                 | Hare           | DeartTemp                   | 04/22/16 12:17:59       | 19.70              | 18.700000762939453  | 0           | 220       | 04/22/16 12:17:55 |       |
| Mouv/vertical                                                                                                   |                | BeactTemp                   | 04/22/16 12:18:05       | 18.70              | 18.700000762939453  | 0           | 220       | 04/22/16 12:17:09 |       |
| ProdLevel                                                                                                    | Proc           | ReactTemp                   | 04/22/16 12:18:08       | 21.00              | 21                  | 0           | 220       | 04/22/16 12:18:05 |       |
| III ReactLevel                                                                                                  | Rea            | ReactTemp                   | 04/22/16 12:18:11       | 51.00              | 51                  | 0           | 220       | 04/22/16 12:18:08 |       |
| ReactTemp                                                                                                    | Rea            | ReactTemp                   | 04/22/16 12:18:14       | 76.00              | 76                  | 0           | 220       | 04/22/16 12:18:11 |       |
| SetPoint                                                                                                    | Con            | ReactTemp                   | 04/22/16 12:18:17       | 106.00             | 106                 | 0           | 220       | 04/22/16 12:18:14 |       |
| Sten1                                                                                                    | Bahr           | ReactTemp                   | 04/22/16 12:18:20       | 131.00             | 131                 | 0           | 220       | 04/22/16 12:18:17 |       |
| SvsConfigStatus                                                                                                 | Syst           | ReactTemp                   | 04/22/16 12:18:23       | 161.00             | 161                 | 0           | 220       | 04/22/16 12:18:20 |       |
| SysCritErrCnt                                                                                                   | Tota           | ReactTemp                   | 04/22/16 12:18:26       | 186.00             | 106                 | 0           | 220       | 04/22/16 12:18:23 |       |
| SysDataAcq0BadV.                                                                                                | Bad            | ReadtTemp                   | 04/22/16 12:18:29       | 185.60             | 186.80000305175781  | 0           | 220       | 04/22/16 12:18:26 |       |
| SysDataAcq0Outsi.                                                                                               | Disc           | PeartTemp                   | 04/22/16 12:18:35       | 161.50             | 161.5               | 0           | 220       | 04/22/16 12:18:32 |       |
| SysDataAcq26adV.                                                                                                | Bed            | ReactTemp                   | 04/22/16 12:18:38       | 150.00             | 150                 | 0           | 220       | 04/22/16 12:18:35 |       |
| SysDataAcq20054                                                                                                 | There v        | ReactTemp                   | 04/22/16 12:18:41       | 136.20             | 136.19999694824219  | 0           | 220       | 04/22/16 12:18:38 |       |
| < 11                                                                                                    | >              | ReactTemp                   | 04/22/16 12:18:44       | 124.70             | 124.69999694824219  | 0           | 220       | 04/22/16 12:18:41 |       |
| III Analogous III (                                                                                             | Dyske < >      | ReactTemp                   | 04/22/16 12:18:47       | 110.90             | 110.90000152587891  | 0           | 220       | 04/22/16 12:18:44 |       |
| The second second second second second second second second second second second second second second second se |                | ReactTemp                   | 04/22/16 12:18:50       | 99.40              | 99.400001525878906  | 0           | 220       | 04/22/16 12:18:47 |       |
| ritor                                                                                                    |                | ReactTemp                   | 04/22/16 12:18:53       | 53.10              | 53.099998474121094  | 0           | 220       | 04/22/16 12:18:50 |       |
| Serwer:                                                                                                    | WW-12          | ReactTemp                   | 04/22/16 12:18:56       | 41.60              | 41.599998474121094  | 0           | 220       | 04/22/16 12:18:53 |       |
| Nazwa zmiennej:                                                                                                 |                | ReactTemp                   | 04/22/16 12:18:59       | 27.80              | 27.799999237060547  | 0           | 220       | 04/22/16 12:18:56 |       |
| Opis:                                                                                                    |                | Peactienp                   | 04/22/16 12:19/02       | 16.30              | 16.2999992.3/050547 | 0           | 220       | 01/22/16 12:10:09 |       |
| Adres I/O:                                                                                                    | _              | ReactTemp                   | 04/22/16 12:19:08       | 18.70              | 18.700000762939453  | 0           | 220       | 04/22/16 12:19:05 |       |
|                                                                                                    |                | ReactTemp                   | 04/22/16 12:19:11       | 18.70              | 18,700000762939453  | 0           | 220       | 04/22/16 12:19:08 |       |
| Doktadne dopasowa                                                                                               | anie           | ReactTemp                   | 04/22/16 12:19:14       | 26.00              | 26                  | 0           | 220       | 04/22/16 12:19:11 |       |
| Zastosui We                                                                                                    | yczyść         | ReactTemp                   | 04/22/16 12:19:17       | 51.00              | 51                  | 0           | 220       | 04/22/16 12:19:14 |       |
|                                                                                                    |                |                             |                         |                    |                     |             |           |                   |       |

Na liście zmiennych należy wybrać zakładkę **Analogowe**, zaznaczyć zmienną **ReactTemp** i w zakładce **Kolumny** pozostawić tylko zaznaczoną opcję **Nazwa zmiennej**. W opcji **Znaki dziesiętne** należy wybrać **2**, czyli dokładność do dwóch miejsc po przecinku.

|                                                                                                    | 6                 |                  |                                                      |                                 |                     |                    |       | Zapytanie |                   | - 0 X    |
|----------------------------------------------------------------------------------------------------|-------------------|------------------|------------------------------------------------------|---------------------------------|---------------------|--------------------|-------|-----------|-------------------|----------|
| Parter         Orac         Orac           Image: Control of the set of the set of the                                                                  | 🚰 🛃 ( 👶 🔤         | 2   🗈 T.         | 🍣   🔛 🥹   😝                                          |                                 |                     |                    |       |           |                   |          |
| Vision         Vision         Vision<                                                                                                    | Typ zapytania: Wa | rtości historycz | ne v Ser                                             | wer: WW-12                      | ♥ Baza danych       | Runtime            | ~     |           |                   |          |
| Note:         Note:         Note:         Note:           Image: Note:         Image: Note:                                                                                                    | Przeglądarka      |                  | Kolumny                                              |                                 |                     |                    |       |           |                   |          |
| ····································                                                                                                    | Serwery           | ×                | Kolumny Czas Formatowanie                            | Kryteria Odczyt Źródło          | Sortowanie          |                    |       |           |                   |          |
| The second second se | #-3, WW-12        |                  |                                                      | m- testes et so she             |                     |                    |       |           |                   |          |
| A set of a construction of a construction of  |                   |                  | C285: 04/22/16 12:17:11                              | 1 minuta                        | • 04/22/16 12:22:11 | 19* M              |       |           |                   |          |
| Image: market in the second second               |                   |                  | Użyj strefy czasowej serwera                         | 5 minut                         |                     |                    |       |           |                   |          |
| Normal and a state of a state of a state  |                   |                  | Strefa czasowa: Strefa czaso                         | 10 minut<br>wa klienta 15 minut | Skopie, Warsaw, Z   | agreb 🗸            |       |           |                   |          |
| Norm         Norm         Norm <th< td=""><td></td><td></td><td></td><td>30 minut</td><td></td><td></td><td></td><td></td><td></td><td></td></th<>                                                                                                    |                   |                  |                                                      | 30 minut                        |                     |                    |       |           |                   |          |
| Norm         Norm         Norm <th< td=""><td></td><td></td><td>Jednostka Strefa czasowa<br/>ścikacja Central Europea</td><td>Począt 2 godziny</td><td>Cek czasu zm</td><td></td><td></td><td></td><td></td><td></td></th<>                                                                                                    |                   |                  | Jednostka Strefa czasowa<br>ścikacja Central Europea | Począt 2 godziny                | Cek czasu zm        |                    |       |           |                   |          |
| Image: marking         Marking         Marking                                                                                                    |                   |                  | Klent Central Europea.                               | 03/27 4 godziny                 | 116 03:00           |                    |       |           |                   |          |
| Concerner         Description         Description <thdescription< th=""> <thdescription< th="">         &lt;</thdescription<></thdescription<>                                                                                                    |                   |                  | WW-12 Central Europea                                | . 03/27 12 godzin               | /16 03:00           |                    |       |           |                   |          |
| Name         No         No         N                                                                                                    |                   |                  |                                                      | 24 godziny<br>2 doi             |                     |                    |       |           |                   |          |
| Description         Virtual         Product         Product                                                                                                    |                   |                  |                                                      | 1 tydzień                       |                     |                    |       |           |                   |          |
| No. doc         No.         No.                                                                                                    | Zmienne           |                  | wyniki                                               | 2 tygodnie<br>1 miesiac         |                     |                    |       |           |                   |          |
| Note:         Teplere         Note:         Note:         <                                                                                                    | Nazwa zmichowi    | Onicia           | SQL Dane                                             | 3 miesłące                      |                     |                    |       |           |                   |          |
| Lib Outshare         Res         Matter         Matter         Matt                                                                                                    | Batch%Conc        | Batc             | TagName                                              | Date1 Bieżący dzień             | Value               | vValue             | MinEU | MaxEU     | StartDateTime     | <u>^</u> |
| Licotar         Prof.         RestTep         Percentaria         Sector         Sector         S                                                                                                    | BatchNumber       | Batc             | ReactTemp                                            | 04/22 Poprzedni dzień           | 99.40               | 99.400001525878906 | 0     | 220       | 04/22/16 12:17:40 |          |
| Line         Line         Mathema         Mathema         Mathama         Mathema         Math                                                                                                    | Counter           | Proç.            | ReactTemp                                            | 04/22 becaca godenia            | 55.40               | 55.400001525878906 | 0     | 220       | 04/22/16 12:17:43 |          |
| Line         Description         Partition         Partition         P                                                                                                    | Cursor            | Time             | Reactiemp                                            | 04/22/16 12:17:49               | 91.60               | 91.099990979121099 | 0     | 220       | 04/22/16 12:17:46 |          |
| Normality         Normality         Normality <t< td=""><td>Cursor2</td><td>Ran<br/>Con</td><td>ReactTemp</td><td>04/22/16 12:17:55</td><td>16.30</td><td>16.200000301409727</td><td>0</td><td>220</td><td>04/22/16 12:17:49</td><td></td></t<>                                                                                                    | Cursor2           | Ran<br>Con       | ReactTemp                                            | 04/22/16 12:17:55               | 16.30               | 16.200000301409727 | 0     | 220       | 04/22/16 12:17:49 |          |
| III Move/Word       Pact-time       00/22/15 11:02       10.7       11.7000071379950       2.0       00/22/15 11:02         III Move/Word       Pact-time       00/22/15 11:02       10.7       11.7000071379950       2.0       00/22/15 11:02         III Move/Word       Pact-time       00/22/15 11:02       10.7       11.7000071379950       2.0       00/22/15 11:02         III Move/Word       Pact-time       00/22/15 11:02       10.7       10.7       2.0       00/22/15 11:02         III Softer       0.0       2.0       00/22/15 11:02       10.0       10.0       2.0       00/22/15 11:03         III Softer       0.0       2.0       00/22/15 11:03       10.0       10.0       2.0       00/22/15 11:03         III Softer       0.0       2.0       00/22/15 11:03       10.0       10.0       2.0       00/22/15 11:03         III Softer       0.0       10.0       10.0       10.0       2.0       00/22/15 11:03       10.0       10.0       10.0       10.0       10.0       10.0       10.0       10.0       10.0       10.0       10.0       10.0       10.0       10.0       10.0       10.0       10.0       10.0       10.0       10.0       10.0       10.0       10.0                                                                                                    | HorizontalMove    | Hork             | ReactTemp                                            | 04/22/16 12:17:59               | 18.70               | 18.700000762939453 | 0     | 220       | 04/22/16 12:17:55 | -        |
| III Movimited       mathem       44/20/21 11:10       1.0.70000179/9900       2:0       44/22/15 11:10:0         III Poddemid       Note       ReatTime       44/22/15 11:10:0       1.0.70000179/9900       2:0       44/22/15 11:10:0         III Poddemid       Note       ReatTime       44/22/15 11:10:0       1.0.0       2:0       44/22/15 11:10:0         III Poddemid       Note       ReatTime       44/22/15 11:10:0       1.0.0       2:0       44/22/15 11:10:0         III Social       ReatTime       44/22/15 11:10:0       1.0.0       2:0       44/22/15 11:10:0         III Social       ReatTime       44/22/15 11:10:0       1.0.0       2:0       44/22/15 11:10:0         III Social       ReatTime       44/22/15 11:10:0       1.0.0       2:0       44/22/15 11:10:0         III Social       ReatTime       44/22/15 11:10:0       1.0.0       2:0       44/22/15 11:0:0         III Social       ReatTime       44/22/15 11:10:0       1.0.0       2:0       44/22/15 11:0:0         III Social       ReatTime       44/22/15 11:0:0       1.0.0       2:0       44/22/15 11:0:0         III Social       ReatTime       44/22/15 11:0:0       1.0.0       2:0       44/22/15 11:0:0         III Social       Rea                                                                                                    | MouvHorizontal    |                  | ReactTemp                                            | 04/22/16 12:18:02               | 18.70               | 18.700000762939453 | 0     | 220       | 04/22/16 12:17:59 |          |
| Impland         Product         Product <t< td=""><td>Mouv/lentical</td><td></td><td>ReactTemp</td><td>04/22/16 12:18:05</td><td>18.70</td><td>18.700000762939453</td><td>0</td><td>220</td><td>04/22/16 12:10:02</td><td></td></t<>                                                                                                    | Mouv/lentical     |                  | ReactTemp                                            | 04/22/16 12:18:05               | 18.70               | 18.700000762939453 | 0     | 220       | 04/22/16 12:10:02 |          |
| Instant         Rest         Rest                                                                                                    | ProdLevel         | Proc             | ReactTemp                                            | 04/22/16 12:18:08               | 21.00               | 21                 | 0     | 220       | 04/22/16 12:18:05 |          |
| Section         RealTime         Med2/14 11:14         Tube         Tube         Tube         Med2/14 11:14           Societ         RealTime         Med2/14 11:14         11:00         12:00         Med2/14 11:14           Societ         RealTime         Med2/14 11:14         11:00         2:00         Med2/14 11:14:10           Societ         RealTime         Med2/14 11:14         11:00         2:00         Med2/14 11:14:0           Societ         RealTime         Med2/14 11:14         11:00         2:00         Med2/14 11:14:0           Societ         RealTime         Med2/14 11:14         11:00         2:00         Med2/14 11:16:0           Societ         RealTime         Med2/14 11:16         11:00         2:00         Med2/14 11:16:0           Societ         RealTime         Med2/14 11:16         11:00         2:00         Med2/14 11:16:0           Societ         RealTime         Med2/14 11:16         11:00         2:00         Med2/14 11:16:0           Societ         RealTime         Med2/14 11:16         11:00         2:00         Med2/14 11:16:0           Societ         RealTime         Med2/14 11:16         11:00         2:00         Med2/14 11:16:0           Societ         RealTime                                                                                                    | ReactLevel        | Rea              | ReactTemp                                            | 04/22/16 12:18:11               | 51.00               | 51                 | 0     | 220       | 04/22/16 12:18:08 |          |
| Solar         Corr         ReadTarge         Percentage         Percentage                                                                                                    | SetPoint          | C00              | ReactTemp                                            | 04/22/16 12:18:14               | 76.00               | 76                 | 0     | 220       | 04/22/16 12:18:11 |          |
| 100       100       100       100       100       100       100       100       100       100       100       100       100       100       100       100       100       100       100       100       100       100       100       100       100       100       100       100       100       100       100       100       100       100       100       100       100       100       100       100       100       100       100       100       100       100       100       100       100       100       100       100       100       100       100       100       100       100       100       100       100       100       100       100       100       100       100       100       100       100       100       100       100       100       100       100       100       100       100       100       100       100       100       100       100       100       100       100       100       100       100       100       100       100       100       100       100       100       100       100       100       100       100       1000       100       100                                                                                                    | III Speed         | Corr             | ReactTemp                                            | 04/22/16 12:18:17               | 106.00              | 106                | 0     | 220       | D4/22/16 12:18:14 |          |
| By-orderApdate         System         Model         Model                                                                                                    | Step1             | Batc             | Ceactiemp                                            | 04/22/16 12:10:20               | 151.00              | 151                | 0     | 220       | 04/22/16 12:10:17 |          |
| By-Special Condition       Real Time       Med22145 11:18-29       168.40000557/7811       0       2:0       Med22145 11:18-25         By-Special Condition       Real Time       Med22145 11:18-12       175.30       175.30       175.30       0       2:0       Med22145 11:18-25         By-Special Condition       Real Time       Med22145 11:18-12       175.30       175.30       155.0000051 77911       0       2:0       Med22145 11:18-25         By-Special Condition       Real Time       Med22145 11:18-15       155.0000051 77911       0       2:0       Med22145 11:18-25         By-Special Condition       Real Time       Med22145 11:18-15       155.0000051 77911       0       2:0       Med22145 11:18-25         By-Special Condition       Real Time       Med22145 11:18-15       155.0000051 77911       0       2:0       Med22145 11:18-3         By-Special Condition       Real Time       Med22145 11:18-15       155.0000051 77911       0       2:0       Med22145 11:18-3         By-Special Condition       Real Time       Med22145 11:18-3       155.0000051 77911       0       2:0       Med22145 11:18-3         By-Special Condition       Med2a145 11:18-3       155.000005179711       0       2:0       Med22145 11:18-3         By-Special Condition <td< td=""><td>SysConfigStatu</td><td>s Syst</td><td>RearTemp</td><td>04/22/16 12:18:26</td><td>186.00</td><td>185</td><td>0</td><td>220</td><td>04/22/16 12:18:23</td><td></td></td<>                                                                                                    | SysConfigStatu    | s Syst           | RearTemp                                             | 04/22/16 12:18:26               | 186.00              | 185                | 0     | 220       | 04/22/16 12:18:23 |          |
| Bit SystematorDate::: Bit SystematorDate::: Bit Systemato                             | SysCritErrCnt     | Tota             | ReactTemp                                            | 04/22/16 12:18:29               | 186.80              | 186.80000305175781 | 0     | 220       | 04/22/16 12:18:26 |          |
| By-Conductation         Realtime         64/22/19 121:03         14.50         1.50         200         64/22/19 121:03           Synches/Conductation         Realtime         64/22/19 121:03         16.50         150         200         64/22/19 121:03           Synches/Conductation         Realtime         64/22/19 121:03         150.50         150         200         64/22/19 121:03           Synches/Conductation         Realtime         64/22/19 121:04         156.20         155.20         64/22/19 121:04           Synches/Conductation         Realtime         64/22/19 121:04         116.20         156.2000000000000000000000000000000000000                                                                                                    | Systemacouse      | ev Bad           | ReactTemp                                            | 04/22/16 12:18:32               | 175.30              | 175.30000305175781 | 0     | 220       | D4/22/16 12:18:29 |          |
| Bit Synchol Action         Beacting         Percenting         Percenting         P                                                                                                    | SysDataAcq2Ba     | dV Bad           | ReactTemp                                            | 04/22/16 12:18:35               | 161.50              | 161.5              | 0     | 220       | 04/22/16 12:18:32 |          |
| UB Synchrodyneme.         Barly         ReadTime         64/22/14 12164         156.20         156.3000         220         64/22/14 121643           UB Analogo Term         Marking         ReadTime         64/22/14 121644         116.30         115.00000000000         220         64/22/14 121643           UB Analogo Term         Marking         Marking         116.30         115.00000000000         220         64/22/14 121643           Weil         ReadTime         64/22/14 121643         116.30         115.00000000000         220         64/22/14 121643           Server:         Weil         ReadTime         64/22/14 121643         0         220         64/22/14 121643           Server:         Weil         ReadTime         64/22/14 121643         0         220         64/22/14 121643           ReadTime         64/22/14 121643         116.30         115.000000000000         220         64/22/14 121643           ReadTime         64/22/14 121643         116.30         115.00000000000         220         64/22/14 121643           ReadTime         64/22/14 121643         115.30         115.0000000000000         220         64/22/14 121643           Optimic         ReadTime         64/22/14 121643         115.30         115.0000000000000         220<                                                                                                    | III SysDataAcq20u | Rsi Disc         | ReactTemp                                            | 04/22/16 12:18:38               | 150.00              | 150                | 0     | 220       | 04/22/16 12:18:35 |          |
| C IIII         >         Paraffine         64(2)/1511:184         114:00         14:00000000000         220         64(2)/1511:1844           Androgine         Diversition         96(2)/1511:184         114:00         0         220         64(2)/1511:1844           Machine         Medizine         94(2)/1511:1840         96(2)         0         220         64(2)/1511:1844           Semerit         Weiz         Paraffine         94(2)/1511:1840         0         220         64(2)/1511:1840           Semerit         Weiz         Paraffine         94(2)/1511:1840         1.40         15:00000000000         220         64(2)/1511:1840           Nices assemt()         Paraffine         94(2)/1511:1840         1.40         11:000000000000         220         64(2)/1511:1840           Nices assemt()         Paraffine         94(2)/1511:1840         1.40         11:000000000000         220         64(2)/1511:1840           Nices assemt()         Paraffine         94(2)/1511:1840         1.80         1.7000000000000         220         64(2)/1511:1840           Coldobe digamentic         Paraffine         94(2)/1511:1841         1.80         2.00         64(2)/1511:1840           Coldobe digamentic         Paraffine         94(2)/151:1841         1.80                                                                                                    | SysDataAcqOve     | ra Iten 🗸        | ReactTemp                                            | 04/22/16 12:18:41               | 136.20              | 136.19999694824219 | 0     | 220       | 04/22/16 12:18:38 |          |
| Bit Andongo         Profit         The setting         Mod2114 11:100         Mod2114 11:100         Mod2114 11:100           Server:         Mod2114 11:100         Mod2114 11:100         Mod2114 11:100         Mod2114 11:100           Server:         Mod2114 11:100         Mod2114 11:100         Mod2114 11:100         Mod2114 11:100           Server:         Mod2114 11:100         Mod2114 11:100         Mod2114 11:100         Mod2114 11:100           Server:         Mod2114 11:100         Mod2114 11:100         Mod2114 11:100         Mod2114 11:100           Server:         Mod2114 11:100         Mod2114 11:100         Mod2114 11:100         Mod2114 11:100           Server:         Mod2114 11:100         Mod2114 11:100         Mod2114 11:100         Mod2114 11:100           Server:         Mod2114 11:100         Mod2114 11:100         Mod2114 11:100         Mod2114 11:100           Reacting         Mod2114 11:100         Ho         Ho0000000000         200         Mod2114 11:100           Reacting         Mod2114 11:100         Ho         Ho00000000000         200         Mod2114 11:100           Afe 10/0         Reacting         Mod2114 11:100         Ho00000000000         200         Mod2114 11:100           Afe 10/0         Reacting         Mod2114 11:100                                                                                                    | < 111             | >                | ReactTemp                                            | 04/22/16 12:18:44               | 124.70              | 124.69999694824219 | 0     | 220       | 04/22/16 12:18:41 |          |
| Norma         Market Transport         Operation         Status         Status                                                                                                    | 🔛 Analogowe 📓     | Dyskr < >        | Reactiemp                                            | 04/22/16 12:10:47               | 99.40               | 99 40000152587891  | 0     | 220       | 04/22/16 12:10:44 |          |
| Sense:         We12         PeakTmp         04/22/19 12/19         1.00         41,999994712/094         0         2.00         04/22/19 12/193           News attemp         PeakTmp         04/22/19 12/19         1.03         11.299992719/0977         0         2.00         04/22/19 12/193           Otion:         PeakTmp         04/22/19 12/193         1.63         11.299992719/0977         0         2.00         04/22/19 12/193           Adve 3/h         PeakTmp         04/22/19 12/193         1.63         11.2999992119/997         0         2.00         04/22/19 12/193           Adve 3/h         PeakTmp         04/22/19 12/193         1.63         11.500000129/9995         0         2.00         04/22/19 12/193           Adve 3/h         PeakTmp         04/22/19 12/193         1.63         11.500000129/9995         0         2.00         04/22/19 12/193           Adve 3/h         PeakTmp         04/22/19 12/193         1.63         11.500000129/9995         0         2.00         04/22/19 12/193           Adve 3/h         PeakTmp         04/22/19 12/193         1.63         11.500000129/193         0         2.00         04/22/19 12/193           Adve 3/h         PeakTmp         04/22/19 12/193         1.63         1.500000129/193                                                                                                    | Filtr             | ×                | ReartTemp                                            | 04/22/16 12:18:53               | 53.10               | 53.099998474121094 | 0     | 220       | 04/22/16 12:18:50 |          |
| Name steining         PeakTemp         04/22/19 121189         7.00         27.0000000000000         0         000         04/22/19 121189         0.00         10.00000000000         000         000000000000000000000000000000000000                                                                                                    | Servier:          | WW-12            | ReactTemp                                            | 04/22/16 12:18:56               | 41.60               | 41.599998474121094 | 0     | 220       | 04/22/16 12:18:53 |          |
| Open         Reactive         04/22/14 12/19.2         16.30         16.2009921090007         0         220         04/22/14 12/19.0           Adve 3Dr         Reactive         04/22/14 12/19.0         16.40         16.2009921091007         0         220         04/22/14 12/19.0           Adve 3Dr         Reactive         04/22/14 12/19.0         16.30         16.30000002199905         0         220         04/22/14 12/19.0           Obdaho degamente         Reactive         04/22/14 12/19.0         16.30         16.30000002199905         0         220         04/22/14 12/19.0           Zadmal         Virgende         Reactive         04/22/14 12/19.0         16.30         16.300000002199905         0         220         04/22/14 12/19.0           Zadmal         Virgende         Reactive         04/22/14 12/19.0         0         220         04/22/14 12/19.0           Zadmal         Virgende         94/22/14 12/19.0         16.30         16.3000000000000000000000000000000000000                                                                                                    | Natura mieropai   |                  | ReactTemp                                            | 04/22/16 12:18:59               | 27.80               | 27.799999237060547 | 0     | 220       | 04/22/16 12:18:56 |          |
| Uvelie         ReactTime         04/22/16 12:10         16:40         16:39999841180273         0         220         04/22/16 12:10:02           News No.         ReactTime         04/22/16 12:10:01         16:30         16:3000001529985         0         220         04/22/16 12:10:02           Delatede dipsonanti         ReactTime         04/22/16 12:10:10         16:3000001529985         0         220         04/22/16 12:10:03           2gebraic         Virgorde         ReactTime         04/22/16 12:10:11         16:3000001529985         0         220         04/22/16 12:10:03           2gebraic         Virgorde         ReactTime         04/22/16 12:10:11         16:300         250         04/22/16 12:10:03           2gebraic         Virgorde         ReactTime         04/22/16 12:10:12         16:300         200         04/22/16 12:10:10           2gebraic         Virgorde         ReactTime         04/22/16 12:10:12         10:0         200         04/22/16 12:10:14                                                                                                    |                   |                  | ReactTemp                                            | 04/22/16 12:19:02               | 16.30               | 16.299999237060547 | 0     | 220       | 04/22/16 12:18:59 |          |
| Adve S(h)         PeastTeep         64/22/15 12/19 00         18.70         18.7000000239963         0         220         64/22/15 12/19 00           Decktadre         PeastTeep         64/22/15 12/19 11         18.70         18.70000000239963         0         220         64/22/15 12/19 00           Decktadre         PeastTeep         64/22/15 12/19 11         18.70         18.7000000000000         220         64/22/15 12/19 00           Taginal         Wrgcrid         PeastTeep         64/22/15 12/19 10         18.70         18.7000000000000         220         64/22/15 12/19 10           Taginal         Wrgcrid         PeastTeep         64/22/15 12/19 10         18.70         18.7000000000000000000000000000000000000                                                                                                    | Ops:              |                  | ReactTemp                                            | 04/22/16 12:19:05               | 16.40               | 16.399999618530273 | 0     | 220       | 04/22/16 12:19:02 |          |
| Dolation degammente<br>Taglionia         PeestTemp         04/2219 11:19:1         18.700005239453         0         220         04/2219 11:19:80           Taglionia         Projecti         ReactTemp         04/2219 11:19:1         8.60         26         0         220         04/2219 11:19:80           Taglionia         Virgicité         ReactTemp         04/2219 11:19:11         51         0         220         04/2219 11:19:81           Virgicité         Virgicité         Virgicité         51         0         220         04/2219 11:19:34         virgicité                                                                                                    | Adres I/O:        |                  | ReactTemp                                            | 04/22/16 12:19:08               | 18.70               | 18.700000762939453 | 0     | 220       | 04/22/16 12:19:05 |          |
| Press://mp         Metaching         Metaching         <                                                                                                    | Dokładne dopas    | owanie           | ReactTemp                                            | 04/22/16 12:19:11               | 18.70               | 18.700000762939453 | 0     | 220       | 04/22/16 12:19:08 |          |
| 20100 V V V V V V V V V V V V V V V V V V                                                                                                    |                   |                  | Reactientp                                           | 04/22/16 12:19:14               | 26.00               | 26                 | 0     | 220       | 04/22/16 12:19:11 |          |
| 9/vidad(bi)                                                                                                    | Ząstosuj          | Wygzyść          | Reactientp                                           | witeship 15:14:12               | 51.00               | 01                 | v     | 200       | naissine 15:15:14 | ~        |
|                                                                                                    | 99 rekord(ów)     |                  |                                                      |                                 |                     |                    |       |           |                   |          |
|                                                                                                    |                   |                  |                                                      |                                 |                     |                    |       |           |                   |          |

Przechodząc do zakładki Czas należy wybrać z listy rozwijanej 1 godzina.

support@astor.com.pl www.astor.com.pl/kontakt

Wonderware

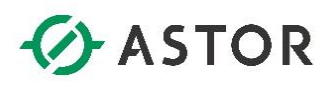

| 6                               |                  |                           |                        |                        |     | Zapytanie |      | _ 0 ×     |
|---------------------------------|------------------|---------------------------|------------------------|------------------------|-----|-----------|------|-----------|
| 🚰 🔜 I 🖇 🛍                       | 3   🗈 T. i       | 2 🖸 😟 🖗 🗄                 |                        |                        |     |           |      |           |
| Typ zapytania: Warts            | ości historyczni | e v Servi                 | wer: WW-12             | ✓ Baza danych: Runtime | × . |           |      |           |
| Frzegiądarka                    |                  | Kolumny                   |                        |                        |     |           |      |           |
| zmiennveh<br>Servery            | ×                | Kolumov Cras Formatowanie | Kruteria Odrzyt Żyńsko | Sortowanie             |     |           |      |           |
| IE-13, WW-12                    |                  | O female and              | Estate and             | - Secondary            |     |           |      |           |
|                                 |                  | O Pormat wagau            | Pormac scenow          |                        |     |           |      |           |
|                                 |                  | TagName DateTime vValu    | ue DateTime SysC       | PU0 SysCPU1            |     |           |      |           |
|                                 |                  | SysCPU 0 1/20/2005 2      | 1/20/2005 0            | 2                      |     |           |      |           |
|                                 |                  | SysCPU 1 1/20/2005 3      | 1/20/2005 0            | 5                      |     |           |      |           |
|                                 |                  | SysCPU 2 1/20/2005 0      | 1/20/2005 0            | 5                      |     |           |      |           |
|                                 |                  |                           |                        |                        |     |           |      |           |
|                                 |                  |                           |                        |                        |     |           |      |           |
|                                 |                  |                           |                        |                        |     |           | <br> |           |
|                                 |                  | Wyniki                    |                        |                        |     |           |      |           |
| Zmjenne                         |                  | SQL Dane                  |                        |                        |     |           |      |           |
| Nazwa znielinej                 | Opis ^           | DateTime                  | ReactTemp              |                        |     |           |      | ~         |
| BatchNumber                     | Batc =           | 04/22/16 11:24:07         | 108.60                 |                        |     |           |      |           |
| Counter                         | Proc             | 04/22/16 11:24:44         | 111.00                 |                        |     |           |      |           |
| Lursor                          | Time             | 04/22/16 11:25:20         | 50.80                  |                        |     |           |      |           |
| Cursor2                         | Ran              | 04/22/16 11:25:56         | 166.00                 |                        |     |           |      |           |
| HorizontalMove                  | Have             | 04/22/16 11:25:33         | 43.90                  |                        |     |           |      |           |
| MouvHorizontal                  |                  | 04/22/16 11:27:46         | 16.30                  |                        |     |           |      |           |
| Mouv/lentical                   |                  | 04/22/16 11:28:22         | 175.30                 |                        |     |           |      |           |
| ProdLevel                       | Proc             | 04/22/16 11:28:58         | 16.40                  |                        |     |           |      |           |
| ReactLevel                      | Res              | 04/22/16 11:29:35         | 147.70                 |                        |     |           |      |           |
| SetPoint                        | Con              | 04/22/16 11:30:11         | 31.00                  |                        |     |           |      |           |
| 🛄 Speed                         | Corr             | 04/22/16 11:31:24         | 91.00                  |                        |     |           |      |           |
| Sep1                            | Batc             | 04/22/16 11:32:00         | 92.50                  |                        |     |           |      |           |
| SysConfigStatus                 | Syst<br>Tota     | 04/22/16 11:32:36         | 151.00                 |                        |     |           |      |           |
| SysDataAcq0Bad                  | V Bad            | 04/22/16 11:33:13         | 32.40                  |                        |     |           |      |           |
| US SysDataAcq0Outs              | si Disc          | 04/22/16 11:33:49         | 189.10                 |                        |     |           |      |           |
| SysDataAcq2Bad                  | V Bad            | 04/22/16 11:39:20         | 161.50                 |                        |     |           |      |           |
| SysDataAcq2Outs                 | 9 DISC           | 04/22/16 11:35:38         | 16.40                  |                        |     |           |      |           |
| < 111                           | >                | 04/22/16 11:36:15         | 152.30                 |                        |     |           |      |           |
| Analogowe                       | Dyske e >        | 04/22/16 11:36:51         | 16.40                  |                        |     |           |      |           |
| Filty                           | ×                | 04/22/16 11:37:27         | 127.00                 |                        |     |           |      |           |
| Secure                          | WW4.12           | 04/22/16 11:38:04         | 26.00                  |                        |     |           |      |           |
| Name and an other states of the | 1111-12          | 04/22/16 11:39:16         | 136.00                 |                        |     |           |      |           |
| resorve zmenne):                |                  | 04/22/16 11:39:53         | 39.30                  |                        |     |           |      |           |
| Op6:                            |                  | 04/22/16 11:40:29         | 191.00                 |                        |     |           |      |           |
| Adres I/O:                      |                  | 04/22/16 11:41:06         | 21.00                  |                        |     |           |      |           |
| Dolfadne dopasov                | vanie            | 04/22/16 11:41:42         | 173.00                 |                        |     |           |      |           |
|                                 |                  | 04/22/16 11:42:55         | 145.40                 |                        |     |           |      |           |
| ząstosuj V                      | wygzysć          | - operation and a second  |                        |                        |     |           |      | •         |
| 100 rekord(ów)                  |                  |                           |                        |                        |     |           |      |           |
|                                 |                  |                           |                        |                        |     |           |      | OK Amukuj |

Przechodząc do zakładki Formatowanie należy sprawdzić, czy zaznaczony jest Format szeroki.

| 6                 |                   |                             |                            |                        | Zapytanie 📃 🖉 💌 |      |
|-------------------|-------------------|-----------------------------|----------------------------|------------------------|-----------------|------|
| 🚰 📓   🖇 🔤         | 31111丁            | 2 🖂 😟 🗄                     |                            |                        |                 |      |
| Typ zapytania: Wa | etości historyczn | e v Se                      | rwer: WW-12                | ✓ Baze danych: Runtime |                 |      |
| Przegiądarka      |                   | Kolumny                     |                            |                        |                 |      |
| Serwery           | ×                 | Kolumny Czas Formatowanie   | e Kryteria Odczyt Źródło : | Sortowanie             |                 |      |
|                   |                   | D flueTimeTer               | NIE ZEROWE                 |                        |                 |      |
|                   |                   | - Systemeter                |                            |                        |                 |      |
|                   |                   | SysTimeSec                  | >= > 0                     | Second                 |                 |      |
|                   |                   | SysTimeSec                  |                            | Second                 |                 |      |
|                   |                   | Zastosowanie kryterium: Nes | ubywane v                  |                        |                 |      |
|                   |                   |                             |                            |                        |                 |      |
|                   |                   |                             |                            |                        |                 |      |
|                   |                   |                             |                            |                        |                 |      |
|                   |                   | MAK ilui                    |                            |                        |                 |      |
| Zmjenne           |                   | wyniki                      |                            |                        |                 | -    |
| Nazwa zmietnej    | Opis ^            | SQL Dane                    |                            |                        |                 | -    |
| Batch%Conc        | Batc_             | DateTime                    | ReactTemp                  |                        |                 | 2    |
| BatchNumber       | Batc -            | 04/22/16 11:24:07           | 108.60                     |                        |                 |      |
| Counter           | Proc              | 04/22/16 11:25:20           | 50.00                      |                        |                 |      |
| Curror?           | Race              | 04/22/16 11:25:56           | 166.00                     |                        |                 |      |
| Cycle             | Corv              | 04/22/16 11:26:33           | 43.90                      |                        |                 | 41   |
| HorizontalMove    | Hork              | 04/22/16 11:27:09           | 181.00                     |                        |                 | 11   |
| MouvHorizontal    |                   | 04/22/16 11:27:46           | 16.30                      |                        |                 |      |
| Mouv/lentical     |                   | 04/22/16 11:28:22           | 175.30                     |                        |                 |      |
| ProdLevel         | Proc              | 04/22/16 11:28:58           | 16.40                      |                        |                 |      |
| ReactLevel        | Rea               | 04/22/16 11:29:35           | 147.70                     |                        |                 |      |
| SetPoint          | Con               | 04/22/16 11:30:11           | 31.00                      |                        |                 | - 11 |
| III Speed         | Corr              | 04/22/16 11:30:47           | 120.10                     |                        |                 | 1    |
| 🔛 Step1           | Batc              | 04/22/16 11:31:24           | 92.50                      |                        |                 | - 11 |
| SysConfigStatu    | is Syst           | 04/22/16 11:32:36           | 151.00                     |                        |                 | - 11 |
| SysCritErrCrit    | Tota              | 04/22/16 11:33:13           | 32.40                      |                        |                 | 1    |
| SysDataAcquba     | sov bag           | 04/22/16 11:33:49           | 189.10                     |                        |                 | - 11 |
| SysDataAcq2Ba     | xdV Bad           | 04/22/16 11:34:26           | 18.70                      |                        |                 | 1    |
| SysDataAcq20      | utsi Disc         | 04/22/16 11:35:02           | 161.50                     |                        |                 | - 11 |
| SysDataAcqOv      | era Ren ∨         | 04/22/16 11:35:38           | 16.40                      |                        |                 | 1    |
| < 111             | >                 | 04/22/16 11:36:15           | 152.30                     |                        |                 | 1    |
| Analogowe         | 🛍 Dyskr < >       | 04/22/16 11:36:51           | 16.40                      |                        |                 | - 11 |
| Filtr             | ×                 | 04/22/16 11:37:27           | 75.00                      |                        |                 | 1    |
| Servier:          | WW-12             | 04/22/16 11:38:40           | 99.40                      |                        |                 | - 11 |
| Name missoni      |                   | 04/22/16 11:39:16           | 136.00                     |                        |                 | 1    |
| macrie chienne):  |                   | 04/22/16 11:39:53           | 39.30                      |                        |                 |      |
| Opis:             |                   | 04/22/16 11:40:29           | 191.00                     |                        |                 | -11  |
| Adres I/O:        |                   | 04/22/16 11:41:06           | 21.00                      |                        |                 |      |
| Doktadra donar    | muaria            | 04/22/16 11:41:42           | 173.00                     |                        |                 |      |
| oups              |                   | 04/22/16 11:42:18           | 21.00                      |                        |                 |      |
| Ząstosuj          | Wygzyść           | 04/22/16 11:42:55           | 145.40                     |                        |                 | -    |
| 100 rekord(ów)    |                   |                             |                            |                        |                 |      |
|                   |                   |                             |                            |                        |                 | 1    |
|                   |                   |                             |                            |                        | OK Aeukri       |      |

Przechodząc do zakładki Kryteria należy zaznaczyć drugi wiersz oraz kliknąć w ikonę z trzema kropkami.

support@astor.com.pl www.astor.com.pl/kontakt

Wonderwore.

## ASTOR

|                     |                  | Wybierz z                                                                                                    | mienną                                                                                                    |                                                                                                    |
|---------------------|------------------|----------------------------------------------------------------------------------------------------|----------------------------------------------------------------------------------------------------|----------------------------------------------------------------------------------------------------|
| Serwery             | х                | Zmjenne                                                                                                    |                                                                                                    |                                                                                                    |
| Berwery ∧           |                  | Nazwa zmiennej<br>HorizontalMove<br>MouvHorizontal<br>MouvVertical<br>ProdLevel<br>ReactLevel<br>SetPoint<br>Seed<br>Count<br>Analogowe | Opis<br>Horizontal position of b<br>Product storage level<br>Reactor level<br>Reactor temp<br>Concentrate setpoint<br>Conveyor sneed | Adres I/O<br>\\\WW-12\VIEW<br>\\\WW-12\VIEW<br>\\\WW-12\VIEW<br>\\\WW-12\VIEW<br>\\\WW-12\VIEW<br>\\\WW-12\VIEW<br>\\\WW-12\VIEW<br>\\\\WW-12\VIEW<br>\\\\\\\\\\\\\\\\\\\\\\\\\\\\\\\\\\\\ |
| Filtr               |                  |                                                                                                    |                                                                                                    | ×                                                                                                    |
| Serwer:             | WW-12            |                                                                                                    |                                                                                                    |                                                                                                    |
| Nazwa zmiennej:     |                  |                                                                                                    |                                                                                                    |                                                                                                    |
| Opis:               |                  |                                                                                                    |                                                                                                    |                                                                                                    |
| Adres I/O:          |                  |                                                                                                    |                                                                                                    |                                                                                                    |
| Dokładne dopasow    | /anie            |                                                                                                    |                                                                                                    |                                                                                                    |
| Z <u>a</u> stosuj V | Vy <u>c</u> zyść | ]                                                                                                    |                                                                                                    |                                                                                                    |
|                     |                  |                                                                                                    | OK                                                                                                    | Anuluj                                                                                                    |

Pojawi się przeglądarka zmiennych, w której należy zaznaczyć zmienną **ReactTemp** i nacisnąć przycisk **OK**.

| •                                 | Zapytanie                                                | _ 0 X     |
|-----------------------------------|----------------------------------------------------------|-----------|
| 💆 🖬 I S S S 🖄 T                   |                                                          |           |
| Typ zapytania: Wartości historycz | zme v Server WW-12 v Bazz denych Runkme v                |           |
| zmiennych                         | Kolumny                                                  |           |
| Servery X                         | K Kokumy Case Formatowane Kryteria Odzuł Żodło Sottowane |           |
| 18-13 WW-12                       | DysTmeSec w NE ZEROWE                                    |           |
|                                   | ☑ PeactTemp > v 10                                       |           |
|                                   | by finder and the second                                 |           |
|                                   | Zastosowania kryteniami Raeutyvaane v                    |           |
|                                   |                                                          |           |
|                                   |                                                          |           |
|                                   |                                                          |           |
| Zmjenne                           | Wyniki                                                   |           |
| Nazwa zmieĥnej Opis ^             | SQL Date                                                 |           |
| Batch%Conc Batc                   | 0.0001100 M00000000000000000000000000000                 |           |
| Counter Proc                      | 04722/5611:47:13 181:00                                  |           |
| Cursor Time                       | 04/22/16 11:59:06 139:10                                 |           |
| Cursor2 Ran                       | 0//22/0 12/00/co 106.00                                  |           |
| HorizontalMove Horiz              | 0/04/2010 12-22-37 191/10                                |           |
| MouvHorizontal                    |                                                          |           |
| MouvVertical<br>Produced Proc     |                                                          |           |
| ReactLevel Rea                    |                                                          |           |
| ReactTemp Read                    |                                                          |           |
| Speed Corv                        |                                                          |           |
| Step1 Batc                        |                                                          |           |
| SysConfigStatus Syst              |                                                          |           |
| SysDetaAcq0BedV Bed               |                                                          |           |
| SysDataAcq0Outsi Disc             |                                                          |           |
| SysDataAcq2Outsi Disc.            |                                                          |           |
| III SysDataAcqOvera Item ∨        |                                                          |           |
| < III >                           |                                                          |           |
| Filty Midlogowe and Opini ( )     |                                                          |           |
| Serwer: WW-12                     |                                                          |           |
| Nazwa zmiennej:                   |                                                          |           |
| Opis:                             |                                                          |           |
| Adres I/O:                        |                                                          |           |
| Dokładne dopasowanie              |                                                          |           |
| Ząstosuj Wygzyść                  |                                                          |           |
| S rekard(ów)                      |                                                          |           |
|                                   |                                                          | OK Anukuj |

W zakładce **Kryteria** pojawi się wybrana zmienna. Jako operator porównania należy wybrać > i wpisać wartość **180**.

Wonderwore

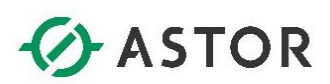

| Ð                     |                |                                                  |                                    | Zapytanie                   | _ 0 X    |
|-----------------------|----------------|--------------------------------------------------|------------------------------------|-----------------------------|----------|
| 🚰 🔒   👶 🖎 🖄           | 1 🗈 T i        | 2 🖸 😟 🖉                                          |                                    |                             |          |
| Typ zapytania: Wartos | ści historyczn | e                                                | erwer: WW-12                       | Baze danychii Runzime     v |          |
| Przegiądarka          |                | Kolumnu                                          |                                    |                             |          |
| zmiennych             |                | Kolumny                                          | · In · · Odmit i / ·               |                             |          |
| Serwery               | ~              | Kolutiny   C2as   Formatowar                     | te Krytena Odczyc 2rodło           | Ductowane                   |          |
| 10 Mg. 100-14         |                | Tub odratu                                       | Oceanicastia valu                  | nedduu                      |          |
|                       |                | in ye outerto                                    | Cy and a real                      | ANNY                        |          |
|                       |                | Deco                                             | Ф Түно                             | 0 (control (ov)             |          |
|                       |                | <ul> <li>Atrybuty odczytu cyklicznego</li> </ul> |                                    |                             |          |
|                       |                |                                                  | 100 🐴 Wartości c                   | a równe odstępy czasu       |          |
|                       |                |                                                  | <ul> <li>Wartości co []</li> </ul> |                             |          |
|                       |                | Tesh internalies                                 | in Italandaria mianad              |                             |          |
|                       |                | inyo interpola.                                  | In Occamente stitlenne)            |                             |          |
|                       |                | Wyniki                                           |                                    |                             |          |
| Zmjenne               |                | sor Date                                         |                                    |                             |          |
| Nazwa zmiennej        | Opis ^         | DateTime                                         | ReactTemp                          |                             |          |
| Batch%Conc            | Batc =         | 04/22/16 11:30:27                                | 181.00                             |                             | -        |
| Counter               | Bacc           | 04/22/16 11:30:28                                | 186.00                             |                             |          |
| L Cursor              | Time           | 04/22/16 11:30:28                                | 191.00                             |                             |          |
| Cursor2               | Ran            | 04/22/16 11:30:29                                | 196.00                             |                             |          |
| Cycle                 | Corr           | 04/22/16 11:30:29                                | 193.70                             |                             |          |
| HorizontalMove        | Hort           | 04/22/16 11:30:30                                | 191.40                             |                             |          |
| Mouv/Vertical         |                | 04/22/16 11:30:31                                | 186.80                             |                             |          |
| III ProdLevel         | Proc           | 04/22/16 11:30:32                                | 184.50                             |                             |          |
| ReactLevel            | Rea            | 04/22/16 11:30:32                                | 182.20                             |                             |          |
| ReactTemp             | Rea            | 04/22/16 11:31:33                                | 181.00                             |                             |          |
| Sored                 | Corr           | 04/22/16 11:31:34                                | 186.00                             |                             |          |
| III Step1             | Batc           | 04/22/16 11:31:34                                | 191.00                             |                             |          |
| SysConfigStatus       | Syst           | 04/22/16 11:31:36                                | 193.70                             |                             |          |
| SysCritErrCrit        | Tota           | 04/22/16 11:31:36                                | 191.40                             |                             |          |
| SysDataAcq0Dady.      | Ded            | 04/22/16 11:31:37                                | 189.10                             |                             |          |
| SysDataAcq2BadV.      | Bad            | 04/22/16 11:31:37                                | 186.80                             |                             |          |
| SysDataAcq2Outsi.     | Disc           | 04/22/16 11:31:38                                | 184.50                             |                             |          |
| SysDataAcqOvera.      | Iten ~         | 04/22/16 11:31:38                                | 182.20                             |                             |          |
|                       | Parte a la     | 04/22/16 11:32:40                                | 186.00                             |                             |          |
| Anatogowe III         | Uysee ( )      | 04/22/16 11:32:41                                | 191.00                             |                             |          |
| Filtr                 | ×              | 04/22/16 11:32:41                                | 196.00                             |                             |          |
| Servier:              | WW-12          | 04/22/16 11:32:42                                | 193.70                             |                             |          |
| Nazwa zmiennej:       |                | 04/22/16 11:32:42                                | 191.40                             |                             |          |
| Opis:                 |                | 04/22/16 11:32:43                                | 189.10                             |                             |          |
| Adres I/O:            |                | 04/22/16 11:32:44                                | 184.50                             |                             |          |
|                       |                | 04/22/16 11:32:44                                | 182.20                             |                             |          |
| Coldadne dopasowa     | anie           | 04/22/16 11:33:46                                | 181.00                             |                             |          |
| Ząstosuj W            | lygzysić       | 04/22/16 11:33:46                                | 186.00                             |                             |          |
| 540 rekord(ów)        |                |                                                  |                                    |                             |          |
|                       |                |                                                  |                                    |                             | OK André |
|                       |                |                                                  |                                    |                             |          |

Przechodząc do zakładki Odczyt, w polu Tryb odczytu należy wybrać Delta i nacisnąć przycisk OK.

| Zapytanie bezpośrednie                                                                                                    | x |
|----------------------------------------------------------------------------------------------------|---|
| Serwery: WW-12                                                                                                    |   |
| Zapytanie:                                                                                                    |   |
| SET QUOTED_IDENTIFIER OFF<br>SELECT DateTime, [ReactTemp] = convert(decimal(38, 2), [ReactTemp])<br>FROM OPENQUERY(INSQL, "SELECT DateTime, [ReactTemp]<br>FROM WideHistory<br>WHERE [ReactTemp] > 180<br>AND wwwVersion = 'Latest'<br>AND wwvVersion = 'Latest'<br>AND DateTime >= DateAdd(hh,-1,GetDate())<br>AND DateTime <= GetDate()") |   |
| C Pokaż wyniki w pojedynczej komórce                                                                                                    |   |
| Pokaż wyniki w tabeli                                                                                                    |   |
| 🔽 Dołącz nagłówki kolumn                                                                                                    |   |
| 🗌 Pokaż nagłówki na każdej stronie                                                                                                    |   |
| Format tabeli OK Anuluj                                                                                                    |   |

W oknie **Zapytanie bezpośrednie** pojawi się skonfigurowane zapytanie SQL. Należy nacisnąć przycisk **Format tabeli**.

Wonderware

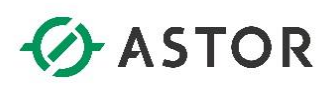

|                                               | Autoformate              | o <mark>wanie</mark> t | abeli |                       |       |       | ?     | x     |   |
|-----------------------------------------------|--------------------------|------------------------|-------|-----------------------|-------|-------|-------|-------|---|
| <u>F</u> ormaty:                              |                          | Podgląd                |       |                       |       |       |       |       |   |
| (brak)<br>Proste 1                            | ^                        |                        |       |                       |       |       |       |       |   |
| Proste 2                                      |                          |                        |       | Sty                   | Lut   | Mar   | Suma  |       |   |
| Proste 3<br>Klasyczne 1<br>Klasyczne 2        |                          |                        | Wsch. | 7                     | 7     | 5     | 19    |       |   |
| Klasyczne 3                                   |                          |                        | Zach. | 6                     | 4     | 7     | 17    |       |   |
| Kiasyczne 4<br>Kolorowe 1<br>Kolorowe 2       | ~                        |                        | PHd.  | 8                     | 7     | 9     | 24    |       |   |
| Formaty do zastosowania                       |                          | -                      |       |                       |       |       |       |       |   |
| ✓ O <u>b</u> ramowanie ✓ Ci <u>e</u> niowanie | ✓ Czcionka ✓ Kolor       |                        |       | <ul><li>✓ /</li></ul> | ∆utod | opasc | wanie |       |   |
| Zastosuj formaty specjalne do —               |                          |                        |       |                       |       |       |       |       | _ |
| ✓ Wiersze nagłówka ✓ Pierwsza kolumna         | Ostatni wiel Ostatnia ko | rsz<br>Iumna           |       |                       |       |       |       |       |   |
| ✓ Naprzemienny układ wierszy                  | 🖌 Naprzemien             | ny <u>u</u> kład k     | olumn |                       |       |       |       |       |   |
|                                               |                          |                        |       |                       | 0     | <     | A     | nuluj |   |

Pojawi się okno Autoformatowanie tabeli z możliwością wyboru typu tabeli np. Kolorowe 2. Po wyborze typu tabeli należy nacisnąć OK. W oknie Zapytanie bezpośrednie należy nacisnąć OK, a z zakładki Historian wybrać Przełącz kody pól.

|                                                                                                    | Dokumenti - Word                                                                                                    | ? II - 5 × |
|----------------------------------------------------------------------------------------------------|----------------------------------------------------------------------------------------------------|------------|
| EOL         EOL         EOL <th>Opcja         (b) Other SciencyL.           Opcja         (b) Other SciencyL.           Opcja         (c) Opcja           Opcja         (c) Opcja           Op</th> <th></th> | Opcja         (b) Other SciencyL.           Opcja         (b) Other SciencyL.           Opcja         (c) Opcja           Opcja         (c) Opcja           Op |            |
| Połączenie Edytuj raporty Raporty                                                                                                    | Opige Status Pomoic                                                                                                    | ^          |
| polgoznimi zapytore mpodu zapytore (Bu Allipologina w hink mport<br>polgozne (Bu Allipologina w hink mport)<br>Editor polgozne (Bu Allipologina w hink mport)                                                                                                    | Opport         Takin         Historian Cleat           Press:                                                                                                    |            |
|                                                                                                    |                                                                                                    |            |
|                                                                                                    |                                                                                                    |            |
|                                                                                                    |                                                                                                    |            |
|                                                                                                    |                                                                                                    |            |
|                                                                                                    |                                                                                                    |            |
| STRONA 1.Z.1. WIRAZY 0 EB ANGIELSKI (STANY ZJEDNOCZONE)                                                                                                    |                                                                                                    | 印 🗐 F5     |

W dokumencie pojawi się zapytanie SQL. Kliknij na nie, aby całe zapytanie zostało zaznaczone. Z zakładki **Historian** wybierz **Utwórz raport**.

Wonderwore

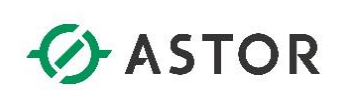

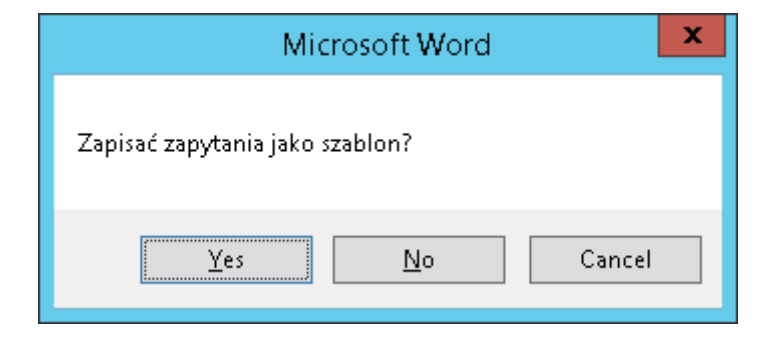

Pojawi się komunikat czy zapisać zapytanie jako szablon. Należy wybrać przycisk **Yes** i zapisać bezpośrednio na dysku **C:** plik o nazwie np. **Alarmy\_ReactTemp\_ostatnia1h.dot**.

W ten sposób zostanie przygotowany szablon, który po uruchomieniu będzie zawierał gotowe zapytanie, po wykonaniu którego, zostaną pokazane alarmy zarejestrowane dla zmiennej ReactTemp z ostatniej godziny.

| El Sono Contraction     Alarmy, ReactTemy     NARZEDZIA GŁÓWNE WSTAWIANIE PROJEKTOWANIE UKŁAD STRON: | p.estatnish [Tryb zgodności] - Word INARZICZJA TAIRL<br>ODWOLANIA KORESPONDENCIA RECENZIA WIDOK Historian PROJEKTOWANIE UKŁAD | ? 🗉 — 5 🗙<br>Aster + 🗔 |
|----------------------------------------------------------------------------------------------------|----------------------------------------------------------------------------------------------------|------------------------|
| Zarzątanie<br>Witaw Witaw datę Witaw czas Edytuj<br>Opołczeniami zapytanie raportu raportu zapytanie | E Opcje Destaur Henneju.<br>R Parałycz kody pół O o pograme Historia Claint Pernes programu<br>Historia Claine                |                        |
| Połączenie Edytuj raporty Raporty                                                                    | Opge Status Pomoc                                                                                                    | 2                      |
|                                                                                                    |                                                                                                    |                        |
|                                                                                                    |                                                                                                    |                        |
|                                                                                                    | *                                                                                                    |                        |
|                                                                                                    | DateTime ReactTemp                                                                                                    |                        |
|                                                                                                    | 04/22/16 11:37:09 181.00                                                                                                    |                        |
|                                                                                                    | 04/22/16 11:37:09 186.00                                                                                                    |                        |
|                                                                                                    | 04/22/36 13:37:10 191.00                                                                                                    |                        |
|                                                                                                    | 04/22/16 11:37:10 196:00                                                                                                    |                        |
|                                                                                                    | 04/22/16 11:37:11 193.70                                                                                                    |                        |
|                                                                                                    | 04/22/16 11:37:11 191.40                                                                                                    |                        |
|                                                                                                    | 04/22/16 11:37:12 189:10                                                                                                    |                        |
|                                                                                                    | 04/22/16 11:37:13 186.80                                                                                                    |                        |
|                                                                                                    | 04/22/16 12:37:13 184.50                                                                                                    |                        |
|                                                                                                    | 04/22/10 11:37:14 102.70                                                                                                    |                        |
|                                                                                                    | 04/22/10 11:38:25 10:00                                                                                                    |                        |
|                                                                                                    | 04/22/16 TF 38-16 191 00                                                                                                    |                        |
|                                                                                                    | 04/22/16 11:38:17 196.00                                                                                                    |                        |
|                                                                                                    | 04/22/16 11:38:17 193.70                                                                                                    |                        |
|                                                                                                    | 04/22/16 11:38:18 191.40                                                                                                    |                        |
|                                                                                                    | 04/22/16 11:38:18 189.10                                                                                                    |                        |
|                                                                                                    | 04/22/16 11:38:19 196.80                                                                                                    |                        |
|                                                                                                    | 04/22/16 11:38:19 184 50                                                                                                    |                        |
|                                                                                                    | 04/22/16 11:38:20 182.20                                                                                                    |                        |
|                                                                                                    | 04/22/36 11:39:21 181.00                                                                                                    |                        |
|                                                                                                    | 04/22/16 11:39:22 186.00                                                                                                    |                        |
|                                                                                                    | 04/22/16 11:39:22 191.00                                                                                                    |                        |
|                                                                                                    | 04/22/16 11:39:23 196.00                                                                                                    |                        |
|                                                                                                    | 04/22/16 11:29:23 193.70                                                                                                    |                        |

Zostanie utworzony raport zawierający alarmy zarejestrowane dla zmiennej ReactTemp w ciągu ostatniej godziny. Należy zamknąć program Word i nie zapisywać wprowadzonych zmian w dokumencie. W kolejnym kroku należy wejść na dysk **C:** i kliknąć dwukrotnie na plik o nazwie **Alarmy\_ReactTemp\_ostatnia1h.dot**. Uruchomiony zostanie program Word, w którym z zakładki **Historian**, należy wybrać **Utwórz raport**. Zostanie utworzony raport zawierający alarmy zarejestrowane dla zmiennej ReactTemp w ciągu ostatniej godziny.

## ASTOR

#### d) Program Historian Client Workbook

Program Historian Client Workbook dostępny jest jako część programu Microsoft Excel, w którym po zainstalowaniu pakietu Historian Client dostępne jest dodatkowe menu, umożliwiające bezpośrednie połączenie z Wonderware Historian oraz pobieranie i analizę danych.

Z grupy programów Start\All Programs\Microsoft Office należy uruchomić program Microsoft Office Excel. Z zakładki Historian należy wybrać polecenie Zarządzanie połączeniami. Pojawi się okno z konfiguracją logowania.

| Konfiguracja listy se                     | rwerów 🛛 🗙                    |
|-------------------------------------------|-------------------------------|
| Połączenie serwera                        | Lista serwerów                |
| Serwer: WW-12                             | WW-12                         |
| Połączenie                                |                               |
| <u>Baza danych (SQL Server)</u>           |                               |
| C Źródło OData                            |                               |
| Adres URL                                 |                               |
|                                           |                               |
| C Zintegrowane logowanie Windows          |                               |
|                                           |                               |
| Hado: *****                               |                               |
|                                           |                               |
| I✓ Z <u>a</u> pamiętaj hasło              |                               |
| C Zarządzane konto                        |                               |
| Czas przekroczenia w sekundach            |                               |
| Połącze <u>n</u> ie: 30 ÷ Zapytanie: 60 ÷ |                               |
| <u>U</u> aktualnij                        | Wyl <u>og</u> uj <u>U</u> suń |
|                                           | Za <u>m</u> knij              |

W oknie **Konfiguracja listy serwerów** w polu **Serwer** należy wpisać nazwę komputera z Wonderware Historian. W polu **Użytkownik** oraz **Hasło** należy wpisać **wwUser**, nacisnąć przycisk **Dodaj**, a następnie przycisk **Zamknij** w celu opuszczenia okna **Konfiguracja listy serwerów**.

W programie Excel zmień domyślną nazwę arkusza **Arkusz1** na **Zmienne**. Z zakładki **Historian** należy wybrać **Wybór zmiennej**, a następnie **Wybór zmiennej**.

support@astor.com.pl www.astor.com.pl/kontakt

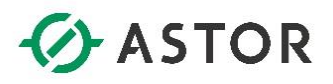

|                                                                              | Wybór zmiennej X                                                                                                    |
|------------------------------------------------------------------------------|----------------------------------------------------------------------------------------------------|
| Serwery >                                                                    | × Zmjenne                                                                                                    |
| ⊡ <u>1</u> WW-12                                                             | Nazwa zmiennej Opis Adres I/O A                                                                                                    |
| All Analog Summa<br>All Analog Summa<br>All Analog Tags<br>All Discrete Tags | ar: Cycle Conveyor steps \\\WW-12\VIEW Tagh<br>HorizontalMove Horizontal position of b \\\WW-12\VIEW Tagh<br>MouvHorizontal \\\\WW-12\VIEW Tagh<br>MouvHorizontal \\\\WW-12\VIEW Tagh |
| All Event Tags                                                               | Produce storage level 1/WW-12/VIEW/Tagh                                                                                                    |
| All String Tags                                                              | ReactLevel Reactor level \\\WW-12\VIEW TagN                                                                                                    |
| 🕀 🦲 InTouch Nodes                                                            | ReactTemp Reactor temp \\\WW-12\VIEW TagN                                                                                                    |
| - 🗀 Replication Source                                                       | te: 🖺 SetPoint Concentrate setpoint \\WW-12\VIEW TagN                                                                                                    |
| 🔆 🕀 🧰 System Status Ta                                                       | ag 🛄 Speed Conveyor speed \\WW-12\VIEW TagN 🗡                                                                                                    |
| + Private Groups                                                             |                                                                                                    |
| < 111 2                                                                      | Wszystkie Analogowe Dyskretne Tekstowe M ()                                                                                                    |
| Filtr                                                                        | x                                                                                                    |
| Serwer: WW-12                                                                |                                                                                                    |
| Nazwa zmiennej:                                                              |                                                                                                    |
| Onis:                                                                        |                                                                                                    |
|                                                                              |                                                                                                    |
| Adres I/O:                                                                   |                                                                                                    |
| 🔲 Dokładne dopasowanie                                                       |                                                                                                    |
| Z <u>a</u> stosuj Wy <u>c</u> zyść                                           |                                                                                                    |
| 🖵 Dołącz opis                                                                | Zaznacz zakres komórek do \$A\$1                                                                                                    |
|                                                                              | OK Anului                                                                                                    |

Pojawi się przeglądarka zmiennych. Po lewej stronie należy zaznaczyć grupę **All Analog Tags**, a po prawej przy wciśniętym przycisku **Ctrl** zaznaczyć trzy zmienne **ProdLevel**, **ReactLevel** i **ReactTemp** i nacisnąć przycisk **OK**.

|                                                     | DZIA GŁÓW | NE WSTAWIANIE    | UKŁAD STRONY        | FORMULY [ | JANE RECENZIJ                     | A WIDOK           | Historian |                          | Report                   | _ostatnia1h - Excel     |                       |                          |                 |               |           |       |               |                          |            | ? 📧 —<br>Astor            | 8 x |
|-----------------------------------------------------|-----------|------------------|---------------------|-----------|-----------------------------------|-------------------|-----------|--------------------------|--------------------------|-------------------------|-----------------------|--------------------------|-----------------|---------------|-----------|-------|---------------|--------------------------|------------|---------------------------|-----|
| ₩ytnij<br>Kopiuj<br>Wklej<br>✓ Malarz fi<br>Schowek | armatów 5 | Arial            |                     |           | Zawijaj tekst<br>Scal i wyfrodkuj | Ogálne<br>😨 = % i | - 54 43   | Formatows F<br>warunk. * | ormatuj jako<br>tabelę * | Normalny<br>Dane wyjści | Dobry<br>Komórka poł. | Neutralny<br>Komórka zaz | Zty<br>Obliczen | Da<br>nia Tel | ne wejšci | Wstaw | Usuń Formatuj | ∑ Autosumi<br>Wypełnij • | Echtowanie | ji Znajdži<br>j zaznacz v |     |
| A1 *                                                | i ×       | √ fr Prod        | Level               |           |                                   |                   |           |                          |                          |                         |                       |                          |                 |               |           |       |               |                          |            |                           | ~   |
| A                                                   | в         | С                | D E                 | F         | G                                 | Н                 | 1         | J                        | K                        | L                       | М                     | N                        | 0               | P             | Q         | R     | s             | Т                        | U          | V                         | E   |
| 1 ProdLevel<br>2 ReactLeve<br>3 ReactTem            | l<br>D    |                  |                     |           |                                   |                   |           |                          |                          |                         |                       |                          |                 |               |           |       |               |                          |            |                           |     |
| -                                                   |           |                  |                     |           |                                   |                   |           |                          |                          |                         |                       |                          |                 |               |           |       |               |                          |            |                           |     |
| 3                                                   |           |                  |                     |           |                                   |                   |           |                          |                          |                         |                       |                          |                 |               |           |       |               |                          |            |                           |     |
| 0                                                   |           |                  |                     |           |                                   |                   |           |                          |                          |                         |                       |                          |                 |               |           |       |               |                          |            |                           |     |
| 2 3                                                 |           |                  |                     |           |                                   |                   |           |                          |                          |                         |                       |                          |                 |               |           |       |               |                          |            |                           |     |
| 5                                                   |           |                  |                     |           |                                   |                   |           |                          |                          |                         |                       |                          |                 |               |           |       |               |                          |            |                           |     |
| 8                                                   |           |                  |                     |           |                                   |                   |           |                          |                          |                         |                       |                          |                 |               |           |       |               |                          |            |                           |     |
| 0                                                   |           |                  |                     |           |                                   |                   |           |                          |                          |                         |                       |                          |                 |               |           |       |               |                          |            |                           |     |
| 3                                                   |           |                  |                     |           |                                   |                   |           |                          |                          |                         |                       |                          |                 |               |           |       |               |                          |            |                           |     |
| 5<br>8<br>7                                         |           |                  |                     |           |                                   |                   |           |                          |                          |                         |                       |                          |                 |               |           |       |               |                          |            |                           |     |
| 9                                                   |           |                  |                     |           |                                   |                   |           |                          |                          |                         |                       |                          |                 |               |           |       |               |                          |            |                           |     |
| 1                                                   |           |                  |                     |           |                                   |                   |           |                          |                          |                         |                       |                          |                 |               |           |       |               |                          |            |                           |     |
| 3<br>4<br>5                                         |           |                  |                     |           |                                   |                   |           |                          |                          |                         |                       |                          |                 |               |           |       |               |                          |            |                           |     |
|                                                     | Zmienne   | Wartości bieżące | Wartości historyczn | wartości  | zagregowane                       | ۲                 |           |                          |                          |                         |                       | : 4                      |                 |               |           |       |               | 000 590                  |            | _                         | •   |

W arkuszu **Zmienne** w komórkach **A1**, **A2** i **A3** pojawią się nazwy wybranych zmiennych. W kolejnym kroku należy zmienić nazwę arkusza **Arkusz2** na **Wartości bieżące**.

Wonderware

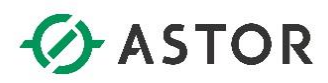

Z zakładki Historian należy wybrać Wartości zmiennych, a następnie Wartości bieżące.

|                 | Wartości bie:           | żące – Kro | ok 1z 3                   | x         |
|-----------------|-------------------------|------------|---------------------------|-----------|
| Wybierz zmienne |                         |            |                           |           |
| Serwer:         | VWV-12                  | •          | 🥅 Wsparcie dla wielu typć | ów danych |
| Zaznacz komór   | ki zawierające zmienne: |            | _                         |           |
|                 |                         |            |                           |           |
|                 |                         |            |                           |           |
|                 |                         |            |                           |           |
|                 |                         |            | Opcje łącz                | enia >>   |
|                 |                         |            |                           |           |
|                 |                         | Anu        | lluj < Povvrót            | Dalej >   |

Pojawi się okno Wartości bieżące – Krok 1 z 3.

|              | Wartości bieżące             | e - Krok 1 z 3 🛛 🗙              |
|--------------|------------------------------|---------------------------------|
| Wybierz zmie | enne                         |                                 |
| Serwer:      | VWV-12                       | Vsparcie dla wielu typów danych |
| Zaznacz      | komórki zawierające zmienne: | Zmienne!\$A\$1:\$A\$3           |
|              |                              |                                 |
|              |                              |                                 |
|              |                              | Opcje łączenia ≻>               |
|              |                              | Anuluj < Powrót Dalej >         |

Należy kliknąć na pole znajdujące się po prawej stronie od napisu **Zaznacz komórki zawierające zmienne**, przejść do arkusza **Zmienne** i przy wciśniętym lewym przycisku myszy zaznaczyć trzy komórki **A1**, **A2** i **A3**. W polu **Zaznacz komórki zawierające zmienne** pojawi się odwołanie do zaznaczonych komórek. Należy nacisnąć przycisk **Dalej**.

Wonderwore

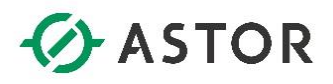

| Wartości                                  | pieżące - Krok 2 z 3    |
|-------------------------------------------|-------------------------|
| Wybierz opcje wyjściowe                   |                         |
| Zaznacz komórkę wyjściową:                | \$A\$1                  |
| 🔽 Wprowadź wyniki jako formułę tablicow   | 9                       |
| 🔲 Zaznacz komórki, które określą opcje fo | rmatu                   |
|                                           |                         |
|                                           |                         |
|                                           |                         |
|                                           |                         |
|                                           |                         |
|                                           | Anuluj < Powrót Dalej > |

Pojawi się okno Wartości bieżące – Krok 2 z 3.

Należy kliknąć na pole znajdujące się po prawej stronie od napisu **Zaznacz komórkę wyjściową** i w arkuszu **Wartości bieżące** zaznaczyć komórkę **A1**. W polu **Zaznacz komórkę wyjściową** pojawi się odwołanie do zaznaczonej komórki. Należy nacisnąć przycisk **Dalej**.

| Wartości bieżące - Krok 3 z 3 🛛 🗙    |
|--------------------------------------|
| Zaznacz kryteria zapytania           |
| Opcje wyświetlania                   |
| 🔽 Nazwa zmiennej                     |
| 🔽 Data czas                          |
| 🔽 Dołącz milisekundy                 |
| 🗖 Jakość                             |
| Zastąp wartości o<br>niskiej jakości |
| 🔲 Wykryj datę/czas                   |
| 🗖 Jakość OPC                         |
|                                      |
| 🔽 Zmienna źródłowa                   |
| Serwer źródłowy                      |
|                                      |
| Anuluj < Powrót Zakończ              |

Pojawi się okno **Wartości bieżące – Krok 3 z 3**. Należy pozostawić zaznaczone opcje **Nazwa zmiennej** oraz **Data czas**, a pozostałe opcje odznaczyć i nacisnąć przycisk **Zakończ.** 

Wonderwore

## ASTOR

| I       X       X       K       D       E       F       O       H       I       J       K       L       M       N       O       P       O       R       S       T       U       V       W       X       Y       Z         a       Dat Corrests M       Warned       Dat Corrests M       Warned       Dat Corrests M       Dat Corrests M       Dat Co | nie Wybó<br>ami zmienne               | ir Konfiguracja Warto<br>ej * zmiennej * zmienny<br>Zarządzani               | Analiza zmienne<br>k Zapytanie bezpo<br>ch *<br>zmiennymi | nj La<br>osrednie s | y Odiwież f<br>I Edytuj fun<br>5 Konwertuj | unkcję<br>kcję<br>i funkcję do | wartości<br>Kontro | Coliwiez :<br>Korwertu<br>Iki | arkusz do v | vartości | The Statyczn<br>Dynamic | y raport<br>zny raport<br>lublikuj | Opcje | <ul> <li>Szczegóły si</li> <li>Status licen</li> <li>O programi</li> <li>Status</li> </ul> | inwera Historia<br>(ji<br>e Historian Clie<br>atus | n<br>Pon<br>His | noc program<br>torian Client<br>Pomoc | u l |   |   |   |   |   |   |   |   |
|----------------------------------------------------------------------------------------------------|---------------------------------------|------------------------------------------------------------------------------|-----------------------------------------------------------|---------------------|--------------------------------------------|--------------------------------|--------------------|-------------------------------|-------------|----------|-------------------------|------------------------------------|-------|--------------------------------------------------------------------------------------------|----------------------------------------------------|-----------------|---------------------------------------|-----|---|---|---|---|---|---|---|---|
| A         B         C         D         E         F         G         H         J         K         L         M         N         O         P         G         R         S         T         U         V         W         X         Y         Z           PM         04/27%12/45/14         0585         -         -         -         -         -         -         -         -         -         -         -         -         -         -         -         -         -         -         -         -         -         -         -         -         -         -         -         -         -         -         -         -         -         -         -         -         -         -         -         -         -         -         -         -         -         -         -         -         -         -         -         -         -         -         -         -         -         -         -         -         -         -         -         -         -         -         -         -         -         -         -         -         -         -         -         -         -                                                                                                    | * 1                                   | × ~ fr                                                                       |                                                           |                     |                                            |                                |                    |                               |             |          |                         |                                    |       |                                                                                            |                                                    |                 |                                       |     |   |   |   |   |   |   |   |   |
|                                                                                                    | A<br>Inna<br>Level<br>tLevel<br>tTemp | B<br>DataCzas<br>04/22/16 12:45:14<br>04/22/16 12:45:14<br>04/22/16 12:45:14 | C<br>Wartość<br>8396<br>1865<br>189.1000061               | D                   | E                                          | F                              | G                  | Н                             | 1           | J        | K                       | L                                  | M     | N                                                                                          | 0                                                  | Ρ               | Q                                     | R   | S | T | U | ~ | W | X | Y | Z |
|                                                                                                    |                                       |                                                                              |                                                           |                     |                                            |                                |                    |                               |             |          |                         |                                    |       |                                                                                            |                                                    |                 |                                       |     |   |   |   |   |   |   |   |   |
|                                                                                                    |                                       |                                                                              |                                                           |                     |                                            |                                |                    |                               |             |          |                         |                                    |       |                                                                                            |                                                    |                 |                                       |     |   |   |   |   |   |   |   |   |
|                                                                                                    |                                       |                                                                              |                                                           |                     |                                            |                                |                    |                               |             |          |                         |                                    |       |                                                                                            |                                                    |                 |                                       |     |   |   |   |   |   |   |   |   |
|                                                                                                    |                                       |                                                                              |                                                           |                     |                                            |                                |                    |                               |             |          |                         |                                    |       |                                                                                            |                                                    |                 |                                       |     |   |   |   |   |   |   |   |   |
|                                                                                                    |                                       |                                                                              |                                                           |                     |                                            |                                |                    |                               |             |          |                         |                                    |       |                                                                                            |                                                    |                 |                                       |     |   |   |   |   |   |   |   |   |
|                                                                                                    |                                       |                                                                              |                                                           |                     |                                            |                                |                    |                               |             |          |                         |                                    |       |                                                                                            |                                                    |                 |                                       |     |   |   |   |   |   |   |   |   |

W arkuszu **Wartości bieżące** pojawią się aktualne wartości zmiennych **ProdLevel**, **ReactLevel** oraz **ReactTem.** 

🔁 Odśwież funkcję

🔁 Odśwież arkusz

📑 Konwertuj arkusz do wartości

- 🐰 Edytuj funkcję 🛛
- 👫 Konwertuj funkcję do wartości

Na pasku narzędziowym Controls można nacisnąć kilka razy ikonę zaktualizować wartości zmiennych.

Codśwież funkcję , aby

W kolejnym kroku należy zmienić domyślną nazwę arkusza **Arkusz3** na **Wartości historyczne**. Z zakładki **Historian** należy wybrać **Wartości zmiennych**, a następnie **Wartości historyczne**.

Wonderware

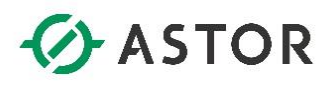

|                   | Wartości histor     | yczne - Krok 1 z 4      | x |
|-------------------|---------------------|-------------------------|---|
| Wybierz zmienne   |                     |                         |   |
| Serwer:           | VWV-12              | •                       |   |
| Zaznacz komórki z | awierające zmienne: | Zmienne!\$A\$1:\$A\$3   |   |
|                   |                     |                         |   |
|                   |                     |                         |   |
|                   |                     |                         |   |
|                   |                     | Opcje łączenia >>       |   |
|                   |                     |                         |   |
|                   |                     | Anuluj < Powrót Dalej > |   |

Pojawi się okno **Wartości historyczne – Krok 1 z 4**. W polu **Zaznacz komórki zawierające zmienne** znajduje się odwołanie do zaznaczonych komórek **A1**, **A2** i **A3** w arkuszu **Zmienne**, gdzie znajdują się nazwy zmiennych. Należy nacisnąć przycisk **Dalej**.

| Wartości his                                | itoryczne - Krok 2 z 4  | ĸ |
|---------------------------------------------|-------------------------|---|
| Wybierz opcje wyjściowe                     |                         |   |
| Zaznacz komórkę wyjściową:                  | j}A\$1                  | _ |
| 🔽 Wprowadź wyniki jako formułę tablicowa    | ٩                       |   |
| 🥅 Zaznacz komórki, które określą opcje fori | matu                    |   |
|                                             |                         |   |
|                                             |                         |   |
|                                             |                         |   |
|                                             |                         |   |
|                                             |                         |   |
|                                             | Anuluj < Powrót Dalej > |   |

Pojawi się okno **Wartości historyczne – Krok 2 z 4**. Należy kliknąć na pole znajdujące się po prawej stronie od napisu **Zaznacz komórkę wyjściową** i w arkuszu **Wartości historyczne** zaznaczyć komórkę **A1**. W polu **Zaznacz komórkę wyjściową** pojawi się odwołanie do zaznaczonej komórki. Należy nacisnąć przycisk **Dalej**.

Wonderware

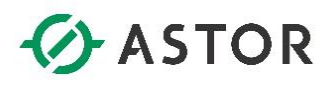

| Wartoś                               | ści historyc <mark>zne - Kr</mark> oł | x 3 z 4             |
|--------------------------------------|---------------------------------------|---------------------|
| Zaznacz kryteria zapytania           |                                       |                     |
| Opcje wyświetlania Formatowanie      | Odczyt   Sortowanie   Kry             | /teria              |
| ✓ Nazwa zmiennej     ✓               | 🔲 wwRetrievalMode                     | wwInterpolationType |
| 🔽 Data czas                          | 🔲 wwCycleCount                        | wwResolution        |
| 🔲 Dołącz milisekundy                 | wwTimeDeadband                        | wwWalueDeadband     |
| 🔲 Jakość                             |                                       |                     |
| Zastąp wartości o<br>piskiej jakości |                                       |                     |
|                                      | wwversion                             | wwTimezone          |
|                                      | wwEdgeDetection                       | PercentGood         |
|                                      | 🗖 wwTagKey                            | 🗖 wwStateCalc       |
| Szczegóły jakości                    | SourceTag                             | 🗆 wwFilter          |
|                                      | SourceServer                          |                     |
|                                      |                                       |                     |
|                                      |                                       |                     |
|                                      | Anuluj                                | < Powrót Dalej >    |
|                                      |                                       |                     |

Pojawi się okno **Wartości historyczne – Krok 3 z 4**. W zakładce **Opcje wyświetlania** należy kliknąć na przycisk **Więcej** i odznaczyć opcję **wwRetrievalMode**. W kolejnym kroku należy przejść do zakładki **Formatowanie**.

| Wartości historyczne - Krok 3 z 4                          |
|------------------------------------------------------------|
| Zaznacz kryteria zapytania                                 |
| Opcje wyświetlania Formatowanie Odczyt Sortowanie Kryteria |
| Opcje odczytu                                              |
| C Kryteria oparte na wartościach (tablica wąska)           |
| • Kryteria oparte na zmiennych (tablica szeroka)           |
|                                                            |
|                                                            |
|                                                            |
|                                                            |
|                                                            |
|                                                            |
|                                                            |
|                                                            |
| Anuluj < Powrót Dalej >                                    |

W zakładce Formatowanie powinna być zaznaczona opcja Kryteria oparte na zmiennych (tablica szeroka). Należy przejść do zakładki Odczyt.

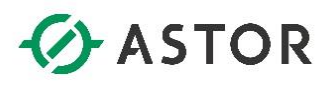

| Wartości historyczne - Krok 3 z 4                                                           |
|---------------------------------------------------------------------------------------------|
| Zaznacz kryteria zapytania                                                                  |
| Opcje wyświetlania   Formatowanie   Odczyt   Sortowanie   Kryteria  <br>Opcje główne   Inne |
| Tryb odczytuOgraniczenie rekordów                                                           |
| Cykliczny Tylko 0 🛨 rekord(ów)                                                              |
| Atrybuty odczytu cyklicznego                                                                |
| O 100 🛨 Wartości co równe odstępy czasu                                                     |
| ♥ Wartości co [00] 00:00:01.000 ÷                                                           |
| Tryb interpolacji: Ustawienie zmiennej                                                      |
| Strefa nieczułości odczytu delta         Czas       0 ms         Wartość       0.00 %       |
|                                                                                             |
| Anuluj < Powrót Dalej >                                                                     |

W zakładce **Odczyt**, w opcji **Tryb odczytu** powinna być wybrana opcja **Cykliczny**. Należy zaznaczyć opcję **Wartości co** i sprawdzić czy ustawiona jest opcja **[00] 00:00:01.000**, a więc co jedna sekunda. Przyciskiem **Dalej** należy przejść do następnego okna.

| Wartości historyczne - Krok 4 z 4                                             | x        |
|-------------------------------------------------------------------------------|----------|
| vVybierz czas                                                                 |          |
| <ul> <li>Czas względny</li> <li>I Godziny v od Teraz v Określ czas</li> </ul> | <b>_</b> |
| C Czas bezwzględny                                                            |          |
| ☐ Pojedyncza wartość                                                          |          |
|                                                                               | _        |
| © 04/22/16 11:50:08                                                           | <b>T</b> |
|                                                                               |          |
|                                                                               |          |
| Anuluj < Powrót Zako                                                          | ńcz      |

Pojawi się okno **Wartości historyczne – Krok 4 z 4**. Powinna być zaznaczona opcja **Czas względny**. Zamiast **– 10 Minut od Teraz** należy ustawić **– 1 Godziny od Teraz** i nacisnąć przycisk **Zakończ**.

Wonderware

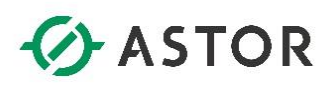

| idzanie<br>zeniami<br>czenie | Konfiguracja Wart<br>zmiennej * zmienn<br>Zarządzan | Analiza zm<br>bici<br>iych +<br>ie zmiennymi | itennej 🔓 Ods<br>bezpośrednie 🕼 Edyt<br>😤 Kon | niež funkcję<br>uj funkcję<br>wertuj funkcję | do wartości<br>Kon | C Odiwi<br>C Korwe<br>trolki | ež arkusz<br>rtuj arkusz di | o wartości    | 🕎 Statyc<br>📰 Dynan | ny raport<br>niczny raport<br>Publikuj | Opcje   | 📧 Szczegół<br>कि Status lic<br>10 O progra | r senwera His<br>encji<br>mie Historia<br>Status | torian<br>n Client | Pomoc prog<br>Historian Cl<br>Pomoc | amu<br>ient |   |   |   |   |       |   |   |   |
|------------------------------|-----------------------------------------------------|----------------------------------------------|-----------------------------------------------|----------------------------------------------|--------------------|------------------------------|-----------------------------|---------------|---------------------|----------------------------------------|---------|--------------------------------------------|--------------------------------------------------|--------------------|-------------------------------------|-------------|---|---|---|---|-------|---|---|---|
| • : :                        | × √ fx                                              | (=wwWideHistory                              | 3("WW-12", Zmienne                            | !\$A\$1:\$A\$3,                              | 'Res1000'',        | "Rel","-1H                   | ()",254,0,0,                | 0,0,3,0,****, | 3, ***, -1, 0, **   | ,"NoFilter",:                          | 16384)} |                                            |                                                  |                    |                                     |             |   |   |   |   |       |   |   |   |
| A<br>ataCzas                 | ProdLevel                                           | C<br>ReactLevel                              | BeactTemp                                     | E                                            | F                  | G                            | н                           | - 1           | J                   | к                                      | L       | M                                          | N                                                | 0                  | P                                   | 0           | R | S | T | U | <br>W | X | Y | + |
| 4/22/16 11:50:41             | 7956                                                | 1505                                         | 170.6999969                                   |                                              |                    |                              |                             |               |                     |                                        |         |                                            |                                                  |                    |                                     |             |   |   |   |   |       |   |   |   |
| 4/22/16 11:50:42             | 7982                                                | 1415                                         | 166.1000061                                   |                                              |                    |                              |                             |               |                     |                                        |         |                                            |                                                  |                    |                                     |             |   |   |   |   |       |   |   |   |
| 4/22/16 11:50:43             | 8008                                                | 1325                                         | 161.5                                         |                                              |                    |                              |                             |               |                     |                                        |         |                                            |                                                  |                    |                                     |             |   |   |   |   |       |   |   |   |
| 4/22/16 11:50:44             | 8034                                                | 1235                                         | 156.8999939                                   |                                              |                    |                              |                             |               |                     |                                        |         |                                            |                                                  |                    |                                     |             |   |   |   |   |       |   |   |   |
| 4/22/16 11:50:45             | 8060                                                | 1145                                         | 152.3000031                                   |                                              |                    |                              |                             |               |                     |                                        |         |                                            |                                                  |                    |                                     |             |   |   |   |   |       |   |   |   |
| 4/22/16 11:50:46             | 8073                                                | 1100                                         | 150                                           |                                              |                    |                              |                             |               |                     |                                        |         |                                            |                                                  |                    |                                     |             |   |   |   |   |       |   |   |   |
| 4/22/16 11:50:47             | 8099                                                | 1010                                         | 145.3999939                                   |                                              |                    |                              |                             |               |                     |                                        |         |                                            |                                                  |                    |                                     |             |   |   |   |   |       |   |   |   |
| 4/22/16 11:50:48             | 8125                                                | 920                                          | 140.8000031                                   |                                              |                    |                              |                             |               |                     |                                        |         |                                            |                                                  |                    |                                     |             |   |   |   |   |       |   |   |   |
| V22/16 11:50:49              | 8151                                                | 8.30                                         | 136.1999969                                   |                                              |                    |                              |                             |               |                     |                                        |         |                                            |                                                  |                    |                                     |             |   |   |   |   |       |   |   |   |
| 22/16 11:50:50               | 81/7                                                | 74U                                          | 131.6000061                                   |                                              |                    |                              |                             |               |                     |                                        |         |                                            |                                                  |                    |                                     |             |   |   |   |   |       |   |   |   |
| /22/16 11:50:51              | 8203                                                | 606                                          | 12/                                           |                                              |                    |                              |                             |               |                     |                                        |         |                                            |                                                  |                    |                                     |             |   |   |   |   |       |   |   |   |
| /22/10/11:50:52              | 8242                                                | 615                                          | 124.0555505                                   |                                              |                    |                              |                             |               |                     |                                        |         |                                            |                                                  |                    |                                     |             |   |   |   |   |       |   |   |   |
| /22/16 11:50:53              | 8268                                                | 425                                          | 115.5                                         |                                              |                    |                              |                             |               |                     |                                        |         |                                            |                                                  |                    |                                     |             |   |   |   |   |       |   |   |   |
| /22/16 11:50:55              | 8294                                                | 335                                          | 110 9000015                                   |                                              |                    |                              |                             |               |                     |                                        |         |                                            |                                                  |                    |                                     |             |   |   |   |   |       |   |   |   |
| 22/16 11:50:56               | 8320                                                | 245                                          | 106.3000031                                   |                                              |                    |                              |                             |               |                     |                                        |         |                                            |                                                  |                    |                                     |             |   |   |   |   |       |   |   |   |
| /22/16 11:50:57              | 8346                                                | 155                                          | 101.6999969                                   |                                              |                    |                              |                             |               |                     |                                        |         |                                            |                                                  |                    |                                     |             |   |   |   |   |       |   |   |   |
| /22/16 11:50:58              | 8359                                                | 110                                          | 99.40000153                                   |                                              |                    |                              |                             |               |                     |                                        |         |                                            |                                                  |                    |                                     |             |   |   |   |   |       |   |   |   |
| /22/16 11:50:59              | 8385                                                | 20                                           | 94.80000305                                   |                                              |                    |                              |                             |               |                     |                                        |         |                                            |                                                  |                    |                                     |             |   |   |   |   |       |   |   |   |
| /22/16 11:51:00              | 8385                                                | 0                                            | 57.70000076                                   |                                              |                    |                              |                             |               |                     |                                        |         |                                            |                                                  |                    |                                     |             |   |   |   |   |       |   |   |   |
| /22/16 11:51:01              | 8385                                                | 100                                          | 53.09999B47                                   |                                              |                    |                              |                             |               |                     |                                        |         |                                            |                                                  |                    |                                     |             |   |   |   |   |       |   |   |   |
| /22/16 11:51:02              | 8385                                                | 200                                          | 48.5                                          |                                              |                    |                              |                             |               |                     |                                        |         |                                            |                                                  |                    |                                     |             |   |   |   |   |       |   |   |   |
| /22/16 11:51:03              | 8385                                                | 300                                          | 43.90000153                                   |                                              |                    |                              |                             |               |                     |                                        |         |                                            |                                                  |                    |                                     |             |   |   |   |   |       |   |   |   |
| /22/16 11:51:04              | 8385                                                | 350                                          | 41.59999847                                   |                                              |                    |                              |                             |               |                     |                                        |         |                                            |                                                  |                    |                                     |             |   |   |   |   |       |   |   |   |
| 22/16 11:51:05               | 8385                                                | 450                                          | 37                                            |                                              |                    |                              |                             |               |                     |                                        |         |                                            |                                                  |                    |                                     |             |   |   |   |   |       |   |   |   |
| 22/16 11:51:06               | 0305                                                | 550                                          | 32.40000153                                   |                                              |                    |                              |                             |               |                     |                                        |         |                                            |                                                  |                    |                                     |             |   |   |   |   |       |   |   |   |
| 22/16/11:51:07               | 0305                                                | 760                                          | 27.75555524                                   |                                              |                    |                              |                             |               |                     |                                        |         |                                            |                                                  |                    |                                     |             |   |   |   |   |       |   |   |   |
| 22/16 11:51:00               | 0305                                                | 750                                          | 19.60000078                                   |                                              |                    |                              |                             |               |                     |                                        |         |                                            |                                                  |                    |                                     |             |   |   |   |   |       |   |   |   |
| 22/16 11:51:10               | 8385                                                | 900                                          | 16 29999924                                   |                                              |                    |                              |                             |               |                     |                                        |         |                                            |                                                  |                    |                                     |             |   |   |   |   |       |   |   |   |
| 22/16 11:51:11               | 8385                                                | 1000                                         | 18 20000026                                   |                                              |                    |                              |                             |               |                     |                                        |         |                                            |                                                  |                    |                                     |             |   |   |   |   |       |   |   |   |
| 22/16 11:51:12               | 8385                                                | 1100                                         | 21                                            |                                              |                    |                              |                             |               |                     |                                        |         |                                            |                                                  |                    |                                     |             |   |   |   |   |       |   |   |   |
| 22/16 11:51:13               | 8385                                                | 1200                                         | 16.39999962                                   |                                              |                    |                              |                             |               |                     |                                        |         |                                            |                                                  |                    |                                     |             |   |   |   |   |       |   |   |   |
| 22/16 11:51:14               | 8385                                                | 1300                                         | 18.70000076                                   |                                              |                    |                              |                             |               |                     |                                        |         |                                            |                                                  |                    |                                     |             |   |   |   |   |       |   |   |   |
| 22/16 11:51:15               | 8385                                                | 1350                                         | 16.39999962                                   |                                              |                    |                              |                             |               |                     |                                        |         |                                            |                                                  |                    |                                     |             |   |   |   |   |       |   |   |   |
| 22/16 11:51:16               | 8385                                                | 1450                                         | 18.70000076                                   |                                              |                    |                              |                             |               |                     |                                        |         |                                            |                                                  |                    |                                     |             |   |   |   |   |       |   |   |   |
| 22/16 11:51:17               | 8385                                                | 1550                                         | 21                                            |                                              |                    |                              |                             |               |                     |                                        |         |                                            |                                                  |                    |                                     |             |   |   |   |   |       |   |   |   |
| 22/16 11:51:18               | 8385                                                | 1650                                         | 16.39999962                                   |                                              |                    |                              |                             |               |                     |                                        |         |                                            |                                                  |                    |                                     |             |   |   |   |   |       |   |   |   |
| 22/16 11:51:19               | 8385                                                | 1750                                         | 18.70000076                                   |                                              |                    |                              |                             |               |                     |                                        |         |                                            |                                                  |                    |                                     |             |   |   |   |   |       |   |   |   |
| 22/16/11:51:20               | 6385                                                | 1850                                         | 21                                            |                                              |                    |                              |                             |               |                     |                                        |         |                                            |                                                  |                    |                                     |             |   |   |   |   |       |   |   |   |
| 22/16 11:51:21               | 0305                                                | 1900                                         | 18.70000076                                   |                                              |                    |                              |                             |               |                     |                                        |         |                                            |                                                  |                    |                                     |             |   |   |   |   |       |   |   |   |
| 22/16 11:51:22               | 0305                                                | 2000                                         | 21                                            |                                              |                    |                              |                             |               |                     |                                        |         |                                            |                                                  |                    |                                     |             |   |   |   |   |       |   |   |   |
| 22/10 11:51:23               | 0305                                                | 2000                                         | 31                                            |                                              |                    |                              |                             |               |                     |                                        |         |                                            |                                                  |                    |                                     |             |   |   |   |   |       |   |   |   |
| 221011.31.24                 | 0305                                                | 2000                                         | 7.1                                           |                                              |                    |                              |                             |               |                     |                                        |         |                                            |                                                  |                    |                                     |             |   |   |   |   |       |   |   |   |

W arkuszu **Wartości historyczne** pojawi się raport z wartościami zmiennych ProdLevel, ReactLevel i ReactTemp z ostatniej godziny.

👌 Odśwież funkcję

🔁 Odśwież arkusz

📑 Konwertuj arkusz do wartości

- 🐰 Edytuj funkcję
- 🥵 Konwertuj funkcję do wartości

Na pasku narzędziowym Controls po naciśnięciu kilka razy ikony Codśwież arkusz wartości zmiennych zaktualizują się.

W kolejnym kroku należy utworzyć nowy arkusz i zmienić jego domyślną nazwę na Wartości statystyczne.

Wonderware

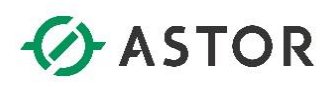

| 33     |       |          |              |          |              |       |            |             |     |   |
|--------|-------|----------|--------------|----------|--------------|-------|------------|-------------|-----|---|
| 34     |       |          |              |          |              |       |            |             |     |   |
| 35     |       |          |              |          |              |       |            |             |     |   |
| 36     |       |          |              |          |              |       |            |             |     |   |
| 37     |       |          |              |          |              |       |            |             |     |   |
| 38     |       |          |              |          |              |       |            |             |     |   |
| 39     |       |          |              |          |              |       |            |             |     |   |
|        | Zmien | ne   War | tości bieżąo | ce   War | tości histor | yczne | Wartości s | tatystyczne | . ( | Ð |
| GOTOWY |       |          |              |          |              |       |            |             |     |   |

Arkusz Wartości statystyczne należy przenieść na ostatnią pozycję po prawej stronie.

Z zakładki Historian należy wybrać Wartości zmiennych, a następnie Wartości zagregowane.

|               | Wartości zagre              | gowane - Krok 1 z 4 🛛 💌 |
|---------------|-----------------------------|-------------------------|
| Wybierz zmier | ne                          |                         |
| Serwer:       | VWV-12                      | •                       |
| Zaznacz k     | omórki zawierające zmienne: | Zmiennel\$A\$1:\$A\$3   |
|               |                             |                         |
|               |                             |                         |
|               |                             |                         |
|               |                             | Opcje łączenia >>       |
|               |                             |                         |
|               |                             | Anuluj < Powrót Dalej > |
|               |                             |                         |

Pojawi się okno **Wartości zagregowane – Krok 1 z 4**. W polu **Zaznacz komórki zawierające zmienne** znajduje się odwołanie do zaznaczonych komórek **A1**, **A2** i **A3** w arkuszu **Zmienne**, gdzie znajdują się nazwy zmiennych. Należy nacisnąć przycisk **Dalej**.

support@astor.com.pl www.astor.com.pl/kontakt

Vonderware

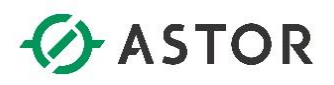

| Wartości zagregowane - Krok 2 z 4                 |
|---------------------------------------------------|
| Wybierz opcje wyjściowe                           |
| Zaznacz komórkę wyjściową: ści zagregowane!\$A\$1 |
| 🔽 Wprowadź wyniki jako formułę tablicową          |
| 🥅 Zaznacz komórki, które określą opcje formatu    |
|                                                   |
|                                                   |
|                                                   |
|                                                   |
|                                                   |
| Anuluj < Powrót Dalej >                           |

Pojawi się okno **Wartości zagregowane – Krok 2 z 4**. Kliknij na pole **Zaznacz komórkę wyjściową** i w arkuszu **Wartości statystyczne** zaznacz komórkę **A1**. W polu **Zaznacz komórkę wyjściową** pojawi się odwołanie do zaznaczonej komórki. Należy nacisnąć przycisk **Dalej**.

| Wartości zagregowane - Krok 3 z 4                                  | > |
|--------------------------------------------------------------------|---|
| Zaznacz kryteria zapytania                                         |   |
| Formatowanie Obliczenia Rozdzielczość Kryteria                     |   |
| Opcje odczytu                                                      |   |
| C Kryteria oparte na wartościach (tablica wąska)                   |   |
| <ul> <li>Kryteria oparte na zmiennych (tablica szeroka)</li> </ul> |   |
|                                                                    |   |
|                                                                    |   |
|                                                                    |   |
|                                                                    |   |
|                                                                    |   |
|                                                                    |   |
|                                                                    |   |
|                                                                    |   |
|                                                                    |   |
| Anuluj < Powrot Dalej >                                            | _ |

Pojawi się okno **Wartości zagregowane – Krok 3 z 4**. W zakładce **Formatowanie**, powinna być zaznaczona opcja **Kryteria oparte na zmiennych (tablica szeroka)**. Należy przejść do zakładki **Obliczenia**.

Wonderware

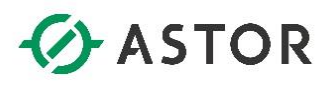

| Wartości zagregowane - Krok 3 z 4                  |
|----------------------------------------------------|
| Zaznacz kryteria zapytania                         |
| Formatowanie Obliczenia Rozdzielczość Kryteria     |
| Typ obliczeń: Minimum 💌                            |
| C Cyklicznie (zwraca równo rozmieszczone wartości) |
| O Delta (zwraca wartości przy zmianie)             |
|                                                    |
|                                                    |
|                                                    |
|                                                    |
|                                                    |
|                                                    |
| Anuluj < Powrót Dalej >                            |

W zakładce **Obliczenia**, w polu **Typ obliczeń** powinna być wybrana opcja **Minimum**. Należy przejść do zakładki **Rozdzielczość**.

| Wartości zagregowane - Krok 3 z 4                                     | x    |
|-----------------------------------------------------------------------|------|
| Zaznacz kryteria zapytania                                            |      |
| Formatowanie Obliczenia Rozdzielczość Kryteria                        |      |
| C Cykliczny © Delta                                                   |      |
| Cykliczny (równo rozmieszczone wartości)                              |      |
| C Wartości co 1000 💼 ms 🗖 Pełne<br>□ Interpoluj                       |      |
| Delta (gdy wartość ulega zmianie)                                     |      |
| € Wszystkie rekordy                Histereza czasu               1000 |      |
|                                                                       |      |
| Anuluj < Powrót Dale                                                  | :j > |

W zakładce **Rozdzielczość** powinna być zaznaczona opcja **Wszystkie rekordy**. Przyciskiem **Dalej** należy przejść do następnego okna.

Wonderware

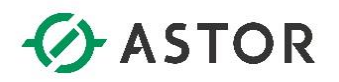

| Wartości zagregowane - Krok 4 z 4 🛛 💌                                              | : |
|------------------------------------------------------------------------------------|---|
| Wybierz czas                                                                       |   |
| Czas względny                                                                      |   |
| -      Godziny      od      Teraz      Określ czas                                 |   |
| C Czas bezwzględny                                                                 |   |
| Pojedyncza wartość                                                                 |   |
| с                                                                                  |   |
| column (€)         04/22/16 11:50:08         ▼         04/22/16 12:50:08         ▼ |   |
|                                                                                    |   |
|                                                                                    |   |
| Anuluj < Powrót Zakończ                                                            | ] |

Pojawi się okno **Wartości zagregowane – Krok 4 z 4**. Powinna być zaznaczona opcja **Czas względny**. Ustaw **– 1 Godziny od Teraz**. Należy nacisnąć przycisk **Zakończ**.

| nie Wybór Konfig<br>iami zmiennej * zmier<br>nie | Manaiza<br>uracja Watości<br>nej zmiennych z<br>Zarządzanie zmiernymi | zmiennej<br>nie bezpośrednie | 👌 OdJwiez funk<br>🛃 Edytuj funkcji<br>🔓 Konwertuj fur | cję<br>e<br>nkcję do war | tości<br>Kontrolki | dówież arkus<br>orwertuj ark | z<br>usz do wartośc | i ∰Dy | atyczny rapo<br>mamiczny ra<br>Publiki | t 📃<br>port Opcje | 🕮 Szczi<br>🔒 Stati.<br>🚹 O pr | góły serwera<br>s licencji<br>ogramie Hist<br>Status | Historian<br>orian Client | Pomoc pr<br>Historiar<br>Pom | rogramu<br>n Client<br>Ioc |   |   |   |   |   |   |   |   |
|--------------------------------------------------|-----------------------------------------------------------------------|------------------------------|-------------------------------------------------------|--------------------------|--------------------|------------------------------|---------------------|-------|----------------------------------------|-------------------|-------------------------------|------------------------------------------------------|---------------------------|------------------------------|----------------------------|---|---|---|---|---|---|---|---|
| * : ×                                            | √ fr (=wwAggregate                                                    | Wide("WW-12", Zr             | mienne!\$A\$1:                                        | \$4\$3,"Rov              | r0","Rel","        | 1H()","MI                    | v","")}             |       |                                        |                   |                               |                                                      |                           |                              | 0                          |   | 0 |   |   |   |   |   |   |
| mum ProdLevel                                    | Minimum ReactLevel                                                    | Minimum Rea                  | ctTemp                                                | 0                        | C                  |                              | G                   | п     |                                        | J                 | K                             | L                                                    | M                         | N                            | 0                          | P | U | R | 5 | 0 | v | w | X |
|                                                  | -45                                                                   | 14                           |                                                       |                          |                    |                              |                     |       |                                        |                   |                               |                                                      |                           |                              |                            |   |   |   |   |   |   |   |   |
|                                                  |                                                                       |                              |                                                       |                          |                    |                              |                     |       |                                        |                   |                               |                                                      |                           |                              |                            |   |   |   |   |   |   |   |   |
|                                                  |                                                                       |                              |                                                       |                          |                    |                              |                     |       |                                        |                   |                               |                                                      |                           |                              |                            |   |   |   |   |   |   |   |   |
|                                                  |                                                                       |                              |                                                       |                          |                    |                              |                     |       |                                        |                   |                               |                                                      |                           |                              |                            |   |   |   |   |   |   |   |   |
|                                                  |                                                                       |                              |                                                       |                          |                    |                              |                     |       |                                        |                   |                               |                                                      |                           |                              |                            |   |   |   |   |   |   |   |   |
|                                                  |                                                                       |                              |                                                       |                          |                    |                              |                     |       |                                        |                   |                               |                                                      |                           |                              |                            |   |   |   |   |   |   |   |   |
|                                                  |                                                                       |                              |                                                       |                          |                    |                              |                     |       |                                        |                   |                               |                                                      |                           |                              |                            |   |   |   |   |   |   |   |   |
|                                                  |                                                                       |                              |                                                       |                          |                    |                              |                     |       |                                        |                   |                               |                                                      |                           |                              |                            |   |   |   |   |   |   |   |   |
|                                                  |                                                                       |                              |                                                       |                          |                    |                              |                     |       |                                        |                   |                               |                                                      |                           |                              |                            |   |   |   |   |   |   |   |   |
|                                                  |                                                                       |                              |                                                       |                          |                    |                              |                     |       |                                        |                   |                               |                                                      |                           |                              |                            |   |   |   |   |   |   |   |   |
|                                                  |                                                                       |                              |                                                       |                          |                    |                              |                     |       |                                        |                   |                               |                                                      |                           |                              |                            |   |   |   |   |   |   |   |   |
|                                                  |                                                                       |                              |                                                       |                          |                    |                              |                     |       |                                        |                   |                               |                                                      |                           |                              |                            |   |   |   |   |   |   |   |   |
|                                                  |                                                                       |                              |                                                       |                          |                    |                              |                     |       |                                        |                   |                               |                                                      |                           |                              |                            |   |   |   |   |   |   |   |   |
|                                                  |                                                                       |                              |                                                       |                          |                    |                              |                     |       |                                        |                   |                               |                                                      |                           |                              |                            |   |   |   |   |   |   |   |   |
|                                                  |                                                                       |                              |                                                       |                          |                    |                              |                     |       |                                        |                   |                               |                                                      |                           |                              |                            |   |   |   |   |   |   |   |   |
|                                                  |                                                                       |                              |                                                       |                          |                    |                              |                     |       |                                        |                   |                               |                                                      |                           |                              |                            |   |   |   |   |   |   |   |   |
|                                                  |                                                                       |                              |                                                       |                          |                    |                              |                     |       |                                        |                   |                               |                                                      |                           |                              |                            |   |   |   |   |   |   |   |   |
|                                                  |                                                                       |                              |                                                       |                          |                    |                              |                     |       |                                        |                   |                               |                                                      |                           |                              |                            |   |   |   |   |   |   |   |   |
|                                                  |                                                                       |                              |                                                       |                          |                    |                              |                     |       |                                        |                   |                               |                                                      |                           |                              |                            |   |   |   |   |   |   |   |   |
|                                                  |                                                                       |                              |                                                       |                          |                    |                              |                     |       |                                        |                   |                               |                                                      |                           |                              |                            |   |   |   |   |   |   |   |   |
|                                                  |                                                                       |                              |                                                       |                          |                    |                              |                     |       |                                        |                   |                               |                                                      |                           |                              |                            |   |   |   |   |   |   |   |   |
|                                                  |                                                                       |                              |                                                       |                          |                    |                              |                     |       |                                        |                   |                               |                                                      |                           |                              |                            |   |   |   |   |   |   |   |   |
|                                                  |                                                                       |                              |                                                       |                          |                    |                              |                     |       |                                        |                   |                               |                                                      |                           |                              |                            |   |   |   |   |   |   |   |   |
|                                                  |                                                                       |                              |                                                       |                          |                    |                              |                     |       |                                        |                   |                               |                                                      |                           |                              |                            |   |   |   |   |   |   |   |   |
|                                                  |                                                                       |                              |                                                       |                          |                    |                              |                     |       |                                        |                   |                               |                                                      |                           |                              |                            |   |   |   |   |   |   |   |   |
|                                                  |                                                                       |                              |                                                       |                          |                    |                              |                     |       |                                        |                   |                               |                                                      |                           |                              |                            |   |   |   |   |   |   |   |   |
|                                                  |                                                                       |                              |                                                       |                          |                    |                              |                     |       |                                        |                   |                               |                                                      |                           |                              |                            |   |   |   |   |   |   |   |   |
|                                                  |                                                                       |                              |                                                       |                          |                    |                              |                     |       |                                        |                   |                               |                                                      |                           |                              |                            |   |   |   |   |   |   |   |   |
|                                                  |                                                                       |                              |                                                       |                          |                    |                              |                     |       |                                        |                   |                               |                                                      |                           |                              |                            |   |   |   |   |   |   |   |   |
|                                                  |                                                                       |                              |                                                       |                          |                    |                              |                     |       |                                        |                   |                               |                                                      |                           |                              |                            |   |   |   |   |   |   |   |   |
|                                                  |                                                                       |                              |                                                       |                          |                    |                              |                     |       |                                        |                   |                               |                                                      |                           |                              |                            |   |   |   |   |   |   |   |   |
|                                                  |                                                                       |                              |                                                       |                          |                    |                              |                     |       |                                        |                   |                               |                                                      |                           |                              |                            |   |   |   |   |   |   |   |   |
|                                                  |                                                                       |                              |                                                       |                          |                    |                              |                     |       |                                        |                   |                               |                                                      |                           |                              |                            |   |   |   |   |   |   |   |   |
|                                                  |                                                                       |                              |                                                       |                          |                    |                              |                     |       |                                        |                   |                               |                                                      |                           |                              |                            |   |   |   |   |   |   |   |   |
|                                                  |                                                                       |                              |                                                       |                          |                    |                              |                     |       |                                        |                   |                               |                                                      |                           |                              |                            |   |   |   |   |   |   |   |   |

W arkuszu **Wartości statystyczne** pojawią się dane z informacjami o zarejestrowanych wartościach minimalnych dla zmiennych ProdLevel, ReactLevel i ReactTemp w ciągu ostatniej godziny.

Z zakładki Historian należy wybrać Wartości zmiennych, a następnie Wartości zagregowane.

Wonderwore

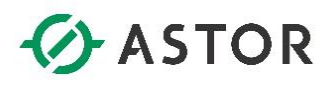

|               | Wartości zagre              | gowane - Krok 1 z 4     |
|---------------|-----------------------------|-------------------------|
| Wybierz zmien | ne                          |                         |
| Serwer:       | VWV-12                      | •                       |
| Zaznacz ko    | omórki zawierające zmienne: | Zmiennel\$A\$1:\$A\$3   |
|               |                             |                         |
|               |                             |                         |
|               |                             |                         |
|               |                             | Opcje łączenia >>       |
|               |                             |                         |
|               |                             | Anuluj < Powrót Dalej > |

Pojawi się okno **Wartości zagregowane – Krok 1 z 4**. W polu **Zaznacz komórki zawierające zmienne** znajduje się odwołanie do zaznaczonych komórek **A1**, **A2** i **A3** w arkuszu **Zmienne**, gdzie znajdują się nazwy zmiennych. Należy nacisnąć przycisk **Dalej**.

| Wartości zag                              | gregowane - Krok 2 z 4 | x |
|-------------------------------------------|------------------------|---|
| Wybierz opcje wyjściowe                   |                        |   |
| Zaznacz komórkę wyjściową:                | \$4\$4                 |   |
| 🔽 Wprowadź wyniki jako formułę tablicow   | vą                     |   |
| 🔲 Zaznacz komórki, które określą opcje fo | ormatu                 |   |
|                                           |                        |   |
|                                           |                        |   |
|                                           |                        |   |
|                                           |                        |   |
|                                           |                        |   |
|                                           | Anuluj < Powrót Dalej  | > |

Pojawi się okno **Wartości zagregowane – Krok 2 z 4**. Należy kliknąć na pole **Zaznacz komórkę wyjściową** i w arkuszu **Wartości statystyczne** zaznaczyć komórkę **A4**. W polu **Zaznacz komórkę wyjściową** pojawi się odwołanie do zaznaczonej komórki. Należy nacisnąć przycisk **Dalej**.

Wonderware

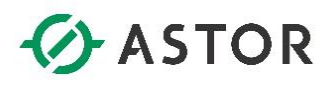

| Wartości zagregowane - Krok 3 z 4                  |
|----------------------------------------------------|
| Zaznacz kryteria zapytania                         |
| Formatowanie Obliczenia Rozdzielczość Kryteria     |
| Typ obliczeń:                                      |
| 🔿 Cyklicznie (zwraca równo rozmieszczone wartości) |
| Ø Delta (zwraca wartości przy zmianie)             |
|                                                    |
|                                                    |
|                                                    |
|                                                    |
|                                                    |
|                                                    |
| Anuluj < Powrót Dalej >                            |

Pojawi się okno **Wartości zagregowane – Krok 3 z 4**. Należy przejść do zakładki **Obliczenia** i w polu **Typ oblicze**ń wybrać opcję **Maksimum**. Należy przejść do zakładki **Rozdzielczość**.

| Wartości zagregowane - Krok 3 z 4                                                                                                    | x       |
|----------------------------------------------------------------------------------------------------|---------|
| Zaznacz kryteria zapytania                                                                                                    |         |
| Formatowanie Obliczenia Rozdzielczość Kryteria                                                                                                    |         |
| C Cykliczny C Delta                                                                                                    |         |
| Cykliczny (równo rozmieszczone wartości)                                                                                                    |         |
| C Wartości co   1000 <u>→</u> ms   Pełne                                                                                                    |         |
| Delta (gdy wartość ulega zmianie)                                                                                                    |         |
| • Wszystkie rekordy           □ Histereza czasu           100          → ms             ○ Tylko           10          → rekord(ów)           Histereza         wartości           10.00          → %         wartości |         |
|                                                                                                    |         |
| Anuluj < Powrót                                                                                                    | Dalej > |

W zakładce **Rozdzielczość** powinna być zaznaczona opcja **Wszystkie rekordy**. Przyciskiem **Dalej** należy przejść do następnego okna.

Wonderware

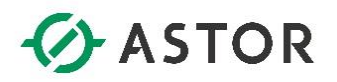

| Wartości zagregowane - Krok 4 z 4 🛛 🗙 |
|---------------------------------------|
| Wybierz czas                          |
|                                       |
| (• Czas względny                      |
|                                       |
| C Czas bezwzględny                    |
| 🗖 Pojedyncza wartość                  |
|                                       |
|                                       |
|                                       |
| Anuluj < Powrót Zakończ               |

Pojawi się okno **Wartości zagregowane – Krok 4 z 4**. Powinna być zaznaczona opcja **Czas względny** z ustawieniami **– 1 Godziny od Teraz**. Należy nacisnąć przycisk **Zakończ**.

| Image: Solution of the second second seco | WSTAWIANIE UKŁAD ST                                     | TRONY FORMULY DANE                                                              | RECENZIA                     | WIDOK                          | Historian                       | Historian Clier      | tWorkbook1 [Tr                           | yb zgo    | odności] – Excel                                                                    |                                                           |                            |                                         |   |   |   |   |   |   |   | ? | œ –<br>Astor | е х<br>- П |
|----------------------------------------------------------------------------------------------------|---------------------------------------------------------|---------------------------------------------------------------------------------|------------------------------|--------------------------------|---------------------------------|----------------------|------------------------------------------|-----------|-------------------------------------------------------------------------------------|-----------------------------------------------------------|----------------------------|-----------------------------------------|---|---|---|---|---|---|---|---|--------------|------------|
| Zarządzanie<br>połączeniami<br>Połączenie                                                                                                    | ) Wartości<br>ej * zmiennych *<br>Zarządzanie zmiennymi | iennej 🔂 Odswiez funkcję<br>bezpośrednie 🛃 Edytuj funkcję<br>🖏 Konwertuj funkcj | l<br>e do wartości<br>Kontro | 🔀 Odświez<br>🔒 Korwert<br>olki | arkusz<br>uj arkusz do wartości | 🕎 Statycz<br>🔐 Dynam | ny raport<br>iczny raport Op<br>Publikuj | icje<br>T | <ul> <li>Szczegóły s</li> <li>Status licer</li> <li>O program</li> <li>S</li> </ul> | serwera Historiar<br>ncji<br>ile Historian Clie<br>Itatus | n Pomoc<br>int Histor<br>P | ?<br>: programu<br>rian Client<br>tomoc |   |   |   |   |   |   |   |   |              | ^          |
| D17 * : × ~                                                                                                    | f <sub>x</sub>                                          |                                                                                 |                              |                                |                                 |                      |                                          |           |                                                                                     |                                                           |                            |                                         |   |   |   |   |   |   |   |   |              | ~          |
| A A                                                                                                    | В                                                       | С                                                                               | D                            | Е                              | F G                             | н                    | 1 I I                                    | J         | К                                                                                   | L                                                         | M                          | N                                       | 0 | P | 0 | R | S | т | U | V | w            | XA         |
| 1 Minimum ProdLevel                                                                                                    | Minimum ReactLevel                                      | Minimum ReactTemp                                                               |                              |                                |                                 |                      |                                          |           |                                                                                     |                                                           |                            |                                         |   |   |   |   |   |   |   |   |              |            |
| 2 4914                                                                                                    | -45                                                     | 14                                                                              |                              |                                |                                 |                      |                                          |           |                                                                                     |                                                           |                            |                                         |   |   |   |   |   |   |   |   |              |            |
| 4 Maksimum ProdLevel<br>5 9022<br>6                                                                                                    | Maksimum ReactLevel<br>2000                             | Maksimum ReactTemp<br>196                                                       |                              |                                |                                 |                      |                                          |           |                                                                                     |                                                           |                            |                                         |   |   |   |   |   |   |   |   |              |            |
| 3<br>9<br>10                                                                                                    |                                                         |                                                                                 |                              |                                |                                 |                      |                                          |           |                                                                                     |                                                           |                            |                                         |   |   |   |   |   |   |   |   |              |            |
| 1 2 13                                                                                                    |                                                         |                                                                                 |                              |                                |                                 |                      |                                          |           |                                                                                     |                                                           |                            |                                         |   |   |   |   |   |   |   |   |              |            |
| 5                                                                                                    |                                                         |                                                                                 |                              |                                |                                 |                      |                                          |           |                                                                                     |                                                           |                            |                                         |   |   |   |   |   |   |   |   |              |            |
| 8<br>9<br>20                                                                                                    |                                                         |                                                                                 |                              |                                |                                 |                      |                                          |           |                                                                                     |                                                           |                            |                                         |   |   |   |   |   |   |   |   |              |            |
| 2<br>13<br>24                                                                                                    |                                                         |                                                                                 |                              |                                |                                 |                      |                                          |           |                                                                                     |                                                           |                            |                                         |   |   |   |   |   |   |   |   |              |            |
| 5<br>16<br>17                                                                                                    |                                                         |                                                                                 |                              |                                |                                 |                      |                                          |           |                                                                                     |                                                           |                            |                                         |   |   |   |   |   |   |   |   |              |            |
| 9<br>0<br>1                                                                                                    |                                                         |                                                                                 |                              |                                |                                 |                      |                                          |           |                                                                                     |                                                           |                            |                                         |   |   |   |   |   |   |   |   |              |            |
| 2<br>13<br>14                                                                                                    |                                                         |                                                                                 |                              |                                |                                 |                      |                                          |           |                                                                                     |                                                           |                            |                                         |   |   |   |   |   |   |   |   |              |            |
| 6<br>17<br>38                                                                                                    |                                                         |                                                                                 |                              |                                |                                 |                      |                                          |           |                                                                                     |                                                           |                            |                                         |   |   |   |   |   |   |   |   |              |            |
| 9<br>0<br>11                                                                                                    |                                                         |                                                                                 |                              |                                |                                 |                      |                                          |           |                                                                                     |                                                           |                            |                                         |   |   |   |   |   |   |   |   |              |            |
| 44<br>45                                                                                                    |                                                         |                                                                                 |                              |                                |                                 |                      |                                          |           |                                                                                     |                                                           |                            |                                         |   |   |   |   |   |   |   |   |              |            |
| 16 Zmienne L                                                                                                    | Vartości bieżące – Wartości                             | historyczne Wartości zanos                                                      | owane                        | (+)                            |                                 |                      |                                          |           |                                                                                     | : 0                                                       |                            |                                         |   |   |   |   |   |   |   |   |              | v          |
| GOTOWY                                                                                                    |                                                         |                                                                                 |                              | 0                              |                                 |                      |                                          |           |                                                                                     |                                                           |                            |                                         |   |   |   |   |   | ⊞ | • |   |              | + 100%     |

W arkuszu **Wartości statystyczne** pojawią się dane z informacjami o zarejestrowanych wartościach maksymalnych dla zmiennych ProdLevel, ReactLevel i ReactTemp w ciągu ostatniej godziny. Z zakładki **Historian** należy wybrać **Wartości zmiennych**, a następnie **Wartości zagregowane**.

support@astor.com.pl www.astor.com.pl/kontakt

Wonderware

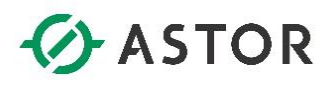

|                | Wartości zagre             | gowane - Krok 1 z 4     |
|----------------|----------------------------|-------------------------|
| Wybierz zmienr | ne                         |                         |
| Serwer:        | WW-12                      | •                       |
| Zaznacz ko     | mórki zawierające zmienne: | Zmienne!\$A\$1:\$A\$3   |
|                |                            |                         |
|                |                            |                         |
|                |                            |                         |
|                |                            | Opcje łączenia >>       |
|                |                            |                         |
|                |                            |                         |
|                |                            | Anuluj < Powrót Dalej > |

Pojawi się okno **Wartości zagregowane – Krok 1 z 4**. W polu **Zaznacz komórki zawierające zmienne** znajduje się odwołanie do zaznaczonych komórek **A1**, **A2** i **A3** w arkuszu **Zmienne**, gdzie znajdują się nazwy zmiennych. Należy nacisnąć przycisk **Dalej**.

| Wartości zagr                               | regowane - Krok 2 z 4   | x |
|---------------------------------------------|-------------------------|---|
| Wybierz opcje wyjściowe                     |                         |   |
| Zaznacz komórkę wyjściową:                  | \$A\$7                  |   |
| 🗹 Wprowadź wyniki jako formułę tablicową    | 3                       |   |
| 🥅 Zaznacz komórki, które określą opcje fori | matu                    |   |
|                                             |                         |   |
|                                             |                         |   |
|                                             |                         |   |
|                                             |                         |   |
|                                             |                         |   |
|                                             | Anuluj < Powrót Dalej > |   |

Pojawi się okno **Wartości zagregowane – Krok 2 z 4**. Należy kliknąć na pole **Zaznacz komórkę wyjściową** i w arkuszu **Wartości statystyczne** zaznaczyć komórkę **A7**. W polu **Zaznacz komórkę wyjściową** pojawi się odwołanie do zaznaczonej komórki. Należy nacisnąć przycisk **Dalej**.

Wonderwore

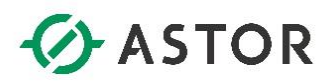

| Wartości zagregowane - Krok 3 z 4                  |
|----------------------------------------------------|
| Zaznacz kryteria zapytania                         |
| Formatowanie Obliczenia Rozdzielczość Kryteria     |
| Typ obliczeń:                                      |
| 💿 Cyklicznie (zwraca równo rozmieszczone wartości) |
| C Delta (zwraca wartości przy zmianie)             |
|                                                    |
|                                                    |
|                                                    |
|                                                    |
|                                                    |
|                                                    |
| Anuluj < Powrót Dalej >                            |

Pojawi się okno **Wartości zagregowane – Krok 3 z 4**. Należy przejść do zakładki **Obliczenia** i w polu **Typ obliczeń** wybrać opcję **średnia** i przejść do zakładki **Rozdzielczość.** 

| Wartości zagregowane - Krok 3 z 4                                                                                                    | x  |
|----------------------------------------------------------------------------------------------------|----|
| Zaznacz kryteria zapytania                                                                                                    |    |
| Formatowanie Obliczenia Rozdzielczość Kryteria                                                                                                    |    |
| © Cykliczny © Delta                                                                                                    |    |
| Cykliczny (równo rozmieszczone wartości)                                                                                                    |    |
| Wartości co     1000 → ms     Pełne                                                                                                    |    |
| Interpoluj     Delta (odv. wartość ulega zmianie)                                                                                                    |    |
| Image: Second system and system an |    |
|                                                                                                    |    |
| Anuluj < Powrót Dale                                                                                                    | i> |

W zakładce Rozdzielczość należy zaznaczyć opcję Wartości co 1000ms i nacisnąć przycisk Dalej.

Wonderware

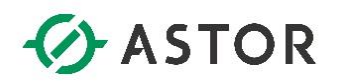

| Wartości zagregowane - Krok 4 z 4                                               | × |
|---------------------------------------------------------------------------------|---|
| Wybierz czas                                                                    |   |
| <ul> <li>Czas względny</li> <li>I Godziny V od Teraz V Określ czas V</li> </ul> | - |
| C Czas bezwzględny                                                              |   |
| Pojedyncza wartość                                                              |   |
|                                                                                 |   |
|                                                                                 |   |
|                                                                                 |   |
|                                                                                 |   |
| Anuluj < Powrót Zakończ                                                         |   |

Pojawi się okno **Wartości zagregowane – Krok 4 z 4**. Powinna być zaznaczona opcja **Czas względny** z ustawieniami **– 1 Godziny od Teraz**. Należy nacisnąć przycisk **Zakończ**.

| ddzanie<br>zeniami<br>czenie | guracja Wartości<br>nnej * zmiennych *<br>Zarządzanie zmiennymi | a zmiennej 🔂 Odswiez<br>anie bezpośrednie 👹 Edytuj fr<br>Skorwert | t funkcję<br>unkcję<br>tuj funkcję d | E<br>o wartości<br>Kontro | ≥ Odiwiez :<br>≩ Korwertu<br>Iki | arkusz<br>ji arkusz do wa | rtości | The Statyczny<br>Dynamic | raport<br>zny raport<br>ublikuj | Opcje<br>v | I Szczegóły<br>⊖ Status lice<br>① O program | senwera Histori<br>ncji<br>nie Historian C<br>Status | ian<br>lient y | omoc program<br>Historian Client<br>Pomoc | u |   |   |   |   |   |   |   |   |
|------------------------------|-----------------------------------------------------------------|-------------------------------------------------------------------|--------------------------------------|---------------------------|----------------------------------|---------------------------|--------|--------------------------|---------------------------------|------------|---------------------------------------------|------------------------------------------------------|----------------|-------------------------------------------|---|---|---|---|---|---|---|---|---|
| • : ×                        | √ fr {=wwAggregat                                               | eWide("WW-12", Zmiennel                                           | \$A\$1:\$A\$3,                       | "Row100","                | 'Rel","-1H(                      | )", "AVG", "")            | }      |                          |                                 |            |                                             |                                                      |                |                                           |   |   |   |   |   |   |   |   |   |
| A<br>Animum ProdLevel<br>914 | B<br>Minimum ReactLevel<br>-45                                  | C<br>Minimum ReactTemp<br>14                                      | D                                    | E                         | F                                | G                         | Н      | 1                        | J                               | K          | L                                           | M                                                    | N              | 0                                         | P | Q | R | S | T | U | V | W | X |
| laksimum ProdLevel<br>022    | Maksimum ReactLevel                                             | Maksimum ReactTemp<br>196                                         |                                      |                           |                                  |                           |        |                          |                                 |            |                                             |                                                      |                |                                           |   |   |   |   |   |   |   |   |   |
| rednia ProdLevel<br>932.9    | Średnia ReactLevel<br>1264.45                                   | Średnia ReactTemp<br>94.87600027                                  |                                      |                           |                                  |                           |        |                          |                                 |            |                                             |                                                      |                |                                           |   |   |   |   |   |   |   |   |   |
|                              |                                                                 |                                                                   |                                      |                           |                                  |                           |        |                          |                                 |            |                                             |                                                      |                |                                           |   |   |   |   |   |   |   |   |   |
|                              |                                                                 |                                                                   |                                      |                           |                                  |                           |        |                          |                                 |            |                                             |                                                      |                |                                           |   |   |   |   |   |   |   |   |   |
|                              |                                                                 |                                                                   |                                      |                           |                                  |                           |        |                          |                                 |            |                                             |                                                      |                |                                           |   |   |   |   |   |   |   |   |   |
|                              |                                                                 |                                                                   |                                      |                           |                                  |                           |        |                          |                                 |            |                                             |                                                      |                |                                           |   |   |   |   |   |   |   |   |   |
|                              |                                                                 |                                                                   |                                      |                           |                                  |                           |        |                          |                                 |            |                                             |                                                      |                |                                           |   |   |   |   |   |   |   |   |   |
|                              |                                                                 |                                                                   |                                      |                           |                                  |                           |        |                          |                                 |            |                                             |                                                      |                |                                           |   |   |   |   |   |   |   |   |   |
|                              |                                                                 |                                                                   |                                      |                           |                                  |                           |        |                          |                                 |            |                                             |                                                      |                |                                           |   |   |   |   |   |   |   |   |   |
|                              |                                                                 |                                                                   |                                      |                           |                                  |                           |        |                          |                                 |            |                                             |                                                      |                |                                           |   |   |   |   |   |   |   |   |   |
|                              |                                                                 |                                                                   |                                      |                           |                                  |                           |        |                          |                                 |            |                                             |                                                      |                |                                           |   |   |   |   |   |   |   |   |   |
|                              |                                                                 |                                                                   |                                      |                           |                                  |                           |        |                          |                                 |            |                                             |                                                      |                |                                           |   |   |   |   |   |   |   |   |   |
|                              |                                                                 |                                                                   |                                      |                           |                                  |                           |        |                          |                                 |            |                                             |                                                      |                |                                           |   |   |   |   |   |   |   |   |   |
|                              |                                                                 |                                                                   |                                      |                           |                                  |                           |        |                          |                                 |            |                                             |                                                      |                |                                           |   |   |   |   |   |   |   |   |   |
|                              |                                                                 |                                                                   |                                      |                           |                                  |                           |        |                          |                                 |            |                                             |                                                      |                |                                           |   |   |   |   |   |   |   |   |   |

W arkuszu **Wartości statystyczne** pojawią się dane z informacjami o obliczonych wartościach średnich dla zmiennych ProdLevel, ReactLevel i ReactTemp w ciągu ostatniej godziny.

Z zakładki Historian należy wybrać Wartości zmiennych, a następnie Wartości zagregowane.

Wonderware

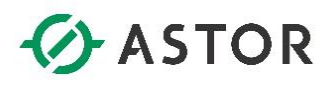

|                 | Wartości zagra            | egowane - Krok 1 z 4    |
|-----------------|---------------------------|-------------------------|
| Wybierz zmienne |                           |                         |
| Serwer:         | VWV-12                    | •                       |
| Zaznacz komó    | órki zawierające zmienne: | Zmiennel\$A\$1:\$A\$3   |
|                 |                           |                         |
|                 |                           |                         |
|                 |                           |                         |
|                 |                           | Opcje łączenia >>       |
|                 |                           |                         |
|                 |                           | Anuluj < Powrót Dalej > |

Pojawi się okno **Wartości zagregowane – Krok 1 z 4**. W polu **Zaznacz komórki zawierające zmienne** znajduje się odwołanie do zaznaczonych komórek **A1**, **A2** i **A3** w arkuszu **Zmienne**, gdzie znajdują się nazwy zmiennych. Należy nacisnąć przycisk **Dalej**.

| Wartości zag                               | regowane - Krok 2 z 4   | x |
|--------------------------------------------|-------------------------|---|
| Wybierz opcje wyjściowe                    |                         |   |
| Zaznacz komórkę wyjściową:                 | \$A\$10 _               |   |
| 🗹 Wprowadź wyniki jako formułę tablicowa   | ٩                       |   |
| 🦳 Zaznacz komórki, które określą opcje for | rmatu                   |   |
|                                            |                         |   |
|                                            |                         |   |
|                                            |                         |   |
|                                            |                         |   |
|                                            |                         |   |
|                                            | Anuluj < Powrót Dalej > | • |

Pojawi się okno **Wartości zagregowane – Krok 2 z 4**. Należy kliknąć na pole **Zaznacz komórkę wyjściową** i w arkuszu **Wartości statystyczne** zaznaczyć komórkę **A10**. W polu **Zaznacz komórkę wyjściową** pojawi się odwołanie do zaznaczonej komórki. Należy nacisnąć przycisk **Dalej**.

Wonderwore

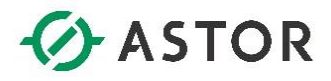

| Wartości zagregowane - Krok 3 z 4                |
|--------------------------------------------------|
| Zaznacz kryteria zapytania                       |
| Formatowanie Obliczenia Rozdzielczość Kryteria   |
| Typ obliczeń:                                    |
| Cyklicznie (zwraca równo rozmieszczone wartości) |
| C Delta (zwraca wartości przy zmianie)           |
|                                                  |
|                                                  |
|                                                  |
|                                                  |
|                                                  |
|                                                  |
| Anuluj < Powrót Dalej >                          |

Pojawi się okno **Wartości zagregowane – Krok 3 z 4**. Należy przejdź do zakładki **Obliczenia** i w polu **Typ obliczeń** wybrać opcję **Suma** i przejść do zakładki **Rozdzielczość**.

| Wartości zagregowane - Krok 3 z 4                                                                                                    | x       |
|----------------------------------------------------------------------------------------------------|---------|
| Zaznacz kryteria zapytania                                                                                                    |         |
| Formatowanie Obliczenia Rozdzielczość Kryteria                                                                                                    |         |
| C Delta                                                                                                    |         |
| Cykliczny (równo rozmieszczone wartości)                                                                                                    |         |
| ( Wartości co 1000 ÷ ms □ Pełne                                                                                                    |         |
| Interpoluj     Delta (gdy wartość ulega zmianie)                                                                                                    |         |
| Image: C Tylko     10 mm + 10 mm + |         |
| , Wartosci ,                                                                                                    |         |
| Anuluj < Powrót                                                                                                    | Dalej > |

W zakładce Rozdzielczość należy zaznaczyć opcję Wartości co 1000ms i nacisnąć przycisk Dalej.

Wonderware
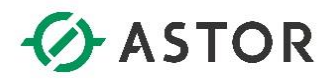

| Wartości zagregowane - Krok 4 z 4                      |
|--------------------------------------------------------|
| Wybierz czas                                           |
| Czas względny - ▼ 1 Godziny ▼ od Teraz ▼ Określ czas ▼ |
| C Czas bezwzględny                                     |
| C do                                                   |
| Anuluj < Powrót Zakończ                                |

Pojawi się okno **Wartości zagregowane – Krok 4 z 4**. Powinna być zaznaczona opcja **Czas względny** z ustawieniami **– 1 Godziny od Teraz**. Należy nacisnąć przycisk **Zako**ńcz.

| ządzanie Wybór Kom<br>(czeniami zmiennej * zm<br>lączenie | iguracja Watłości<br>iennej * zmiennych *<br>Zarządzanie zmiennym | naliza zmiennej apytanie bezpośrednie 💥 Ko | diwiez funkcje<br>Inwertuj funk | ie<br>icję do warto | Den vin<br>De O<br>Bisci<br>Kontrolki | diwiež arku:<br>inwertuj ark | z<br>usz de wartośc | IT <mark>a</mark> sta<br>i ∰Dy | ityczny rapo<br>namiczny ra<br>Publik | rt 📃<br>port Opcje<br>aj | i∰ Saca<br>∰ Stati<br>¶ O pr | egóły serwera<br>us licencji<br>ogramie Hist<br>Status | a Historian<br>orian Client | Pomoc pr<br>Historiar<br>Pom | n Client |   |   |   |   |   |   |   |   | ASTOR - |
|-----------------------------------------------------------|-------------------------------------------------------------------|--------------------------------------------|---------------------------------|---------------------|---------------------------------------|------------------------------|---------------------|--------------------------------|---------------------------------------|--------------------------|------------------------------|--------------------------------------------------------|-----------------------------|------------------------------|----------|---|---|---|---|---|---|---|---|---------|
| 0 * i ×                                                   | √ fx                                                              |                                            |                                 |                     |                                       |                              |                     |                                |                                       |                          |                              |                                                        |                             |                              |          |   |   |   |   |   |   |   |   |         |
| A<br>Minimum ProdLevel<br>4914                            | B<br>Minimum ReactLevel<br>-45                                    | C<br>Minimum ReactTemp<br>14               | D                               | E                   | F                                     | G                            | Н                   | 1                              | J                                     | K                        | L                            | M                                                      | N                           | 0                            | P        | Q | R | S | T | U | V | W | X | Y       |
| Maksimum ProdLevel<br>9022                                | Maksimum ReactLevel<br>2000                                       | Maksimum ReactTemp<br>196                  |                                 |                     |                                       |                              |                     |                                |                                       |                          |                              |                                                        |                             |                              |          |   |   |   |   |   |   |   |   |         |
| Średnia ProdLevel<br>6919.902527                          | Średnia ReactLevel<br>1266.785615                                 | Średnia ReactTemp<br>94.55884479           |                                 |                     |                                       |                              |                     |                                |                                       |                          |                              |                                                        |                             |                              |          |   |   |   |   |   |   |   |   |         |
| Suma ProdLevel<br>25326249                                | Suma ReactLevel<br>4563195                                        | Suma ReactTemp<br>339969.4001              |                                 |                     |                                       |                              |                     |                                |                                       |                          |                              |                                                        |                             |                              |          |   |   |   |   |   |   |   |   |         |
|                                                           |                                                                   |                                            |                                 |                     |                                       |                              |                     |                                |                                       |                          |                              |                                                        |                             |                              |          |   |   |   |   |   |   |   |   |         |
|                                                           |                                                                   |                                            |                                 |                     |                                       |                              |                     |                                |                                       |                          |                              |                                                        |                             |                              |          |   |   |   |   |   |   |   |   |         |
|                                                           |                                                                   |                                            |                                 |                     |                                       |                              |                     |                                |                                       |                          |                              |                                                        |                             |                              |          |   |   |   |   |   |   |   |   |         |
|                                                           |                                                                   |                                            |                                 |                     |                                       |                              |                     |                                |                                       |                          |                              |                                                        |                             |                              |          |   |   |   |   |   |   |   |   |         |
|                                                           |                                                                   |                                            |                                 |                     |                                       |                              |                     |                                |                                       |                          |                              |                                                        |                             |                              |          |   |   |   |   |   |   |   |   |         |
|                                                           |                                                                   |                                            |                                 |                     |                                       |                              |                     |                                |                                       |                          |                              |                                                        |                             |                              |          |   |   |   |   |   |   |   |   |         |
|                                                           |                                                                   |                                            |                                 |                     |                                       |                              |                     |                                |                                       |                          |                              |                                                        |                             |                              |          |   |   |   |   |   |   |   |   |         |
|                                                           |                                                                   |                                            |                                 |                     |                                       |                              |                     |                                |                                       |                          |                              |                                                        |                             |                              |          |   |   |   |   |   |   |   |   |         |
|                                                           |                                                                   |                                            |                                 |                     |                                       |                              |                     |                                |                                       |                          |                              |                                                        |                             |                              |          |   |   |   |   |   |   |   |   |         |
|                                                           |                                                                   |                                            |                                 |                     |                                       |                              |                     |                                |                                       |                          |                              |                                                        |                             |                              |          |   |   |   |   |   |   |   |   |         |
|                                                           |                                                                   |                                            |                                 |                     |                                       |                              |                     |                                |                                       |                          |                              |                                                        |                             |                              |          |   |   |   |   |   |   |   |   |         |

W arkuszu **Wartości statystyczne** pojawią się dane z informacjami o obliczonych sumach z wartości zmiennych ProdLevel, ReactLevel i ReactTemp w ciągu ostatniej godziny

Z zakładki Historian należy wybrać Wartości zmiennych, a następnie Wartości zagregowane

Wonderwore

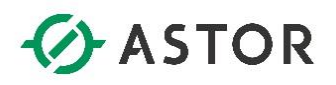

|               | Wartości zagre             | gowane - Krok 1 z 4     |
|---------------|----------------------------|-------------------------|
| Wybierz zmien | ne                         |                         |
| Serwer:       | WW-12                      | •                       |
| Zaznacz ko    | mórki zawierające zmienne: | Zmienne!\$A\$1:\$A\$3   |
|               |                            |                         |
|               |                            |                         |
|               |                            | Opcje łączenia >>       |
|               |                            |                         |
|               |                            | Anuluj < Powrót Dalej > |

Pojawi się okno **Wartości zagregowane – Krok 1 z 4**. W polu **Zaznacz komórki zawierające zmienne** znajduje się odwołanie do zaznaczonych komórek **A1**, **A2** i **A3** w arkuszu **Zmienne**, gdzie znajdują się nazwy zmiennych. Należy nacisnąć przycisk **Dalej**.

| Wartości zagregowane -                         | Krok 2 z 4            |
|------------------------------------------------|-----------------------|
| Wybierz opcje wyjściowe                        |                       |
| Zaznacz komórkę wyjściową:                     | wane'!\$A\$13         |
| 🔽 Wprowadź wyniki jako formułę tablicową       |                       |
| 🥅 Zaznacz komórki, które określą opcje formatu |                       |
|                                                |                       |
|                                                |                       |
|                                                |                       |
|                                                |                       |
|                                                |                       |
| An                                             | uluj < Powrót Dalej > |

Pojawi się okno **Wartości zagregowane – Krok 2 z 4**. Należy kliknąć na pole **Zaznacz komórkę wyjściową** i w arkuszu **Wartości statystyczne** zaznaczyć komórkę **A13**. W polu **Zaznacz komórkę wyjściową** pojawi się odwołanie do zaznaczonej komórki. Należy nacisnąć przycisk **Dalej**.

Wonderwore

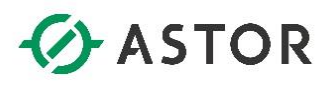

| Wartości zagregowane - Krok 3 z 4                  |
|----------------------------------------------------|
| Zaznacz kryteria zapytania                         |
| Formatowanie Obliczenia Rozdzielczość Kryteria     |
| Typ obliczeń:                                      |
| C Cyklicznie (zwraca równo rozmieszczone wartości) |
| Ø Delta (zwraca wartości przy zmianie)             |
|                                                    |
|                                                    |
|                                                    |
|                                                    |
|                                                    |
|                                                    |
| Anuluj < Powrót Dalej >                            |

Pojawi się okno **Wartości zagregowane – Krok 3 z 4**. Należy przejdź do zakładki **Obliczenia**, w polu **Typ obliczeń** wybrać opcję **Rozrzut** i przejść do zakładki **Rozdzielczość**.

| Wartości zagregowane - Krok 3 z 4                                           | x       |
|-----------------------------------------------------------------------------|---------|
| Zaznacz kryteria zapytania                                                  |         |
| Formatowanie Obliczenia Rozdzielczość Kryteria                              |         |
| C Cykliczny @ Delta                                                         |         |
| Cykliczny (równo rozmieszczone wartości)                                    |         |
| © Wartości co 1000 <u>→</u> ms □ Pełne                                      |         |
| 🗖 Interpoluj                                                                |         |
| Delta (gdy wartość ulega zmianie)     Wszystkie rekordy     Histereza czasu |         |
| C Tylko 10 ≟ rekord(ów) ☐ Histereza wartości 10.00 ÷ %                      |         |
|                                                                             |         |
| Anuluj < Powrót                                                             | Dalej > |

W zakładce **Rozdzielczość** powinna być zaznaczona opcja **Wszystkie rekordy**. Przyciskiem **Dalej** należy przejść do następnego okna.

Wonderware

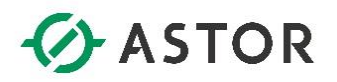

| Wartości zagregowane - Krok 4 z 4                                                                                                    | x |
|----------------------------------------------------------------------------------------------------|---|
| Wybierz czas                                                                                                    |   |
| <ul> <li>Czas względny</li> <li>I Godziny V od Teraz V Określ czas</li> </ul>                                                                                                    |   |
| <ul> <li>Czas bezwzględny</li> <li>□ Pojedyncza wartość</li> <li>□ □ □ □ do</li> <li>□ 04/22/16 11:50:08 □ 04/22/16 12:50:08 □ 04/22/16 12:50:08 □ 04/22/16 □ 04/22/16 □ 04/22/16 □ 04/22/16 □ 04/22/16 □ 04/22/16 □ 04/22/16 □ 04/22/16 □ 04/22/16 □ 04/22/16 □ 04/22/16 □ 04/22/16 □ 04/22/16 □ 04/22/16 □ 04/22/16 □ 04/22/16 □ 04/22/16 □ 04/22/12 □ 04/22/16 □ 04/22/16 □ 04/20/20/20/20/20/20/20/20/20/20/20/20/20/</li></ul> | - |
| Anuluj < Powrót Zakońc                                                                                                    | z |

Pojawi się okno **Wartości zagregowane – Krok 4 z 4**. Powinna być zaznaczona opcja **Czas względny** z ustawieniami **– 1 Godziny od Teraz**. Należy nacisnąć przycisk **Zakończ**.

| rządzanie<br>sczeniami<br>kączenie | guracja Wartości<br>ennej * zmiennych *<br>Zarządzanie zmiennymi | a zmiennej 🔂 Odlwie<br>anie bezpośrednie 👹 Edytuj<br>Konwe | ız funkcję<br>funkcję<br>rtuj funkcję ( | lo wartości<br>Kontr | 🕞 Odśwież<br>🚔 Korwest<br>olki | : arkusz<br>tuj arkusz do | wartości | 🕎 Statyc: | ny raport<br>niczny raport<br>Publikuj | Opcje<br>v | 🕬 Szczegół<br>🕞 Status lic<br>🚯 O progra | y senwera Histo<br>encji<br>mie Historian<br>Status | orian<br>Client | Pomoc program<br>Historian Clier<br>Pomoc | nu<br>nt |   |   |   |   |   |   |   |   |   |
|------------------------------------|------------------------------------------------------------------|------------------------------------------------------------|-----------------------------------------|----------------------|--------------------------------|---------------------------|----------|-----------|----------------------------------------|------------|------------------------------------------|-----------------------------------------------------|-----------------|-------------------------------------------|----------|---|---|---|---|---|---|---|---|---|
| 14 * I ×                           | √ fr (=wwAggregat                                                | eWide("WW-12", Zmienne!                                    | \$A\$1:\$A\$3                           | "Row8","F            | lel","-10M                     | )","RNG","                | ")}      |           |                                        |            |                                          |                                                     |                 |                                           |          |   |   |   |   |   |   |   |   |   |
| A<br>Minimum ProdLevel<br>4914     | B<br>Minimum ReactLevel                                          | C<br>Minimum ReactTemp                                     | D                                       | E                    | F                              | G                         | н        | 1         | J                                      | K          | L                                        | M                                                   | N               | 0                                         | P        | Q | R | S | T | U | V | W | X | = |
| Maksimum ProdLevel<br>9022         | Maksimum ReactLevel                                              | Maksimum ReactTemp                                         |                                         |                      |                                |                           |          |           |                                        |            |                                          |                                                     |                 |                                           |          |   |   |   |   |   |   |   |   |   |
| Średnia ProdLevel<br>6919.902527   | Średnia ReactLevel<br>1266.785615                                | Średnia ReactTemp<br>94.55884479                           |                                         |                      |                                |                           |          |           |                                        |            |                                          |                                                     |                 |                                           |          |   |   |   |   |   |   |   |   |   |
| Suma ProdLevel<br>25326249         | Suma ReactLevel<br>4563195                                       | Suma ReactTemp<br>339969.4001                              |                                         |                      |                                |                           |          |           |                                        |            |                                          |                                                     |                 |                                           |          |   |   |   |   |   |   |   |   |   |
| Rozrzut ProdLevel<br>4108          | Rozrzut ReactLevel<br>2045                                       | Rozrzut ReactTemp<br>182                                   |                                         |                      |                                |                           |          |           |                                        |            |                                          |                                                     |                 |                                           |          |   |   |   |   |   |   |   |   |   |
|                                    |                                                                  |                                                            |                                         |                      |                                |                           |          |           |                                        |            |                                          |                                                     |                 |                                           |          |   |   |   |   |   |   |   |   |   |
|                                    |                                                                  |                                                            |                                         |                      |                                |                           |          |           |                                        |            |                                          |                                                     |                 |                                           |          |   |   |   |   |   |   |   |   |   |
|                                    |                                                                  |                                                            |                                         |                      |                                |                           |          |           |                                        |            |                                          |                                                     |                 |                                           |          |   |   |   |   |   |   |   |   |   |
|                                    |                                                                  |                                                            |                                         |                      |                                |                           |          |           |                                        |            |                                          |                                                     |                 |                                           |          |   |   |   |   |   |   |   |   |   |
|                                    |                                                                  |                                                            |                                         |                      |                                |                           |          |           |                                        |            |                                          |                                                     |                 |                                           |          |   |   |   |   |   |   |   |   |   |
|                                    |                                                                  |                                                            |                                         |                      |                                |                           |          |           |                                        |            |                                          |                                                     |                 |                                           |          |   |   |   |   |   |   |   |   |   |
|                                    |                                                                  |                                                            |                                         |                      |                                |                           |          |           |                                        |            |                                          |                                                     |                 |                                           |          |   |   |   |   |   |   |   |   |   |
|                                    |                                                                  |                                                            |                                         |                      |                                |                           |          |           |                                        |            |                                          |                                                     |                 |                                           |          |   |   |   |   |   |   |   |   |   |
|                                    |                                                                  |                                                            |                                         |                      |                                |                           |          |           |                                        |            |                                          |                                                     |                 |                                           |          |   |   |   |   |   |   |   |   |   |

W arkuszu **Wartości statystyczne** pojawią się dane z informacjami o obliczonych różnicach pomiędzy wartością maksymalną i minimalną dla zmiennych ProdLevel, ReactLevel i ReactTemp w ciągu ostatniej godziny.

Z zakładki Historian należy wybrać Wartości zmiennych, a następnie Wartości zagregowane.

Wonderware

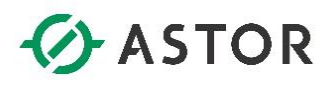

|                | Wartości zagreg            | gowane - Krok 1 z 4     |
|----------------|----------------------------|-------------------------|
| Wybierz zmieni | ne                         |                         |
| Serwer:        | VWV-12                     | •                       |
| Zaznacz ko     | mórki zawierające zmienne: | Zmiennel\$A\$1:\$A\$3   |
|                |                            |                         |
|                |                            |                         |
|                |                            |                         |
|                |                            | Opcje łączenia ≻>       |
|                |                            |                         |
|                |                            | Anuluj < Powrót Dalej > |

Pojawi się okno **Wartości zagregowane – Krok 1 z 4**. W polu **Zaznacz komórki zawierające zmienne** znajduje się odwołanie do zaznaczonych komórek **A1**, **A2** i **A3** w arkuszu **Zmienne**, gdzie znajdują się nazwy zmiennych. Należy nacisnąć przycisk **Dalej**.

| Wartości zagi                              | regowane - Krok 2 z 4   | x |
|--------------------------------------------|-------------------------|---|
| Wybierz opcje wyjściowe                    |                         |   |
| Zaznacz komórkę wyjściową:                 | \$A\$16                 |   |
| 🗹 Wprowadź wyniki jako formułę tablicowa   | 3                       |   |
| 🔲 Zaznacz komórki, które określą opcje for | matu                    |   |
|                                            |                         |   |
|                                            |                         |   |
|                                            |                         |   |
|                                            |                         |   |
|                                            |                         |   |
|                                            | Anuluj < Powrót Dalej > |   |

Pojawi się okno **Wartości zagregowane – Krok 2 z 4**. Należy kliknąć na pole **Zaznacz komórkę wyjściową** i w arkuszu **Wartości statystyczne** zaznaczyć komórkę **A16**. W polu **Zaznacz komórkę wyjściową** pojawi się odwołanie do zaznaczonej komórki. Należy nacisnąć przycisk **Dalej**.

Wonderware

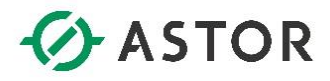

| Wartości zagregowane - Krok 3 z 4                |
|--------------------------------------------------|
| Zaznacz kryteria zapytania                       |
| Formatowanie Obliczenia Rozdzielczość Kryteria   |
| Typ obliczeń: Odchylenie standardo               |
| Cyklicznie (zwraca równo rozmieszczone wartości) |
| C Delta (zwraca wartości przy zmianie)           |
|                                                  |
|                                                  |
|                                                  |
|                                                  |
|                                                  |
|                                                  |
| Anuluj < Powrót Dalej >                          |

Pojawi się okno **Wartości zagregowane – Krok 3 z 4**. Należy przejść do zakładki **Obliczenia**, w polu **Typ obliczeń** wybrać opcję **Odchylenie standardowe** i przejść do zakładki **Rozdzielczość**.

| Wartości zagregowane - Krok 3 z 4                               | x    |
|-----------------------------------------------------------------|------|
| Zaznacz kryteria zapytania                                      |      |
| Formatowanie Obliczenia Rozdzielczość Kryteria                  |      |
| Tryb<br>© Cykliczny C Delta                                     |      |
| Cykliczny (równo rozmieszczone wartości)                        |      |
| Wartości co     1000      ms      Pełne                         |      |
| T Interpoluj                                                    |      |
| Delta (gdy wartość ulega zmianie)     Histereza czasu 1000 - ms |      |
| C Tylko 10 rekord(ów) Histereza 10.00 %                         |      |
|                                                                 |      |
| Anuluj < Powrót Dair                                            | ai s |

W zakładce **Rozdzielczość** powinna być zaznaczona opcja **Wartości co 1000ms**. Przyciskiem **Dalej** należy przejść do następnego okna.

Wonderwore

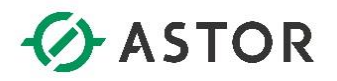

| Wartości zagregowane - Krok 4 z 4                                                                                            | : |
|----------------------------------------------------------------------------------------------------|---|
| Wybierz czas                                                                                                    |   |
| <ul> <li>Czas względny</li> <li>▼</li> <li>1</li> <li>Godziny ▼</li> <li>od</li> <li>Teraz</li> <li>Określ czas ▼</li> </ul> |   |
| <ul> <li>Czas bezwzględny</li> <li>□ Pojedyncza wartość</li> <li>□ do</li> <li>□ 04/22/16 11:50:08 do</li> </ul>             |   |
| Anuluj < Powrót Zakończ                                                                                                    |   |

Pojawi się okno **Wartości zagregowane – Krok 4 z 4**. Powinna być zaznaczona opcja **Czas względny** z ustawieniami **– 1 Godziny od Teraz**. Należy nacisnąć przycisk **Zakończ**.

| zanie<br>eniami<br>zenie Zmiennej * zmiennej * zmiennej * | Manaliza zmiennej Ddiwiez fr<br>słci<br>słci<br>ie zmiennymi<br>W Analiza zmiennej<br>Słci<br>ie zmiennymi | unkcję Do Odświetz arkusz<br>kcję dł konwertuji arkusz do wartości<br>funkcję do wartości<br>Kontrolki | Dynamiczny Publ | raport Opcje | 🕬 Szczeg<br>📴 Status<br>🚯 O prog | óły serwera Historian<br>icencji<br>ramie Historian Clier<br>Status | nt Pomoc<br>Histor | Programu<br>ian Client<br>omoc |   |   |   |   |     |   |       |
|----------------------------------------------------------------------------------------------------|----------------------------------------------------------------------------------------------------|----------------------------------------------------------------------------------------------------|-----------------|--------------|----------------------------------|---------------------------------------------------------------------|--------------------|--------------------------------|---|---|---|---|-----|---|-------|
|                                                                                                    | B                                                                                                    | C.                                                                                                    | D               | E            | F                                | G H                                                                 |                    |                                | K | м | N | 0 | P   | 0 | <br>e |
| inimum ProdLevel                                                                                                    | Minimum ReactLevel                                                                                         | Minimum ReactTemp                                                                                      | U               | C            | -                                | 0 1                                                                 |                    | ,                              |   | M | N |   | · · | 9 | <br>  |
| aksimum ProdLevel<br>22                                                                                                    | Maksimum ReactLevel                                                                                        | Maksimum ReactTemp<br>196                                                                              |                 |              |                                  |                                                                     |                    |                                |   |   |   |   |     |   |       |
| ednia ProdLevel<br>19.902527                                                                                                    | Šrednia ReactLevel<br>1266.785615                                                                          | Średnia ReactTemp<br>94.55884479                                                                       |                 |              |                                  |                                                                     |                    |                                |   |   |   |   |     |   |       |
| ima ProdLevel<br>326249                                                                                                    | Suma ReactLevel<br>4563195                                                                                 | Suma ReactTemp<br>339969.4001                                                                          |                 |              |                                  |                                                                     |                    |                                |   |   |   |   |     |   |       |
| ozrzut ProdLevel<br>08                                                                                                    | Rozrzut ReactLevel<br>2045                                                                                 | Rozrzut ReactTemp<br>182                                                                               |                 |              |                                  |                                                                     |                    |                                |   |   |   |   |     |   |       |
| Ichylenie standardowe ProdLevel<br>57.099892                                                                                                    | Odchylenie standardowe ReactLeve<br>685.4379298                                                            | I Odchylenie standardowe ReactTemp<br>59.8426212                                                       |                 |              |                                  |                                                                     |                    |                                |   |   |   |   |     |   |       |
|                                                                                                    |                                                                                                    |                                                                                                    |                 |              |                                  |                                                                     |                    |                                |   |   |   |   |     |   |       |
|                                                                                                    |                                                                                                    |                                                                                                    |                 |              |                                  |                                                                     |                    |                                |   |   |   |   |     |   |       |
|                                                                                                    |                                                                                                    |                                                                                                    |                 |              |                                  |                                                                     |                    |                                |   |   |   |   |     |   |       |
|                                                                                                    |                                                                                                    |                                                                                                    |                 |              |                                  |                                                                     |                    |                                |   |   |   |   |     |   |       |
|                                                                                                    |                                                                                                    |                                                                                                    |                 |              |                                  |                                                                     |                    |                                |   |   |   |   |     |   |       |
|                                                                                                    |                                                                                                    |                                                                                                    |                 |              |                                  |                                                                     |                    |                                |   |   |   |   |     |   |       |
|                                                                                                    |                                                                                                    |                                                                                                    |                 |              |                                  |                                                                     |                    |                                |   |   |   |   |     |   |       |
|                                                                                                    |                                                                                                    |                                                                                                    |                 |              |                                  |                                                                     |                    |                                |   |   |   |   |     |   |       |
|                                                                                                    |                                                                                                    |                                                                                                    |                 |              |                                  |                                                                     |                    |                                |   |   |   |   |     |   |       |
|                                                                                                    |                                                                                                    |                                                                                                    |                 |              |                                  |                                                                     |                    |                                |   |   |   |   |     |   |       |

W arkuszu **Wartości statystyczne** pojawią się dane z informacjami o obliczonych odchyleniach standardowych dla wartości zmiennych ProdLevel, ReactLevel i ReactTemp w ciągu ostatniej godziny.

Wonderware

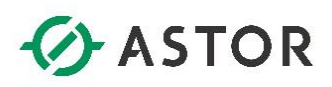

| czeniami<br>gozenie Zarządza                   | Madulia UKANJ SINIVIF POIeedor U<br>MAnaliza zmiennej<br>¥ Zapytanie bezpośrednie<br>wych *<br>mie zmiennymi | Avance necervizivi writovik misorian<br>funkcję DOdówieżarkusz<br>niscję do wartości<br>Kontrolki | Dynamiczny raport | ort Opcje | E Szczegóły ser<br>Status licencji<br>O programie<br>Stał | wera Historian<br><br>Historian Client<br>US | Pomoc programu<br>Historian Client<br>Pomoc |   |   |   |   |   |   |   |   | ASIDE - |
|------------------------------------------------|----------------------------------------------------------------------------------------------------|---------------------------------------------------------------------------------------------------|-------------------|-----------|-----------------------------------------------------------|----------------------------------------------|---------------------------------------------|---|---|---|---|---|---|---|---|---------|
| 4 * : $\times \checkmark f_{\mathbb{R}}$       |                                                                                                    |                                                                                                   |                   |           |                                                           |                                              |                                             |   |   |   |   |   |   |   |   |         |
| A<br>Minimum ProdLevel<br>4914                 | B<br>Minimum ReactLevel<br>-45                                                                               | C<br>Minimum ReactTemp<br>14                                                                      | D                 | E F       | G                                                         | Н                                            | I J                                         | K | L | М | N | 0 | P | Q | R | S       |
| Maksimum ProdLevel<br>9022                     | Maksimum ReactLevel<br>2000                                                                                  | Maksimum ReactTemp<br>196                                                                         |                   |           |                                                           |                                              |                                             |   |   |   |   |   |   |   |   |         |
| Ŝrednia ProdLevel<br>6919.902527               | Średnia ReactLevel<br>1266.785615                                                                            | Średnia ReactTemp<br>94.55884479                                                                  |                   |           |                                                           |                                              |                                             |   |   |   |   |   |   |   |   |         |
| Suma ProdLevel<br>25326249                     | Suma ReactLevel<br>4563195                                                                                   | Suma ReactTemp<br>339969.4001                                                                     |                   |           |                                                           |                                              |                                             |   |   |   |   |   |   |   |   |         |
| Rozrzut ProdLevel<br>4108                      | Rozrzut ReactLevel<br>2045                                                                                   | Rozrzut ReactTemp<br>182                                                                          |                   |           |                                                           |                                              |                                             |   |   |   |   |   |   |   |   |         |
| Odchylenie standardowe ProdLeve<br>1257.099892 | I Odchylenie standardowe ReactLev<br>685.4379298                                                             | rel Odchylenie standardowe ReactTemp<br>59.8426212                                                |                   |           |                                                           |                                              |                                             |   |   |   |   |   |   |   |   |         |
|                                                |                                                                                                    |                                                                                                   |                   |           |                                                           |                                              |                                             |   |   |   |   |   |   |   |   |         |
|                                                |                                                                                                    |                                                                                                   |                   |           |                                                           |                                              |                                             |   |   |   |   |   |   |   |   |         |
|                                                |                                                                                                    |                                                                                                   |                   |           |                                                           |                                              |                                             |   |   |   |   |   |   |   |   |         |
|                                                |                                                                                                    |                                                                                                   |                   |           |                                                           |                                              |                                             |   |   |   |   |   |   |   |   |         |
|                                                |                                                                                                    |                                                                                                   |                   |           |                                                           |                                              |                                             |   |   |   |   |   |   |   |   |         |
|                                                |                                                                                                    |                                                                                                   |                   |           |                                                           |                                              |                                             |   |   |   |   |   |   |   |   |         |
|                                                |                                                                                                    |                                                                                                   |                   |           |                                                           |                                              |                                             |   |   |   |   |   |   |   |   |         |
|                                                |                                                                                                    |                                                                                                   |                   |           |                                                           |                                              |                                             |   |   |   |   |   |   |   |   |         |
|                                                |                                                                                                    |                                                                                                   |                   |           |                                                           |                                              |                                             |   |   |   |   |   |   |   |   |         |
|                                                |                                                                                                    |                                                                                                   |                   |           |                                                           |                                              |                                             |   |   |   |   |   |   |   |   |         |

W kolejnym kroku można odpowiednimi kolorami wyróżnić poszczególne obliczenia statystyczne. Z menu programu Excel należy wybrać **Plik**, a następnie **Zapisz jako**. W polu **Nazwa pliku** należy wpisać np. **Raport\_ostatnia1h.xls** i zapisać plik bezpośrednio na dysku **C:**. Program Excel należy zamknąć.

W kolejnym kroku należy wejść na dysk **C**: i kliknąć dwukrotnie na plik o nazwie **Raport\_ostatnia1h.xls**. Uruchomiony zostanie program Excel i w pliku zostaną zaktualizowane wszystkie informacje dotyczące wartości bieżących, wartości historycznych oraz danych statystycznych z ostatniej godziny. Program Excel należy zamknąć.

Z grupy programów **Start\All Programs\Microsoft Office** należy uruchomić **Microsoft Office Excel**. Z zakładki **Historian** wybierz **Analiza zmienne**.

Wonderware

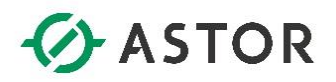

| Analiza zmiennej - Krok 1 z 5 🛛 🗙                                                                                                    |
|----------------------------------------------------------------------------------------------------|
| Wybierz typ analizy                                                                                                    |
| Analiza zmiennej analogowej<br>Analiza zestawu<br>Analiza rozrzutu<br>Analiza zmiennej dyskretnej<br>Analiza wartości analogowych przy zmianach wartości dy<br>Analiza wartości analogowo-dyskretnej<br>Analiza graficzna i statystyczna zmiennej analogowej |
| Anuluj < Powrót Dalej >                                                                                                    |

Pojawi się okno **Analiza zmiennej – Krok 1 z 5** z listą predefiniowanych raportów, które pozwalają na dokonanie analiz wybranych typów zmiennych. Należy zaznaczyć **Analiza zmiennej analogowej** i nacisnąć przycisk **Dalej**.

|                                | Analiza zmiennej - Krok 2 z 5 | x |
|--------------------------------|-------------------------------|---|
| Zmienne                        |                               |   |
| Serwery:<br>Zmienna analogowa: | WW-12 ▼<br>SysTimeSec         |   |
|                                | Anuluj < Powrót Dalej :       | , |

W oknie **Analiza zmiennej – Krok 2 z 5** należy kliknąć na ikonę z trzema kropkami znajdującą się po prawej stronie pola z nazwą zmiennej.

Wonderware

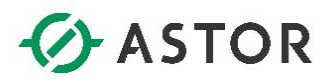

|                                                                                                    |         | Wybierz zmienr                                                                                                 | ıą                                                                                                    |                                                                                                    |
|----------------------------------------------------------------------------------------------------|---------|----------------------------------------------------------------------------------------------------|----------------------------------------------------------------------------------------------------|----------------------------------------------------------------------------------------------------|
| Serwery                                                                                                    | ×       | Zmjenne                                                                                                    |                                                                                                    |                                                                                                    |
| Public Groups     All Analog Summar     All Analog Tags     All Analog Tags     All Analog Tags     All Discrete Tags     All Event Tags     All State Summary     All String Tags     All String Tags     All String Tagg     All String Tagg | <     > | Nazwa zmiennej MouvHorizontal MouvVertical ProdLevel ReactLevel SetPoint SetPoint SetPoint Analogowe Analogowe | Opis<br>Product storage level<br>Reactor level<br>Reactor temp<br>Concentrate setpoint<br>Conveyor speed<br>Batch process store | Adres I/O ~  \\\\WW-12\\ \\\WW-12\\ \\\WW-12\\ \\\WW-12\\ \\\WW-12\\ \\\WW-12\\ \\\WW-12\\ \\\WW-12\\ \\\WW-12\\ \\\\WW-12\\ \\\\WW-12\\ \\\\\\\\\\\\\\\\\\\\\\\\\\\\\\\\\\ |
| Filtr                                                                                                    |         |                                                                                                    |                                                                                                    | ×                                                                                                    |
| Serwer: WW-12                                                                                                    |         |                                                                                                    |                                                                                                    |                                                                                                    |
| Nazwa zmiennej:                                                                                                    |         |                                                                                                    |                                                                                                    |                                                                                                    |
| Opis:                                                                                                    |         |                                                                                                    |                                                                                                    |                                                                                                    |
| Adres I/O:                                                                                                    |         |                                                                                                    |                                                                                                    |                                                                                                    |
| Dokładne dopasowanie     Zastosuj     Wyczyść                                                                                                    | 1       |                                                                                                    |                                                                                                    |                                                                                                    |
|                                                                                                    |         |                                                                                                    | ОК                                                                                                    | Anuluj                                                                                                    |

Pojawi się okno **Wybierz zmienną**, w którym należy zaznaczyć zmienną o nazwie **ReactTemp** i nacisnąć **OK**.

|                    | Analiza zmiennej - Krok 2 z 5 | x |
|--------------------|-------------------------------|---|
| Zmienne            |                               |   |
| Serwery:           | WW-12                         |   |
| Zmienna analogowa: | ReactTemp                     |   |
|                    |                               |   |
|                    |                               |   |
|                    | Anuluj < Powrót Dalej >       |   |

Wybrana zmienna zostanie umieszczona w polu Zmienna analogowa. Należy nacisnąć przycisk Dalej.

support@astor.com.pl www.astor.com.pl/kontakt

Vonderware

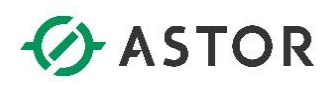

|                            | Analiza zmiennej - Krok 3 z 5 |
|----------------------------|-------------------------------|
| Zaznacz zakres             | czasu                         |
| Początek:<br>Czas trwania: | 04/22/2016 12:14:24           |
|                            | Anuluj < Powrót Dalej >       |

W oknie **Analiza zmiennej – Krok 3 z 5** należy ustawić czas analizy. W polu **Początek** należy wpisać datę i czas od którego będą analizowane wartości zmiennych. Z kolei w polu **Czas trwania** należy wpisać jak długi przedział czasu będzie analizowany np. **1 Godziny**. Naciśnij przycisk **Dalej**.

| Analiza zn             | niennej - Krok 4 z 5 🛛 🗙       |
|------------------------|--------------------------------|
| Rozdzielczość          |                                |
| C Liczba rekordów 50 📩 | r wartości co 1000 <u>→</u> ms |
|                        | Anuluj < Powrót Dalej >        |

W oknie **Analiza zmiennej – Krok 4 z 5** należy zaznaczyć **Wartości co** i ustawić **1000**, czyli wartości do programu Excel zostaną pobrane z dokładnością do 1 sekundy. Należy nacisnąć przycisk **Dalej**.

Wonderwore

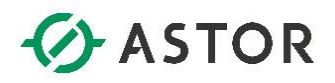

| Analiza zmiennej - Krok 5 z 5 🛛 🗙                              |  |  |  |  |  |  |  |
|----------------------------------------------------------------|--|--|--|--|--|--|--|
| Wybierz opcje analizy                                          |  |  |  |  |  |  |  |
| 🔽 Rysuj trend (zmienna vs. czas) 🔽 Statystyka 🔽 Wykres tortowy |  |  |  |  |  |  |  |
| Granica 1: 100 💌 Granica 2: 180 💌                              |  |  |  |  |  |  |  |
| 🔽 Maksimum 🔽 Średnia                                           |  |  |  |  |  |  |  |
| 🔽 Suma 🔽 Rozrzut 🔽 Odchylenie standardowe                      |  |  |  |  |  |  |  |
| Rozdzielczość: 100¢ 💼 ms                                       |  |  |  |  |  |  |  |
| Anuluj < Powrót Zakończ                                        |  |  |  |  |  |  |  |

W oknie **Analiza zmiennej – Krok 5 z 5** należy zaznaczyć wszystkie dostępne opcje. W polu **Rozdzielczość** należy ustawić **1000**, co oznacza, że do obliczania statystyk, będą uwzględnione wartości z każdej sekundy. Należy nacisnąć przycisk **Zakończ**.

| ządzanie<br>sczeniami<br>łączenie | ór Konfiguracja Wartości<br>nej * zmiennej * zmiennych<br>Zarządzanie zr | Analiza zmienne<br>V Zapytanie bezpo<br>niernymi | j Lo Odswi<br>srednie U Edytuj<br>B Konwe | ež funkcję<br>funkcję<br>rtuj funkcję do v | Codowież arkusz<br>Konwertuj arkusz do wartości<br>vartości<br>Kontrolki | Dynamiczny Publ | raport Opcje                                                                                                    | E Szczegóły se<br>Status licene<br>O programi<br>St | enwera Histo<br>cji<br>e Historian I<br>atus | rian<br>Dient | omoc prog<br>Historian C<br>Pomoc | ramu<br>lient |          |   |   |   |   |   |   |   |  |
|-----------------------------------|--------------------------------------------------------------------------|--------------------------------------------------|-------------------------------------------|--------------------------------------------|--------------------------------------------------------------------------|-----------------|----------------------------------------------------------------------------------------------------|-----------------------------------------------------|----------------------------------------------|---------------|-----------------------------------|---------------|----------|---|---|---|---|---|---|---|--|
| 2 * 1                             | X √ fr Re                                                                | actTemp                                          |                                           |                                            |                                                                          |                 |                                                                                                    |                                                     |                                              |               |                                   |               |          |   |   |   |   |   |   |   |  |
| A                                 | B                                                                        | С                                                | D                                         | E                                          | F                                                                        | G               | н                                                                                                    | 1                                                   | J                                            | К             | L                                 | M             | N        | 0 | Ρ | Q | R | S | т | U |  |
| WW-12                             | DataCzas                                                                 | ReactTemp                                        | Dolna granica                             | Górna granica                              |                                                                          | <100 (°C)       | 100 <x<180 (°<="" td=""><td>c) &gt;180 (°C)</td><td>Razem</td><td></td><td></td><td></td><td></td><td></td><td></td><td></td><td></td><td></td><td></td><td></td><td></td></x<180> | c) >180 (°C)                                        | Razem                                        |               |                                   |               |          |   |   |   |   |   |   |   |  |
| ReactTemp                         | 04/22/16 12:14:25                                                        | 101.6999969                                      | 100                                       | 180                                        | Punkty w zakresie                                                        | 1814            | 1488                                                                                                    | 299                                                 | 3601                                         |               |                                   |               |          |   |   |   |   |   |   |   |  |
|                                   | 04/22/16 12:14:26                                                        | 97.09999847                                      | 100                                       | 180                                        | %                                                                        | 50.37489586     | 41.32185504                                                                                                    | 8.303249097                                         | 7 100                                        |               |                                   |               |          |   |   |   |   |   |   |   |  |
| 1                                 | 000 04/22/16 12:14:27                                                    | 92.5                                             | 100                                       | 180                                        | Minimum ReactTemp                                                        |                 |                                                                                                    |                                                     |                                              |               |                                   |               |          |   |   |   |   |   |   |   |  |
| 04/22/16 12:14:2                  | 15 04/22/16 12:14:28                                                     | 55.40000153                                      | 100                                       | 180                                        | 14                                                                       |                 |                                                                                                    | Deest                                               | Tomm                                         |               |                                   |               |          |   |   |   |   |   |   |   |  |
| +1H                               | 04/22/16 12:14:29                                                        | 50.79999924                                      | 100                                       | 180                                        | Maksimum ReactTemp                                                       |                 |                                                                                                    | React                                               | remp                                         | vs. Cz        | as                                |               |          |   |   |   |   |   |   |   |  |
|                                   | 100 04/22/16 12:14:30                                                    | 46.20000076                                      | 100                                       | 180                                        | 196                                                                      |                 | 250                                                                                                    |                                                     |                                              |               |                                   |               |          | _ |   |   |   |   |   |   |  |
|                                   | 180 04/22/16 12:14:31                                                    | 43.90000153                                      | 100                                       | 180                                        | Srednia ReactTemp                                                        |                 |                                                                                                    |                                                     |                                              |               |                                   |               |          |   |   |   |   |   |   |   |  |
|                                   | 04/22/16 12:14:32                                                        | 39.29999924                                      | 100                                       | 180                                        | 94.22102198                                                              |                 | 200                                                                                                    |                                                     | Hastlati                                     |               |                                   |               | Ilealle  | _ |   |   |   |   |   |   |  |
|                                   | 04/22/16 12:14:33                                                        | 34.70000076                                      | 100                                       | 180                                        | Odchylenie standardowe ReactTemp                                         |                 | 1                                                                                                    |                                                     |                                              |               |                                   |               | ******   |   |   |   |   |   |   |   |  |
|                                   | 04/22/16 12:14:34                                                        | 30.10000038                                      | 100                                       | 180                                        | 59.87479833                                                              | 5               | 150                                                                                                    |                                                     |                                              |               |                                   |               |          | _ |   |   |   |   |   |   |  |
|                                   | 04/22/16 12:14:35                                                        | 25.5                                             | 100                                       | 180                                        | Suma ReactTemp                                                           |                 |                                                                                                    |                                                     |                                              |               |                                   |               |          |   |   |   |   |   |   |   |  |
|                                   | 04/22/16 12:14:36                                                        | 20.89999962                                      | 100                                       | 180                                        | 339289.9002                                                              | ti i            | 100                                                                                                    |                                                     |                                              |               |                                   |               |          | _ |   |   |   |   |   |   |  |
|                                   | 04/22/16 12:14:37                                                        | 18.6000038                                       | 100                                       | 180                                        | Rozrzut ReactTemp                                                        | Be              | 11                                                                                                    |                                                     |                                              |               |                                   |               |          |   |   |   |   |   |   |   |  |
|                                   | 04/22/16 12:14:38                                                        | 21                                               | 100                                       | 180                                        | 182                                                                      |                 | 50                                                                                                    |                                                     |                                              |               |                                   |               | uctions? | _ |   |   |   |   |   |   |  |
|                                   | 04/22/16 12:14:39                                                        | 16.39999962                                      | 100                                       | 180                                        |                                                                          |                 |                                                                                                    |                                                     |                                              |               |                                   |               |          |   |   |   |   |   |   |   |  |
|                                   | 04/22/16 12:14:40                                                        | 18.70000076                                      | 100                                       | 180                                        |                                                                          |                 |                                                                                                    |                                                     |                                              |               |                                   |               |          | _ |   |   |   |   |   |   |  |
|                                   | 04/22/16 12:14:41                                                        | 21                                               | 100                                       | 180                                        |                                                                          |                 | 112 A2A                                                                                                    | -1-36                                               |                                              | 12            | A                                 | 04-48         | - 2-00   |   |   |   |   |   |   |   |  |
|                                   | 04/22/16 12:14:42                                                        | 18.70000076                                      | 100                                       | 180                                        |                                                                          | 04/22/19/hh     | 22/11/ hh 22/11/ ht                                                                                                    | 22/11 htt 22/11 htt                                 | 122/14 hh                                    | White 122     | N hh: 22/W                        | A/22/WY W     | 1.79.4   |   |   |   |   |   |   |   |  |
|                                   | 04/22/16 12:14:43                                                        | 21                                               | 100                                       | 180                                        |                                                                          | 041- 041        | - 041- 041                                                                                                    | - 041- 04                                           | 1. 041.                                      | 041-          | 041- 0                            | PM1-          | _        |   |   |   |   |   |   |   |  |
|                                   | 04/22/16 12:14:44                                                        | 16.39999962                                      | 100                                       | 180                                        |                                                                          |                 | 6                                                                                                    |                                                     |                                              |               |                                   |               |          |   |   |   |   |   |   |   |  |
|                                   | 04/22/16 12:14:45                                                        | 18.70000076                                      | 100                                       | 180                                        |                                                                          |                 | Cza                                                                                                    | s w kazoy                                           | /m zak                                       | resie         |                                   |               |          |   |   |   |   |   |   |   |  |
|                                   | 04/22/16 12:14:46                                                        | 21                                               | 100                                       | 180                                        |                                                                          | >18             | 0 (*C)                                                                                                    |                                                     |                                              |               |                                   |               |          |   |   |   |   |   |   |   |  |
|                                   | 04/22/16 12:14:47                                                        | 16.39999962                                      | 100                                       | 180                                        |                                                                          |                 | 576                                                                                                    |                                                     |                                              |               |                                   |               |          |   |   |   |   |   |   |   |  |
|                                   | 04/22/16 12:14:48                                                        | 21                                               | 100                                       | 180                                        |                                                                          |                 |                                                                                                    |                                                     |                                              |               |                                   |               |          |   |   |   |   |   |   |   |  |
|                                   | 04/22/16 12:14:49                                                        | 16.39999962                                      | 100                                       | 180                                        |                                                                          |                 |                                                                                                    |                                                     |                                              |               |                                   |               |          |   |   |   |   |   |   |   |  |
|                                   | 04/22/16 12:14:50                                                        | 26                                               | 100                                       | 180                                        |                                                                          |                 |                                                                                                    |                                                     |                                              |               |                                   |               |          |   |   |   |   |   |   |   |  |
|                                   | 04/22/16 12:14:51                                                        | 36                                               | 100                                       | 180                                        |                                                                          |                 |                                                                                                    |                                                     |                                              |               |                                   |               |          |   |   |   |   |   |   |   |  |
|                                   | 04/22/16 12:14:52                                                        | 46                                               | 100                                       | 180                                        |                                                                          |                 |                                                                                                    |                                                     |                                              |               |                                   |               |          |   |   |   |   |   |   |   |  |
|                                   | 04/22/16 12:14:53                                                        | 56                                               | 100                                       | 180                                        |                                                                          |                 | 1                                                                                                    | 41%                                                 | <10                                          | .96           |                                   |               |          |   |   |   |   |   |   |   |  |
|                                   | 04/22/16 12:14:54                                                        | 61                                               | 100                                       | 180                                        |                                                                          |                 |                                                                                                    |                                                     |                                              |               |                                   |               |          |   |   |   |   |   |   |   |  |
|                                   | 04/22/16 12:14:55                                                        | 71                                               | 100                                       | 180                                        |                                                                          |                 |                                                                                                    |                                                     |                                              | /             |                                   |               |          |   |   |   |   |   |   |   |  |
|                                   | 04/22/16 12:14:56                                                        | 81                                               | 100                                       | 180                                        |                                                                          |                 |                                                                                                    |                                                     |                                              |               |                                   |               |          |   |   |   |   |   |   |   |  |
|                                   | 04/22/16 12:14:57                                                        | 91                                               | 100                                       | 180                                        |                                                                          |                 |                                                                                                    |                                                     |                                              |               |                                   |               |          |   |   |   |   |   |   |   |  |
|                                   | 04/22/16 12:14:58                                                        | 101                                              | 100                                       | 180                                        |                                                                          |                 |                                                                                                    |                                                     |                                              |               |                                   |               |          |   |   |   |   |   |   |   |  |
|                                   | 04/22/16 12:14:59                                                        | 111                                              | 100                                       | 180                                        |                                                                          |                 |                                                                                                    |                                                     |                                              |               |                                   |               |          |   |   |   |   |   |   |   |  |
|                                   | 04/22/16 12:15:00                                                        | 116                                              | 100                                       | 180                                        |                                                                          |                 |                                                                                                    |                                                     |                                              |               |                                   |               |          |   |   |   |   |   |   |   |  |
|                                   | 04/22/16 12:15:01                                                        | 126                                              | 100                                       | 180                                        |                                                                          |                 |                                                                                                    |                                                     |                                              |               |                                   |               |          |   |   |   |   |   |   |   |  |
|                                   |                                                                          |                                                  |                                           |                                            |                                                                          |                 |                                                                                                    |                                                     |                                              |               |                                   |               |          |   |   |   |   |   |   |   |  |

W programie Excel pojawi się predefiniowany raport zawierający analizę zgromadzonych wartości zmiennej ReactTemp. Na wykresie tortowym, znajduje się informacja o procentowym czasie występowania wartości zmiennej w poszczególnych przedziałach rozdzielonych progami alarmowymi.

support@astor.com.pl www.astor.com.pl/kontakt

Wonderware

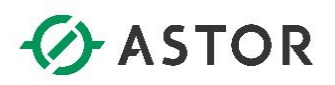

| Analiza zmiennej - Krok 1 z 5                                                                                                    |
|----------------------------------------------------------------------------------------------------|
| Wybierz typ analizy                                                                                                    |
| Analiza zmiennej analogowej<br>Analiza zestawu<br>Analiza zestawu<br>Analiza zmiennej dyskretnej<br>Analiza wartości analogowych przy zmianach wartości dy<br>Analiza pary analogowo-dyskretnej<br>Graficzna i statystyczna analiza zmiennej dyskretnej |
| Anuluj < Powrót Dalej >                                                                                                    |

Z zakładki **Historian** wybierz **Analiza zmiennej**. Pojawi się okno **Analiza zmiennej – Krok 1 z 5** z listą predefiniowanych raportów, które pozwalają na dokonanie analiz wybranych typów zmiennych. Należy zaznaczyć **Analiza zmiennej dyskretnej** i nacisnąć przycisk **Dalej**.

|                                | Analiza zmiennej - Krok 2 z 5 |
|--------------------------------|-------------------------------|
| Zmienne                        |                               |
| Serwery:<br>Zmienna dyskretna: | WW-12       SysPulse          |
|                                | Anuluj < Powrót Dalej >       |

W oknie **Analiza zmiennej – Krok 2 z 5** należy kliknąć na ikonę z trzema kropkami znajdującą się po prawej stronie pola z nazwą zmiennej.

Wonderware

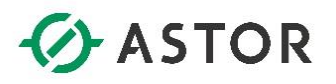

|                                                                                                    |       | Wybierz zmienną                                                                                                    |                                                                                                    |                                                                                                    |
|----------------------------------------------------------------------------------------------------|-------|----------------------------------------------------------------------------------------------------|----------------------------------------------------------------------------------------------------|----------------------------------------------------------------------------------------------------|
| Serwery                                                                                                    | ×     | Zmjenne                                                                                                    |                                                                                                    |                                                                                                    |
| Public Groups     All Analog Summary     All Analog Tags     All Analog Tags     All Analog Tags     All Piscrete Tags     All Discrete Tags     All Event Tags     All State Summary T.     All State Summary T.     Al | <<br> | Nazwa zmiennej Auto Auto ConcPump ConcValve Ejector SMixer OutputValve SteamValve CurclescieDataDed CurclescieDataDed CurclescieDataDed Dyskretne | Opis<br>Automatic mode<br>Concentrate pump<br>Concentrate valve<br>Barrel ejector<br>Reactor mixer<br>Output valve<br>Heating valve | Adres I/ ^<br>\\\WW-1:<br>\\\WW-1:<br>\\\WW-1:<br>\\\WW-1:<br>\\\WW-1:<br>\\\WW-1:<br>\\\WW-1:<br>\\\WW-1:<br>\\\WW-1:<br>\\\\WW-1:<br>\\\\WW-1:<br>\\\\WW-1:<br>\\\\WW-1:<br>\\\\WW-1:<br>\\\\WW-1:<br>\\\\\WW-1:<br>\\\\\WW-1:<br>\\\\\\\\\\\\\\\\\\\\\\\\\\\\\\\\\\\\ |
| Serwer: WW-12                                                                                                    |       |                                                                                                    |                                                                                                    |                                                                                                    |
| Nazwa zmiennej: Opis: Adres I/O:                                                                                                    | _     |                                                                                                    |                                                                                                    |                                                                                                    |
| Dokładne dopasowanie                                                                                                    |       |                                                                                                    |                                                                                                    |                                                                                                    |
| Z <u>a</u> stosuj Wy <u>c</u> zyść                                                                                                    |       |                                                                                                    | ОК                                                                                                    | Anuluj                                                                                                    |

Pojawi się okno **Wybierz zmienną**, w którym należy zaznaczyć zmienną o nazwie **Mixer** i nacisnąć **OK**.

|                                | Analiza zmiennej - Krok 2 z 5 | x |
|--------------------------------|-------------------------------|---|
| Zmienne                        |                               |   |
| Serwery:<br>Zmienna dyskretna: | WW-12  Mixer                  |   |
|                                | Anuluj < Powrót Dalej >       |   |

Wybrana zmienna zostanie umieszczona w polu Zmienna dyskretna. Należy nacisnąć przycisk Dalej.

support@astor.com.pl www.astor.com.pl/kontakt

Wonderware

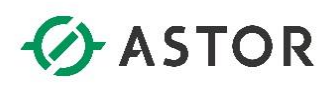

|                | Analiza zmiennej - Krok 3 z 5 |
|----------------|-------------------------------|
| Zaznacz zakres | czasu                         |
| Początek:      | 14/22/2016 12:18:52 ▼         |
| Czas trwania:  | 1 📩 Godziny 💌                 |
|                |                               |
|                |                               |
|                |                               |
|                | Anuluj < Powrót Dalej >       |

W oknie **Analiza zmiennej – Krok 3 z 5** należy ustawić czas analizy. W polu **Początek** wpisać datę i czas od którego będą analizowane wartości zmiennych. Z kolei w polu **Czas trwania** wpisać jak długi przedział czasu będzie analizowany np. **1 Godziny**, a następnie nacisnąć przycisk **Dalej**.

| Analiza zmiennej - Krok 4 z 5          | x         |
|----------------------------------------|-----------|
| Rozdzielczość                          |           |
| C Liczba rekordów 50 \Xi 💿 Wartości co | 1000 📩 ms |
| Anuluj < Powró                         | itDalej > |

W oknie **Analiza zmiennej – Krok 4 z 5** należy zaznaczyć **Wartości co** i ustawić **1000**, czyli wartości do programu Excel zostaną pobrane z każdej sekundy, a następnie nacisnąć przycisk **Dalej**.

Wonderware

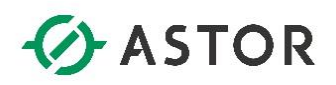

| Analiza zmiennej - Krok 5 z 5                                  |
|----------------------------------------------------------------|
| Wybierz opcje analizy                                          |
| 🔽 Rysuj trend (zmienna vs. czas) 🔽 Statystyka 🔽 Wykres tortowy |
|                                                                |
|                                                                |
|                                                                |
|                                                                |
| Anuluj < Powrót Zakończ                                        |

W oknie **Analiza zmiennej – Krok 5 z 5**, należy sprawdzić, czy zaznaczone są wszystkie dostępne opcje, a następnie nacisnąć przycisk **Zakończ**.

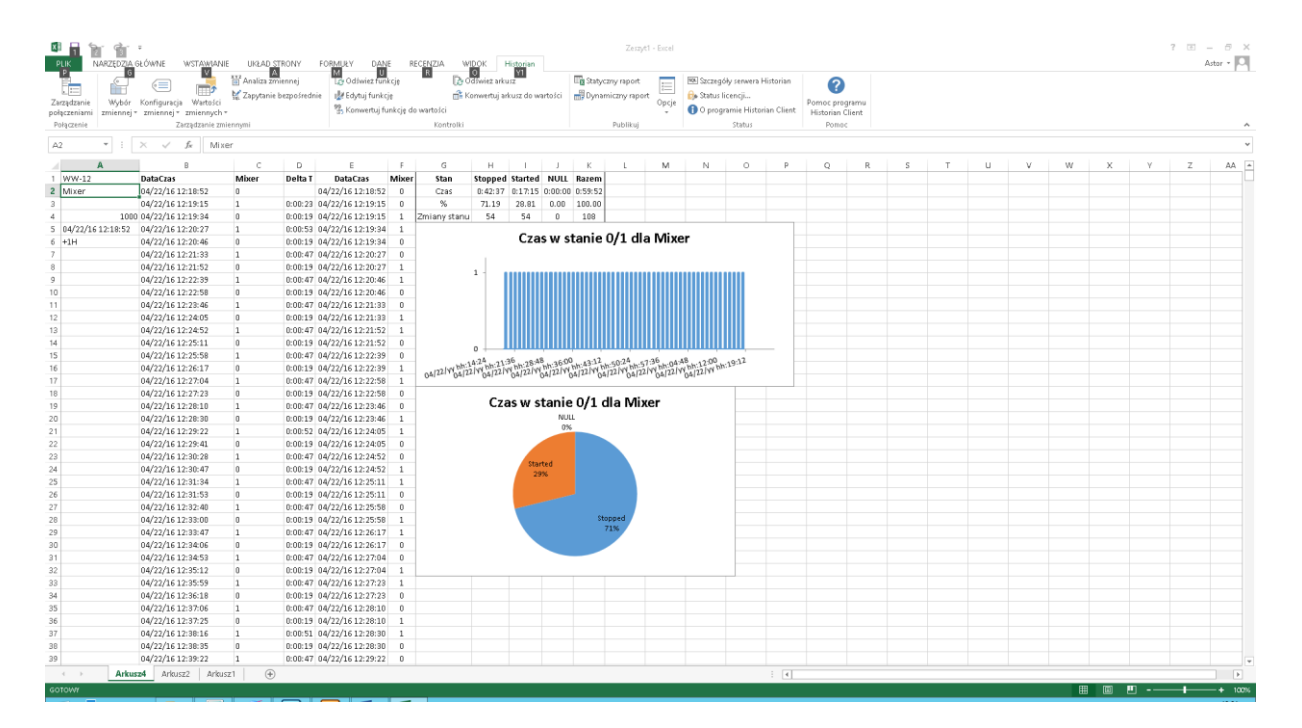

W programie Excel pojawi się predefiniowany raport zwierający analizę zgromadzonych wartości zmiennej Mixer z wybranego przedziału czasu. Wykres tortowy prezentuje informacje o procentowym czasie, gdy wartość zmiennej była Stopped i Started. W ten sposób można przeanalizować np. jak długo dane urządzenie pracowało, a jak długo było wyłączone w wybranym przedziale czasu.

support@astor.com.pl www.astor.com.pl/kontakt

Wonderware